Ronald B. Clary General Manager New Nuclear Deployment

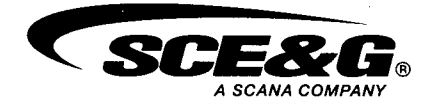

July 20, 2009 NND-09-0200

U.S. Nuclear Regulatory Commission Document Control Desk Washington, DC 20555-0001

ATTN: Document Control Desk

- Subject: V. C. Summer Nuclear Station Units 2 and 3 Docket Numbers 52-027 and 52-028 Combined License Application – Response to NRC Environmental Report (ER) Requests for Additional Information (RAI): Gen-2 Part 2 and Gen-3
- Reference: 1. Letter from Ronald B. Clary to Document Control Desk, Submittal of Revision 1 to Part 3 (Environmental Report) of the Combined License Application for the V. C. Summer Nuclear Station Units 2 and 3, dated February 13, 2009.
  - Letter from Patricia J. Vokoun to Ronald B. Clary, Requests for Additional Information Related to the Environmental Review for the Combined License Application for the V. C. Summer Nuclear Station, Units 2 and 3, dated June 22, 2009.

By letter dated March 27, 2008, South Carolina Electric & Gas Company (SCE&G) submitted a combined license application (COLA) for V.C. Summer Nuclear Station (VCSNS) Units 2 and 3, to be located at the existing VCSNS site in Fairfield County, South Carolina. Subsequently the Environmental Report (ER), Part 3 of the application, was revised and submitted to the NRC (reference 1).

The enclosure to this letter provides the SCE&G response to RAI item Gen-2 Part 2 and Gen-3 transmitted by the NRC via reference 2. Please note that the enclosed DVD is provided to support the NRC's review of the VCSNS Environmental Report (ER), but does not comply with the requirements for electronic submissions as stated in NRC Guidance Document, "Guidance for Electronic Submissions to the NRC," dated October 29, 2008. The NRC staff requested that GIS and associated metadata be provided in native format. Formatting the DVD to comply with the guidance on electronic submissions would not serve the request to provide this information in its native format.

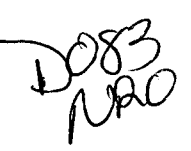

Document Control Desk Page 2 of 2 NND-09-0200

Please address any questions to Mr. Alfred M. Paglia, Manager, Nuclear Licensing, New Nuclear Deployment, P. O. Box 88, Jenkinsville, S.C. 29065; by telephone at 803-345-4191; or by email at apaglia@scana.com.

I declare under penalty of perjury that the foregoing is true and correct.

Executed on this  $\frac{20^{+1}}{20}$  day of  $\frac{5}{20}$  2009

Pended Bley

Ronald B. Clary General Manager New Nuclear Deployment

ARR/RBC/ar

Enclosures

c (with Enclosures): Patricia Vokoun Carl Berkowitz FileNet

c (without Enclosures): Luis A. Reyes John Zeiler Chandu Patel Stephen A. Byrne Ronald B. Clary Bill McCall William M. Cherry Randolph R. Mahan Kathryn M. Sutton Rich Louie John J. DeBlasio April Rice

## VCSNS UNITS 2 and 3 Environmental Report Review Response to NRC Requests for Additional Information

## NRC RAI Letter Dated June 22, 2009

| NRC RAI Number: | Gen-2 Part 2 and Gen-3 | <b>Revision</b> : | 0 |
|-----------------|------------------------|-------------------|---|
|-----------------|------------------------|-------------------|---|

Reference ER Information Needs Item: \_\_\_\_\_G-9\_\_\_\_

## **Question Summary (RAI):**

Gen -2: Provide metadata to support all Geographic Information System (GIS) data previously delivered to the U.S. Nuclear Regulatory Commission (NRC). This information should at a minimum include purpose, access and use constraints, source, scale, capture date, contact information, processing steps, spatial reference, and data attribute definitions.

Gen-3: Provide GIS data including metadata (source, scale, capture date, data quality, etc., as described in RAI Gen-2) for the VCSNS site and vicinity.

## Full Text (supporting information):

Gen- 2: This RAI is intended to supplement the data provided by South Carolina Electric and Gas (SCE&G) to NRC dated May 7, 2009 (SCE&G ID# NND-09-0122). Capturing and providing metadata is standard practice for GIS professionals and normally accompanies delivery of spatial data. This information is needed to identify the data sources, processing methods, and the quality of the data used in the ER figures. Additionally, any supplemental analysis that uses these data for the Environmental Impact Statement (EIS) must be supported by a defensible resource. These metadata should be included for all data layers provided to NRC, including but not limited to the land use classification between Santee Cooper and SCE&G transmission-line siting studies.

Gen-3: GIS data are needed to verify spatial analyses and to prepare maps for the environmental review.

## VCSNS Response:

To the extent practical, supplemental metadata is provided with the attached GIS data.

See also SCE&G letter NND-09-0163 dated June 15, 2009 for the response to ER Information Needs Item G-9 Part 2 (Bechtel and Tetra Tech data).

## **Associated COLA Revisions:**

No COLA revisions are required as a result of the response to this RAI.

## **Associated Attachments:**

Directory of GIS File Contents.

## **GIS files for ER2.3 Figures**

🗂 tin4 Cintin8 🖹 6-mile radius.txt 🗐 50-mile radius.txt Bedrcok\_September\_06\_B.dbf Bedrcok\_September\_06\_B.sbn Bedrcok\_September\_06\_B.sbx Bedrcok\_September\_06\_B.shp Bedrcok\_September\_06\_B.shx Bedrock\_June\_06\_A.dbf Bedrock\_June\_06\_A.sbn Bedrock\_June\_06\_A.sbx Bedrock\_June\_06\_A.shp Bedrock\_June\_06\_A.shx Broad\_River.dbf Broad\_River.prj Broad\_River.sbn Broad\_River.sbx Broad\_River.shp Broad\_River.shp.xml Broad\_River.shx BroadRiverParrSPFeet.dbf BroadRiverParrSPFeet.prj BroadRiverParrSPFeet.sbn BroadRiverParrSPFeet.sbx BroadRiverParrSPFeet.shp BroadRiverParrSPFeet.shp.xml BroadRiverParrSPFeet.shx dip\_contour\_rast.dbf dip\_contour\_rast.prj dip\_contour\_rast.sbn dip\_contour\_rast.sbx dip\_contour\_rast.shp dip\_contour\_rast.shx Clip\_streets.dbf

Clip\_streets.prj Clip\_streets.sbn 🛃 Clip\_streets.sbx Clip\_streets.shp Clip\_streets.shp.xml Clip\_streets.shx Contoures.mdb counties\_test.dbf counties\_test.prj counties\_test.sbx counties\_test.shp.xml 🖲 data.mdb December 07 - bedrock.dbf December 07 - bedrock.sbn December 07 - bedrock.sbx December 07 - bedrock.shp December 07 - bedrock.shp.xml Existing\_proposed.dbf Existing\_proposed.prj Existing\_proposed.sbn Existing\_proposed.sbx Existing\_proposed.shp Existing\_proposed.shp.xml Existing\_proposed.shx Figure2.3-1.mxd Figure2.3-3.mxd Figure2.3-4.mxd Figure2.3-9.mxd Figure2.3-12.mxd Figure2.3-26.mxd

Figure2.3-27.mxd 🖻 Figure2.3-30.mxd Figure2.3-31.mxd 🔄 Figure2.3-34.mxd Figure2.3-34.mxd
 gw\_OW.dbf
 gw\_OW.sbn
 gw\_OW.sbx
 gw\_OW.shp
 gw\_OW.shx
 June07\_Bedrock\_Contours.DBF
 June07\_Bedrock\_Contours.SHX
 June07\_Bedrock\_Contours.SHX
 June07\_Bedrock\_Contours.noLabels.DBF
 June07\_Bedrock\_Contours\_noLabels.DBF
 June07\_Bedrock\_Contours\_noLabels.sbn
 June07\_Bedrock\_Contours\_noLabels.sbn
 June07\_Bedrock\_Contours\_noLabels.sbn June07\_Bedrock\_Contours\_noLabels.sbx June07\_Bedrock\_Contours\_noLabels.shp June07\_Bedrock\_Contours\_noLabels.SHX June07\_WT\_Contours\_no501.DBF June07\_WT\_Contours\_no501.shp June07\_WT\_Contours\_no501.5HX
June07\_WT\_Contours\_no501noLabels.DBF June07\_WT\_Contours\_no501noLabels.sbn June07\_WT\_Contours\_no501noLabels.sbx June07\_WT\_Contours\_no501noLabels.shp June07\_WT\_Contours\_no501noLabels.SHX March\_07-bedrok.dbf March\_07-bedrok.sbn march\_07-bedrok.sbn
 March\_07-bedrok.sbx
 March\_07-bedrok.shp
 March\_07-bedrok.shx
 March\_07-bedrok.shx
 March\_Water\_Table\_ContoursREVISEDnolablesB.dbf
 March\_Water\_Table\_ContoursREVISEDnolablesB.sbn March\_Water\_Table\_ContoursREVISEDnolablesB.sbx March\_Water\_Table\_ContoursREVISEDnolablesB.shp March\_Water\_Table\_ContoursREVISEDnolablesB.shx

Monti\_Areas.dbf Monti\_Areas.prj Monti\_Areas.sbn Monti\_Areas.shp Monti\_Areas.shx 🛅 Names2.dbf 🐻 Names2.prj Names2.sbn Names2.sbx Names2.shp Names2.shx Names3.dbf Names3.prj Names3.sbn Names3.sbx Names3.shp Names3.shx Names.dbf Names.prj 🖼 Names.sbn Rames.sbx Names.shp 🔄 Names.shx avestrm rft2.dbf navestrm\_rft2.prj navestrm rft2.sbn avestrm rft2.sbx navestrm\_rft2.shp navestrm\_rft2.shp.xml navestrm\_rft2.shx avlake.dbf navlake.prj navlake.sbn navlake.sbx

🔄 navlake.shp navlake.shp.xml navlake.shx nwp401.dbf nwp401.shp.xml nwp401.shx O\_test3.sbn 🖸 O\_test3.shp 0\_test3.shx O\_test.prj O\_test.sbn 🖸 O\_test.sbx 🖸 O\_test.shp O\_test.shx Parr\_dam.dbf 🖾 Parr\_dam.prj 📴 Parr\_dam.sbn 🖾 Parr\_dam.sbx 🔄 Parr\_dam.shp 🖀 Parr\_dam.shp.xml Parr\_dam.shx ParrDam\_+.dbf ParrDam\_+.prj ParrDam\_+.sbn ParrDam\_+.sbx ParrDam\_+.shp ParrDam\_+.shp.xml 💼 pgwcbow.dbf

🖬 pgwcbow.prj pgwcbow.sbn pgwcbow.sbx pgwcbow.shp pgwcbow.shp.xml pgwcbow.shx SC\_3Cities.dbf SC\_3Cities.prj SC\_3Cities.sbn SC\_3Cities.sbx SC\_3Cities.shp SC\_3Cities.shp.xml SC\_3Cities.shx 🖾 SC\_hydrogl020.dbf 5C\_hydrogi020.prj 🖾 SC\_hydrogl020.sbn SC\_hydrogl020.sbx SC\_hydrogl020.shp SC\_hydrogl020.shp.xml SC\_hydrogl020.shx C\_sitys.dbf 🖬 SC\_sitys.prj SC\_sitys.sbn SC\_sitys.sbx SC\_sitys.shp 5C\_sitys.shx 🖾 scbasin8.dbf scbasin8.shp scbasin8.shp.xml scbasin8.shx schema.ini WC\_SUMMER\_FOR\_SanFransisco3Poly2.dbf WC\_SUMMER\_FOR\_SanFransisco3Poly2.sbn WC\_SUMMER\_FOR\_SanFransisco3Poly2.sbx WC\_SUMMER\_FOR\_SanFransisco3Poly2.shp

WC\_SUMMER\_FOR\_SanFransisco3Poly2.shp.xml ₩C\_SUMMER\_FOR\_SanFransisco3Poly2.shx WC\_SUMMER\_FOR\_SanFransisco3Poly\_clipa.dbf SUMMER\_FOR\_SanFransisco3Poly\_clipa.sbn WC\_SUMMER\_FOR\_SanFransisco3Poly\_clipa.sbx VC\_SUMMER\_FOR\_SanFransisco3Poly\_clipa.shp VC\_SUMMER\_FOR\_SanFransisco3Poly\_clipa.shp.xml WC\_SUMMER\_FOR\_test\_Polygon2.dbf VC\_SUMMER\_FOR\_test\_Polygon2.sbn WC\_SUMMER\_FOR\_test\_Polygon2.sbx VC\_SUMMER\_FOR test Polygon2.shp VC\_SUMMER\_FOR\_test\_Polygon2.shp.xml VC\_SUMMER\_FOR\_test\_Polygon2.shx VC\_SUMMER\_FOR\_test\_Polygon.dbf VC\_SUMMER\_FOR\_test\_Polygon.sbn VC\_SUMMER\_FOR\_test\_Polygon.sbx VC\_SUMMER\_FOR\_test\_Polygon.shp VC\_SUMMER\_FOR\_test\_Polygon.shp.xml VC\_SUMMER\_FOR\_test\_Polygon.shx VC\_SUMMER\_FOR\_test\_Polyline.dbf VC\_SUMMER\_FOR\_test\_Polyline.sbn VC\_SUMMER\_FOR\_test\_Polyline.sbx VC\_SUMMER\_FOR\_test\_Polyline.shp VC\_SUMMER\_FOR\_test\_Polyline.shp.xml VC\_SUMMER\_FOR\_test\_Polyline.shx water quality stations2.txt water quality stations.txt wotwershed\_polyE.dbf wotwershed\_polyE.prj wotwershed\_polyE.sbn wotwershed\_polyE.sbx wotwershed\_polyE.shp wotwershed\_polyE.shp.xml wotwershed\_polyE.shx

## GIS files for ER2.3 Figures\tin4

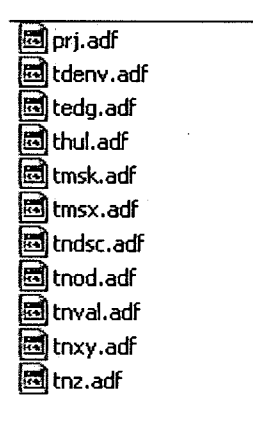

XY\_EP\_WQ\_Stations\_test.dbf XY\_EP\_WQ\_Stations\_test.sprj XY\_EP\_WQ\_Stations\_test.sbn XY\_EP\_WQ\_Stations\_test.sbn XY\_EP\_WQ\_Stations\_test.shx XY\_EP\_WQ\_Stations\_test.shx XYgw\_(bedrock)\_bune\_07.dbf XYgw\_(bedrock)\_bune\_07.shx XYgw\_(bedrock)\_bune\_07.shx XYgw\_(bedrock)\_bune\_07.shx XYgw\_(bedrock)\_bune\_07.shx XYgw\_(bedrock)\_bune\_07.shx XYgw\_(bedrock)\_bune\_07.shx XYgw\_(bedrock)\_March\_07.shx XYgw\_(bedrock)\_March\_07.shx XYgw\_(bedrock)\_March\_07.shx XYgw\_(bedrock)\_March\_07.shx XYgw\_(bedrock)\_March\_07.shx XYgw\_(upper)\_bune\_07.shx XYgw\_(upper)\_bune\_07.shx XYgw\_(upper)\_bune\_07.shx XYgw\_(upper)\_bune\_07.shx XYgw\_(upper)\_bune\_07.shx XYgw\_(upper)\_bune\_07.shx XYgw\_(upper)\_bune\_07.shx XYgw\_(upper)\_barch\_07.shx XYgw\_(upper)\_March\_07.shx XYgw\_(upper)\_March\_07.shx XYgw\_(upper)\_March\_07.shx XYgw\_(upper)\_March\_07.shx XYgw\_(upper)\_March\_07.shx XYgw\_(upper)\_March\_07.shx XYgw\_(upper)\_March\_07.shx XYgw\_(upper)\_March\_07.shx XYgw\_(upper)\_March\_07.shx XYgw\_(upper)\_March\_07.shx XYgw\_(upper)\_March\_07.shx XYgw\_(upper)\_March\_07.shx XYgw\_(upper)\_March\_07.shx XYgw\_(upper)\_March\_07.shx XYgwater\_quality\_stations2.sbx XYwater\_quality\_stations2.shx XYwater\_quality\_stations2.shx XYwater\_quality\_stations3.shn XYwater\_quality\_stations3.shn XYwater\_quality\_stations3.shn

 XYwater\_quality\_stations3.shx

 XYwater\_quality\_stations.dbf

 XYwater\_quality\_stations.shp

 XYwater\_quality\_stations.shp

 XYwater\_quality\_stations.shp

 XYwater\_quality\_stations.shp

 XYwater\_quality\_stations.shp

 XYwater\_quality\_stations.shp

#### GIS files for ER2.3 Figures\tin8

metadata.xml prj.adf tdenv.adf tedg.adf thul.adf thul.adf tmsk.adf tmsx.adf tmsx.adf trod.adf thry.adf

# **GIS files for TtNUS Figures**

add-ins AlternateSites 🗟 2.5-2 50-Mile sectors.mxd archaeological boundary 2.5-4 Airports and Rails.mxd Duffers 2.5-5 Cultural Surveys.mxd 2.5-5 Cultural Surveys.mxd.xml Census 🖾 2.5-6 EJ Black Minority.mxd Recological 🖾 2.5-7 EJ AI\_AN Minority.mxd COLULC 🖾 2.5-8 EJ Asian Minority.mxd mew plant features 🖾 2.5-9 EJ Aggregate Minority.mxd 🗟 2.5-10 EJ Hispanic Minority.mxd Codfs 2.5-11 EJ Low Income.mxd rad\_samples tiger 🖾 4.3-1 Disturbed Areas.mxd timber 5.8-1 Closest Residences.mxd Itransmission Contransportation 🖾 6.2-1 Existing Rad Samples Remote.mxd dutilities 6.2-2 Existing Rad Samples Local.mxd 🗇 water 6.2-3 Rad Sample Locations.mxd Wetlands 6.3-1 Observation Wells.mxd windrose 🗟 9.3-3 SRS.mxd 2.1-1 VCSNS Site and the Proposed Footprint.mxd 🗟 9.3-4 SRS Minority.mxd 2.1-1 VCSNS Site and the Proposed Footprint.mxd.xml 🗐 9.3-5 SRS Low-Income.mxd 🖾 2.1-2 50-Mile Vicinity.mxd 🖬 9.3-6 CopeGeneratingStation.mxd 2.1-3 6-Mile Vicinity.mxd 3.3-7 CopeGeneratingStation Minority.mxd 2.2-1 Land Use on the Proposed Site.mxd 2.2-2 Land Use in the Vicinity.mxd 9.3-9 SaludaSite.mxd 2.2-3 Existing Transmission System for Unit1.mxd 2.2-3 Existing Transmission System for Unit1.mxd.xml 9.3-10 SaludaCountySite Minority.mxd 2.2-4 Potential Transmission System.mxd 3.3-11 SaludaCountySite Low-Income.mxd 2.2-4 Potential Transmission System.mxd.xml 2.2-5 Land Use in the Region.mxd 🖾 2.4-1 Habitats and Areas in the Proj Area.mxd 2.4-2 T&E Surveys.mxd 🖾 2.4-3 Small Mammal Trapping Transects.mxd

GIS files for TtNUS Figures\add-ins

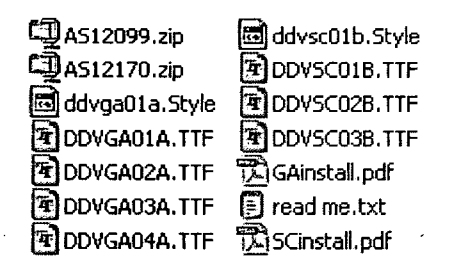

🖾 2.5-1 10-mile sectors.mxd 🖾 2.5-3 Road and Highway Transportation System.mxd 2.8-1 Anthropogenic Radiation Sources.mxd 5.3-4 Thermal Mixing Zone of Discharge.mxd 😫 9.3-7 CopeGeneratingStation Minority.mxd.xml 3.3-8 CopeGeneratingStation Low-Income.mxd

## GIS files for TtNUS Figures\AlternateSites

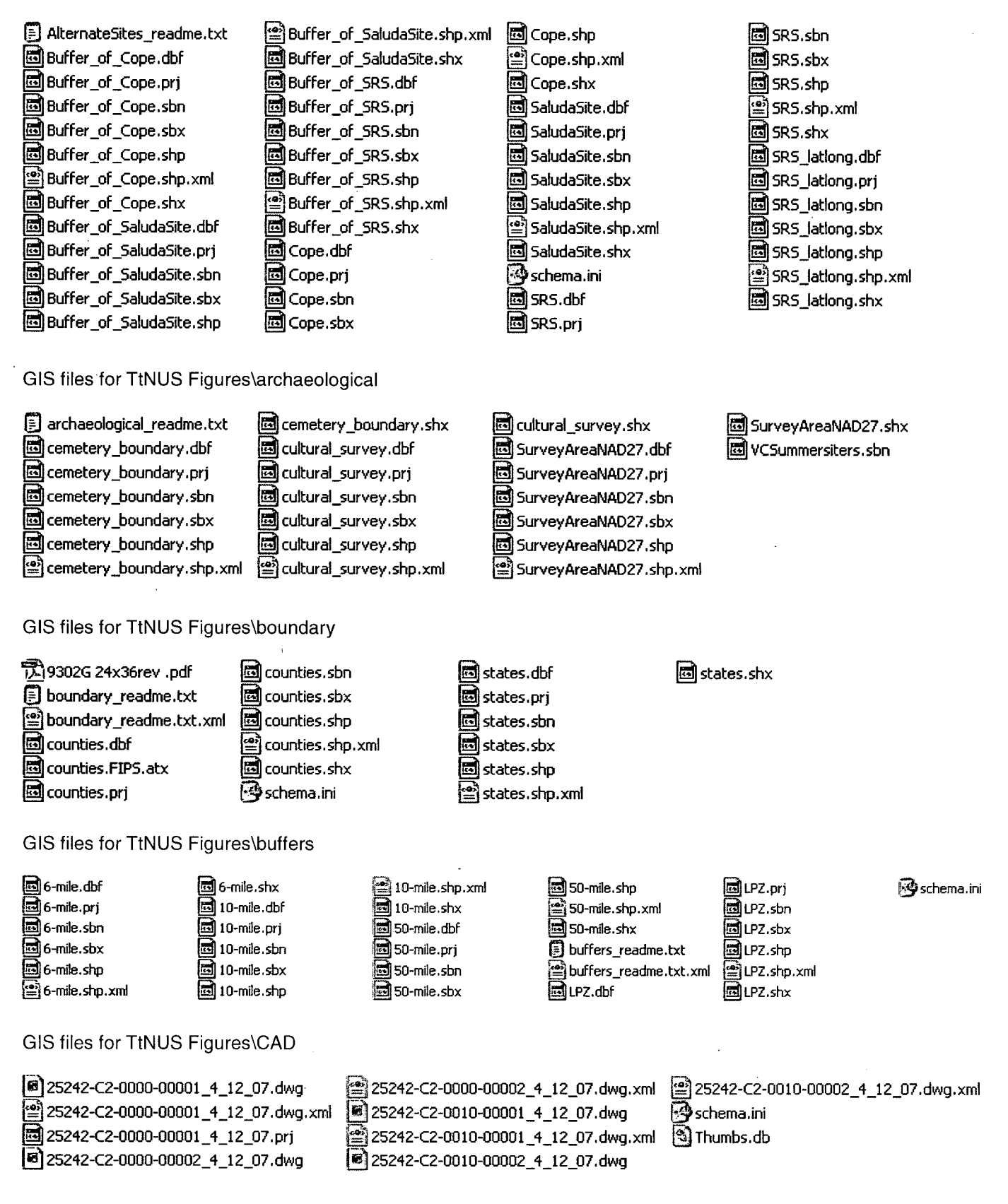

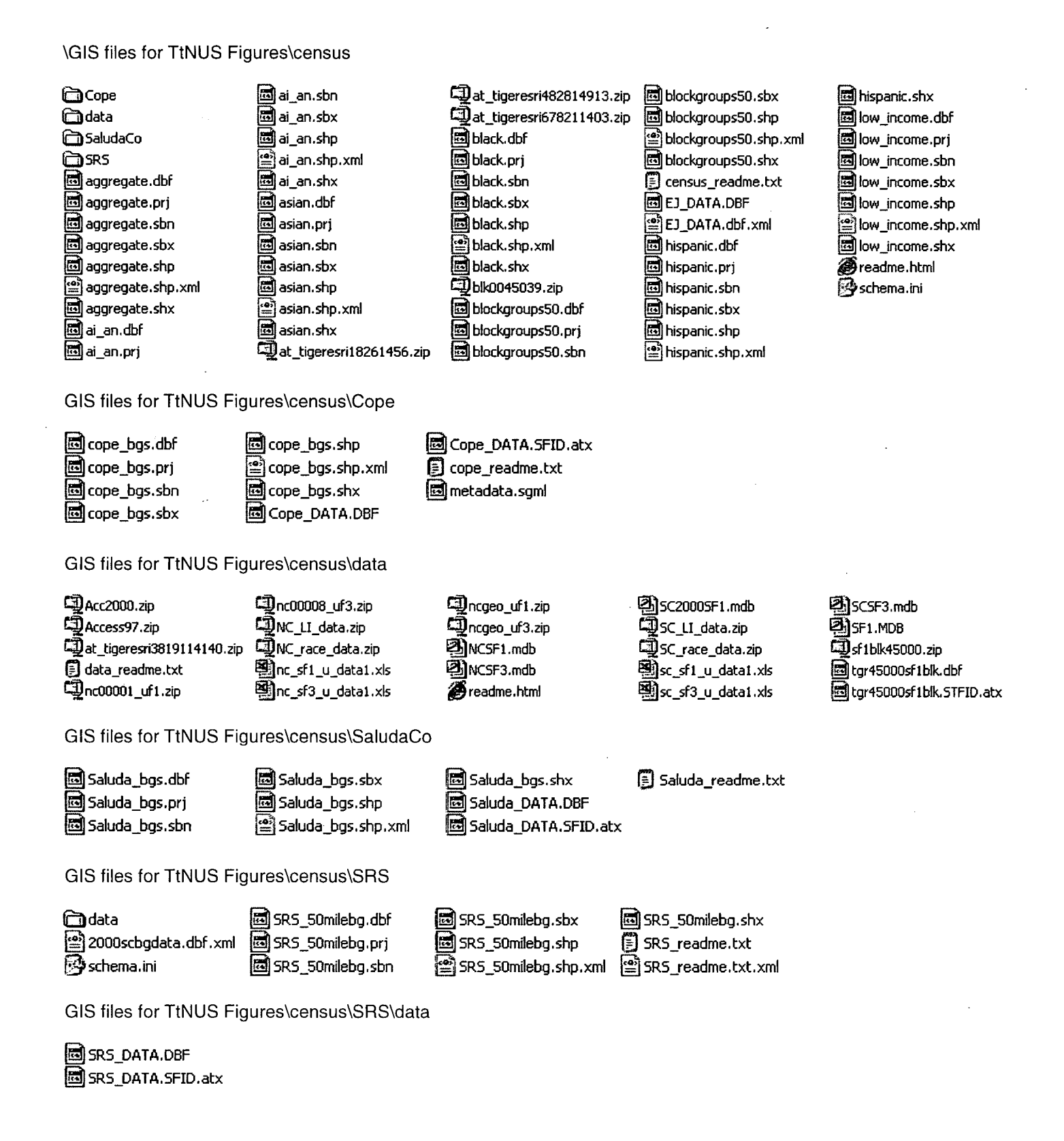

## GIS files for TtNUS Figures\ecological

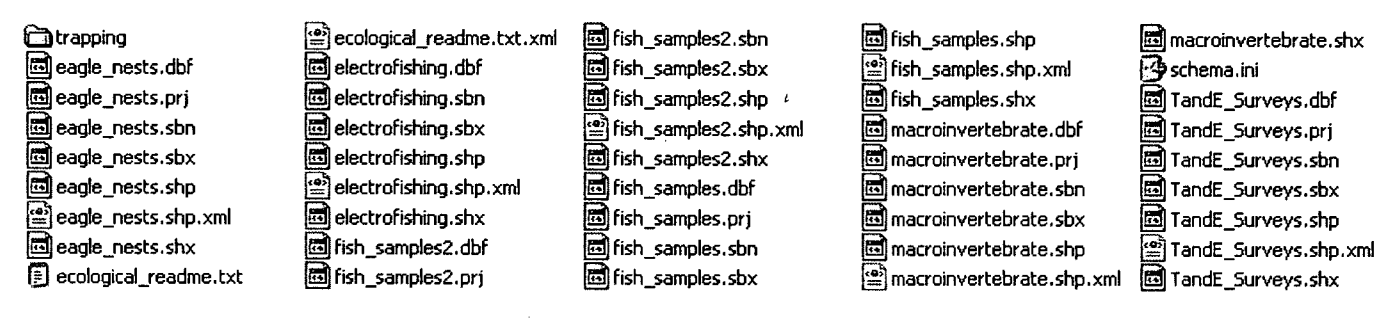

#### GIS files for TtNUS Figures/ecological/trapping

🖓 schema.ini trapping\_readme.txt readme.txt.xml

trapping\_transects.dbf trapping\_transects.prj trapping\_transects.sbn trapping\_transects.sbx 🖾 trapping\_transects.shp Lapping\_transects.shp.xml trapping\_transects.shx

## GIS files for TtNUS Figures\LULC

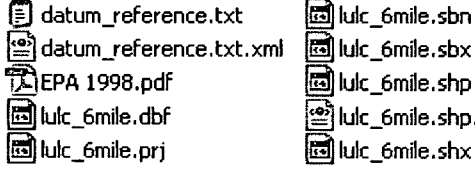

🗐 lulc\_6mile.shp 🖀 lulc\_6mile.shp.xml 🔄 lulc\_6mile.shx

🔄 new\_EAB.prj

🖾 lulc\_merge.dbf 🖬 lulc\_merge.prj 🖾 lulc\_merge.sbn 🖾 lulc\_merge.sbx Luc\_merge.shp

≌]lulc\_merge.shp.xml Luc\_merge.shx Iulc\_readme.txt lulc\_readme.txt.xml 🖓 schema.ini

GIS files for TtNUS Figures\new\_plant\_features

centroid.dbf 🔄 centroid.prj 🖾 centroid.sbn centroid.sbx 🔄 centroid.shp centroid.shp.xml 료 centroid.shx construction\_poly.dbf construction\_poly.prj construction\_poly.sbn construction\_poly.sbx construction\_poly.shp construction\_poly.shp.xml construction\_poly.shx 🖬 layout\_0107.dbf layout\_0107.prj 🖬 layout 0107.sbn layout\_0107.sbx layout 0107.shp layout\_0107.shp.xml 🗐 layout 0107.shx ew\_EAB.dbf

🖾 new\_EAB.sbn 🖾 new\_EAB.sbx 🔄 new\_EAB.shp 🖹 new\_EAB.shp.xml 🖾 new\_EAB.shx 🗐 new\_plant\_features\_readme.txt 🗐 plot.log 🔄 site\_rds.dbf site\_rds.prj 🖾 site\_rds.sbn site\_rds.sbx 🖾 site\_rds.shp site\_rds.shp.xml 🖀 🖾 site\_rds.shx 🔄 spoils.dbf 🔄 spoils.prj 🖾 spoils.sbn 🖾 spoils.sbx 🖾 spoils.shp 🖺 spoils.shp.xml 🖾 spoils.shx

switchyard\_new.dbf switchyard\_new.prj 🖬 switchyard\_new.sbn 🖬 switchyard\_new.sbx switchyard\_new.shp Switchyard\_new.shp.xml 🐻 switchyard\_new.shx 🖏 Thumbs.db unit1\_containmen\_building.dbf 🖾 unit1\_containmen\_building.prj 🖾 unit1 containmen building.sbn 🖾 unit1\_containmen\_building.sbx unit1\_containmen\_building.shp unit1 containmen building.shp.xml 🖾 unit1\_containmen\_building.shx unit2\_and\_3\_containment\_buildings.dbf unit2\_and\_3\_containment\_buildings.prj unit2\_and\_3\_containment\_buildings.sbn unit2\_and\_3\_containment\_buildings.sbx unit2\_and\_3\_containment\_buildings.shp lunit2\_and\_3\_containment\_buildings.shp.xml unit2\_and\_3\_containment\_buildings.shx

## GIS files for TtNUS Figures\pdfs

- 2.1-1 VCSNS Site and the Proposed Footprint.pdf 2.1-2 50-Mile Vicinity.pdf 7,12.1-3 6-Mile Vicinity.pdf 12.2-1 Land Use on the Proposed Site.pdf 7212.2-2 Land Use in the Vicinity.pdf 2.2-3 Existing Transmission System for Unit1.pdf 12.2-4 Proposed Transmission System.pdf 2.2-5 Land Use in the Region.pdf 12.3-20 Wetlands in the Proj Area.pdf 12.4-1 Habitats and Areas in the Proj Area.pdf 72.4-2 T&E Surveys.pdf 12.4-3 Small Mammal Trapping Transects.pdf 2.5-1 10-mile sectors.pdf 2.5-2 50-Mile sectors.pdf 2.5-3 Road and Highway Transportation System.pdf

cities.dbf

cities.prj

dities.sbn

🔄 cities.sbx

dties.shp

🛅 cities.shx

🖀 cities.shp.xml

🛅 columbia.dbf

🛅 columbia.prj

🖾 columbia.sbn

🗟 columbia.sbx

🔄 columbia.shp

🛃 columbia.shx

🔮 columbia.shp.xml

congareeNP.dbf

congareeNP.prj

- 2.5-4 Airports and Rails.pdf 2.5-5 Cultural Surveys.pdf 7, 2.5-6 EJ Black Minority.pdf 沈2.5-7 EJ AI\_AN Minority.pdf 2.5-8 EJ Asian Minority.pdf 2.5-9 EJ Aggregate Minority.pdf 🕅 2.5-10 EJ Hispanic Minority.pdf 2.5-11 EJ Low Income.pdf 2.8-1 Anthropogenic Radiation Sources.pdf 24.3-1 Disturbed Areas.pdf 5.3-4 Thermal Mixing Zone of Discharge.pdf 15.8-1 Closest Residences.pdf 6.2-1 Existing Rad Samples Remote.pdf
- 56.2-3 Rad Sample Locations.pdf
- GIS files for TtNUS Figures\places

congareeNP.sbn

congareeNP.sbx

congareeNP.shp

🗖 fed\_land.dbf

🔂 fed\_land.prj

🔄 fed\_land.sbn

🔄 fed\_land.sbx

G fed\_land.shp

Fed land.shx

🖬 metadata.soml

🚾 nrcsitx020.met

📴 nukeplants.dbf

inukeplants.prj

fed land.shp.xml

congareeNP.shp.xml

- 🖾 nukeplants.sbn 💼 nukeplants.sbx Inukeplants.shp 🖹 nukeplants.shp.xml 🔄 nukeplants.shx parks.dbf parks.prj parks.sbn parks.sbx parks.sbx parks.shp parks.shp parks.shx place.dbf place.prj parks.shp.xml
- Diace.sbx 🔄 place.shp Place.shp.xml place.shx 🗐 places\_readme.txt places\_readme.txt.xml 🔄 rad\_sources.dbf 🖬 rad\_sources.prj rad\_sources.sbn rad\_sources.sbx rad sources.sgml rad\_sources.shp ad sources.shp.xml rad\_sources.shx residences.dbf residences.prj
- residences.sbn residences.sbx residences.shp residences.shp.xml residences.shx 🐻 SC\_gppl.dbf 🐻 SC\_gppl.prj 🐻 SC\_gppl.sbn 🐻 SC\_gppl.sbx 🖬 SC\_gppl.shp SC\_gppl.shp.xml 5C\_gppl.shx Schema.ini 🚾 scparks.dbf 🐻 scparks.prj scparks.sbn
- scparks.sbx scparks.shp scparks.shp.xml 🔄 urban.dbf 🔄 urban.prj 🔄 urban.sbn urban.sbx urban.shp 🖀 urban.shp.xml 💼 urban.shx usforest\_polys.dbf usforest\_polys.shp usforest\_polys.shp.xml usforest\_polys.shx

GIS files for TtNUS Figures\rad\_samples

existing\_samples.dbf 🖾 existing samples.prj existing\_samples.sbn existing samples.sbx existing samples shp existing\_samples.shp.xml existing\_samples.shx

rad\_samples\_readme.txt

🖓 schema.ini

6.3-1 Observation Wells.pdf 苏 9.3-3 SR5.pdf 9.3-4 SRS Minority.pdf 記9.3-5 SRS Low-Income.pdf 739.3-6 CopeGeneratingStation.pdf 7入9.3-7 CopeGeneratingStation Minority.pdf 記9.3-8 CopeGeneratingStation Low-Income.pdf 7,9.3-9 SaludaSite.pdf 19.3-10 SaludaCountySite Minority.pdf 29.3-11 SaludaCountySite Low-Income.pdf pdfs\_readme.txt Pdfs\_readme.txt.xml 🖓 schema ini Thumbs.db

#### GIS files for TtNUS Figures\tiger

merge\_tigerpoly.dbf merge\_tigerpoly.prj merge\_tigerpoly.sbn merge\_tigerpoly.sbx merge\_tigerpoly.shp nerge\_tigerpoly.shp.xml merge\_tigerpoly.shx NC\_Union\_County.dbf NC\_Union\_County.prj 🖾 NC\_Union\_County.shp NC\_Union\_County.shx NC\_Union\_County\_Poly.dbf NC\_Union\_County\_Poly.shp NC\_Union\_County\_Poly.shx SC.zip SC\_Aiken\_County.dbf SC\_Aiken\_County.prj SC\_Aiken\_County.shp SC\_Aiken\_County.shx SC\_Aiken\_County\_Poly.dbf SC\_Aiken\_County\_Poly.shp SC\_Aiken\_County\_Poly.shx SC\_Calhoun\_County.dbf SC\_Calhoun\_County.prj SC\_Calhoun\_County.shp SC\_Calhoun\_County.shx SC\_Lexington\_County\_Poly.sbn SC\_Lexington\_County\_Poly.sbx SC\_Lexington\_County\_Poly.shp SC\_Lexington\_County\_Poly.shx SC\_McCormick\_County.dbf SC McCormick County.pri SC\_McCormick\_County.shp SC\_McCormick\_County.shx SC\_McCormick\_County\_Poly.dbf SC\_McCormick\_County\_Poly.shp SC\_McCormick\_County\_Poly.shx SC\_Newberry\_County.dbf SC\_Newberry\_County.prj SC\_Newberry\_County.sbn SC\_Newberry\_County.sbx SC\_Newberry\_County.shp SC\_Newberry\_County.shx 圖 SC\_Newberry\_County\_Poly.dbf SC\_Newberry\_County\_Poly.prj SC\_Newberry\_County\_Poly.sbn SC\_Newberry\_County\_Poly.sbx SC\_Newberry\_County\_Poly.shp SC\_Newberry\_County\_Poly.shx SC\_Orangeburg\_County.dbf SC\_Orangeburg\_County.prj SC\_Orangeburg\_County.shp

SC\_Calhoun\_County\_Poly.dbf SC\_Calhoun\_County\_Poly.shp SC Calhoun County Poly.shx SC\_Cherokee\_County.dbf SC\_Cherokee\_County.prj SC\_Cherokee\_County.shp SC\_Cherokee\_County.shx SC\_Cherokee\_County\_Poly.dbf SC\_Cherokee\_County\_Poly.shp SC\_Cherokee\_County\_Poly.shx SC\_Chester\_County.dbf SC\_Chester\_County.prj SC\_Chester\_County.shp SC Chester County.shx SC\_Chester\_County\_Poly.dbf SC\_Chester\_County\_Poly.shp SC\_Chester\_County\_Poly.shx SC\_Edgefield County.dbf SC\_Edgefield\_County.prj SC\_Edgefield\_County.shp SC\_Edgefield\_County.shx SC\_Edgefield\_County\_Poly.dbf SC\_Edgefield\_County\_Poly.shp SC\_Edgefield\_County\_Poly.shx SC\_Fairfield\_County.dbf SC\_Fairfield\_County.prj SC\_Orangeburg\_County.shx SC\_Orangeburg\_County\_Poly.dbf SC\_Orangeburg\_County\_Poly.shp SC\_Orangeburg\_County\_Poly.shx SC\_Richland\_County.dbf 5C\_Richland\_County.prj SC\_Richland\_County.shp SC\_Richland\_County.shx 🖾 SC\_Richland\_County\_Poly.dbf SC\_Richland\_County\_Poly.prj SC\_Richland\_County\_Poly.sbn SC\_Richland\_County\_Poly.sbx SC\_Richland\_County\_Poly.shp 國 SC\_Richland\_County\_Poly.shx 🖾 SC\_Saluda\_County.dbf SC\_Saluda\_County.prj SC\_Saluda\_County.shp SC\_Saluda\_County.shx SC\_Saluda\_County\_Poly.dbf SC\_Saluda\_County\_Poly.shp SC\_Saluda\_County\_Poly.shx SC\_Spartanburg\_County.dbf SC\_Spartanburg\_County.prj SC\_Spartanburg\_County.shp SC\_Spartanburg\_County.shp.xml SC\_Spartanburg\_County.shx

SC\_Fairfield\_County.sbn SC\_Fairfield\_County.sbx SC Fairfield County.shp SC\_Fairfield\_County.shx SC\_Fairfield\_County\_Poly.dbf SC\_Fairfield\_County\_Poly.prj 5C\_Fairfield\_County\_Poly\_sbn SC\_Fairfield\_County\_Poly.sbx SC\_Fairfield\_County\_Poly.shp SC\_Fairfield\_County\_Poly.shx SC\_Greenwood\_County.dbf SC\_Greenwood\_County.prj SC\_Greenwood\_County.shp SC Greenwood County.shx SC\_Greenwood\_County\_Poly.dbf SC\_Greenwood\_County\_Poly.shp SC\_Greenwood\_County\_Poly.shx 5C Kershaw County.dbf SC\_Kershaw\_County.prj SC\_Kershaw\_County.shp 5C\_Kershaw\_County.shx SC\_Kershaw\_County\_Poly.dbf SC\_Kershaw\_County\_Poly.shp SC\_Kershaw\_County\_Poly.shx SC\_Lancaster\_County.dbf SC\_Lancaster\_County.prj

5C\_Spartanburg\_County\_Poly.dbf 5C\_Spartanburg\_County\_Poly.shp SC\_Spartanburg\_County\_Poly.shx SC\_Sumter\_County.dbf SC\_Sumter\_County.prj SC\_Sumter\_County.shp SC\_Sumter\_County.shx SC\_Sumter\_County\_Poly.dbf SC\_Sumter\_County\_Poly.shp SC\_Sumter\_County\_Poly.shx 🔄 SC\_Union\_County.dbf 5C\_Union\_County.prj SC\_Union\_County.shp SC\_Union\_County.shx 5C\_Union\_County\_Poly.dbf SC\_Union\_County\_Poly.shp SC\_Union\_County\_Poly.shx 5C\_York\_County.dbf SC\_York\_County.prj SC\_York\_County.shp SC\_York\_County.shx SC\_York\_County\_Poly.dbf SC\_York\_County\_Poly.shp 5C\_York\_County\_Poly.shx 🚱 schema.ini TGR45079.ZIP

 SC\_Lancaster\_County.shp SC\_Lancaster\_County.shx SC\_Lancaster\_County\_Poly.dbf SC\_Lancaster\_County\_Poly.shp SC\_Lancaster\_County\_Poly.shx SC Laurens County.dbf 🗟 SC\_Laurens\_County.prj SC\_Laurens\_County.shp SC\_Laurens\_County.shx SC\_Laurens\_County\_Poly.dbf SC\_Laurens\_County\_Poly.shp SC\_Laurens\_County\_Poly.shx SC\_Lee\_County.dbf SC\_Lee\_County.prj SC\_Lee\_County.shp SC\_Lee\_County.shp.xml SC\_Lee\_County.shx SC\_Lee\_County\_Poly.dbf SC\_Lee\_County\_Poly.shp SC\_Lee\_County\_Poly.shx SC\_Lexington\_County.dbf SC\_Lexington\_County.prj SC\_Lexington\_County.shp SC\_Lexington\_County.shx SC\_Lexington\_County\_Poly.dbf SC\_Lexington\_County\_Poly.prj

tiger\_readme.txt
 tiger\_readme.txt
 tiger\_readme.txt.xml
 tigerline\_merge.dbf
 tigerline\_merge.prj
 tigerline\_merge.sbn
 tigerline\_merge.sbx
 tigerline\_merge.shp
 tigerline\_merge.shp.
 tigerline\_merge.shp.
 tigerline\_merge.shx

#### GIS files for TtNUS Figures\timber

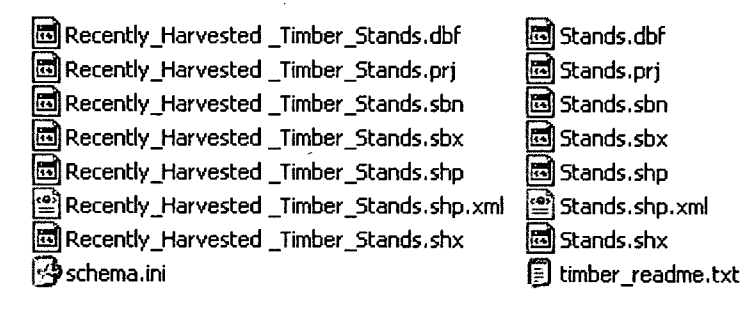

#### GIS files for TtNUS Figures\transmission

| COL_Unit1_subs.dbf     | c proposed_substation_terminus.dbf   | proposed_transmission_routes.dbf     | 🐻 t-lines.dbf     |
|------------------------|--------------------------------------|--------------------------------------|-------------------|
| COL_Unit1_subs.prj     | 🔄 proposed_substation_terminus.prj   | proposed_transmission_routes.prj     | 🖾 t-lines.prj     |
| COL_Unit1_subs.sbn     | proposed_substation_terminus.sbn     | roposed_transmission_routes.sbn      | 🛅 t-lines.sbn     |
| COL_Unit1_subs.sbx     | proposed_substation_terminus.sbx     | proposed_transmission_routes.sbx     | 🖻 t-lines.sbx     |
| COL_Unit1_subs.shp     | proposed_substation_terminus.shp     | proposed_transmission_routes.shp     | 🖻 t-lines.shp     |
| COL_Unit1_subs.shp.xml | proposed_substation_terminus.shp.xml | proposed_transmission_routes.shp.xml | 🖀 t-lines.shp.xml |
| COL_Unit1_subs.shx     | proposed_substation_terminus.shx     | proposed_transmission_routes.shx     | 🛃 t-lines.shx     |
|                        |                                      |                                      |                   |

# GIS files for TtNUS Figures\transportation

| (1) airports.zip<br>(2) (2) (2) (2) (2) (2) (2) (2) (2) (2) | Fairfield_trafffic.pdf         major_roads.dbf         major_roads.prj         major_roads.sbn         major_roads.sbx         major_roads.shp         major_roads.shp         major_roads.shp         major_roads.shp         major_roads.shp | public_airports.dbf public_airports.dbf public_airports.sbn public_airports.sbx public_airports.shp public_airports.shp.xml public_airports.shx mpublic_airports.shx | 國 rr.sbn<br>國 rr.sbx<br>國 rr.shp<br>國 rr.shp.xml<br>國 rr.shx<br>沙 schema.ini<br>國 traffic_patterns.dbf<br>國 traffic_patterns.prj | <ul> <li>traffic_patterns.sbn</li> <li>traffic_patterns.sbx</li> <li>traffic_patterns.shp</li> <li>traffic_patterns.shp.xml</li> <li>traffic_patterns.shx</li> <li>transportation_readme.txt</li> <li>transportation_readme.txt.xml</li> </ul> |
|-------------------------------------------------------------|----------------------------------------------------------------------------------------------------|----------------------------------------------------------------------------------------------------|----------------------------------------------------------------------------------------------------|----------------------------------------------------------------------------------------------------|
| GIS files for TtNUS                                         | Figures\utilities                                                                                                    |                                                                                                    |                                                                                                    |                                                                                                    |
| ipipelines.dbf<br>pipelines.prj<br>pipelines.sbn            | pipelines.sbx     pipelines.shp     pipelines.shp                                                                                                    | pipelines.shx     pipelines.zip     pipelines readme.txt                                                                                                    | 🧐 schema.ini                                                                                                    |                                                                                                    |

#### GIS files for TtNUS Figures\water

| 🗂 groundwater       | 🛅 mayo_drainage.dbf          | 🖻 ocean.dbf            | sample_streams.shx  | 🖀 thermal plume.shp.xml |
|---------------------|------------------------------|------------------------|---------------------|-------------------------|
| 💼 major_water.dbf   | 📾 mayo_drainage.prj          | 🖬 ocean.prj            | 🕑 schema.ini        | 🖾 thermal plume.shx     |
| 🛅 major_water.prj   | 💼 mayo_drainage.sbn          | 🖸 ocean.sbn            | 🖬 streams.dbf       | water_poly.dbf          |
| 🛅 major_water.sbn   | 🗐 mayo_drainage.sbx          | 🖬 ocean.sbx            | 🚾 streams.prj       | 🖾 water_poly.prj        |
| 🔤 major_water.sbx   | 💼 mayo_drainage.shp          | 🗔 ocean.shp            | 🖬 streams.sbn       | 📾 water_poly.sbn        |
| major_water.shp     | 🖀 mayo_drainage.shp.xml      | 🔮 ocean.shp.xml        | 😇 streams.sbx       | water_poly.sbx          |
| major_water.shp.xml | 💼 mayo_drainage.shx          | 🚾 ocean.shx            | 🖬 streams.shp       | 📾 water_poly.shp        |
| 🔄 major_water.shx   | 🖻 monticello_reservoir.dbf   | Docean.zip             | 🖀 streams.shp.xml   | ater_poly.shp.xml 🖀     |
| 🛅 mayo_creek.dbf    | 🖬 monticello_reservoir.prj   | sample_streams.dbf     | 🗔 streams.shx       | 🖾 water_poly.shx        |
| 🔄 mayo_creek.sbn    | monticello_reservoir.sbn     | 💼 sample_streams.prj   | 🗔 thermal plume.dbf | 🗊 water_readme.txt      |
| mayo_creek.sbx      | 🗐 monticello_reservoir.sbx   | sample_streams.sbn     | 🔄 thermal plume.prj | 🗃 water_readme.txt.xml  |
| imayo_creek.shp     | 🖬 monticello_reservoir.shp   | sample_streams.sbx     | 🖬 thermal plume.sbn |                         |
| mayo_creek.shp.xml  | monticello_reservoir.shp.xml | 🐻 sample_streams.shp   | 🗔 thermal plume.sbx |                         |
| 🛅 mayo_creek.shx    | 🖾 monticello_reservoir.shx   | sample_streams.shp.xml | 🔄 thermal plume.shp |                         |

GIS files for TtNUS Figures/water/groundwater

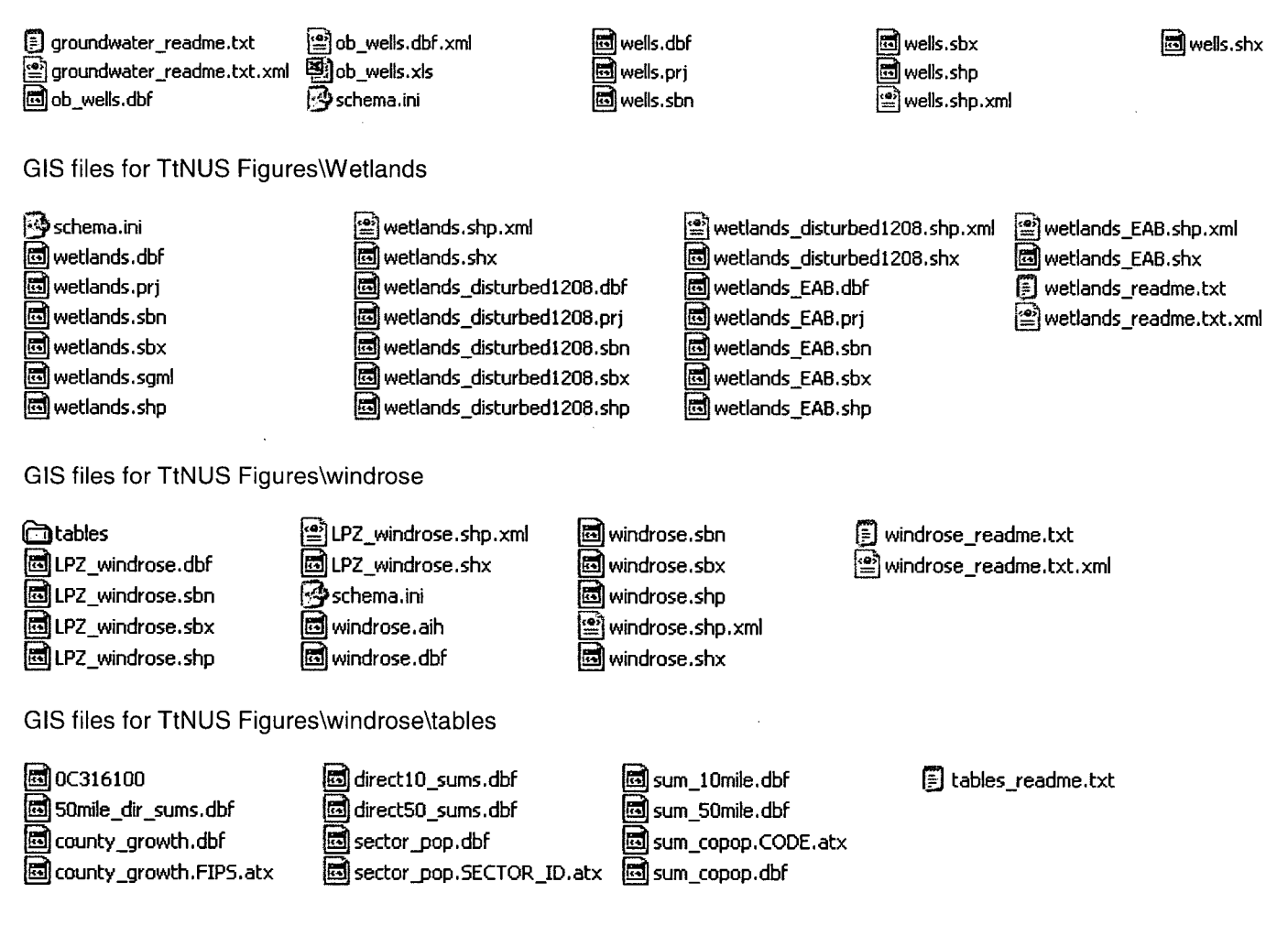

## GIS files for ER2.7 Figures.zip

Buff\_50km\_mid23.dbf Buff\_50km\_mid23.prj 🕅 Buff 50km mid23.sbn Buff\_50km\_mid23.sbx Buff\_50km\_mid23.shp Buff\_50km\_mid23.shp.xml Buff\_50km\_mid23.shx buff\_50mi.dbf buff\_50mi.prj 🖉 buff\_50mi.sbn buff\_50mi.sbx 🖉 buff\_50mi.shp buff\_50mi.shp.xml buff\_50mi.shx Buff\_50mi\_sp.dbf Buff\_50mi\_sp.prj Buff\_50mi\_sp.sbn Buff\_50mi\_sp.sbx Buff\_50mi\_sp.shp Buff\_50mi\_sp.shp.xml Buff\_50mi\_sp.shx 🖉 dtl\_st\_In.sdc 🖉 dtl st In.sdc.pri 😫 dtl st In.sdc.xml 🖉 dtl\_st\_ln.sdi 🖉 dtl\_wat.sdc dtl\_wat.sdc.prj 🖹 dtl\_wat.sdc.xml 🖉 dtl. wat.sdi EAB.dbf 🖉 EAB.prj EAB.sbn EAB.sbx EAB.shp EAB.shp.xml EAB.shx EAB\_new\_units.dbf EAB\_new\_units.prj EAB\_new\_units.sbn EAB\_new\_units.sbx 🖉 EAB\_new\_units.shp EAB\_new\_units.shp.xml 🖉 EAB\_new\_units.shx Figure 2.7-1 Climate Stations Rev002.mxd Figure\_2.7-17\_SCE&G\_REV02.mxd Figure\_2.7-17\_SCE&G\_REV02.mxd.xml 🖉 hydroln.sdc 🖉 hydroln.sdc.prj hydroin.sdc.xml 🖀 hydroln.sdi 🖉 md\_wat.sdc 🖉 md\_wat.sdc.prj md\_wat.sdc.xm 🖉 md\_wat.sdi

🖉 park dtl.sdc 🖉 park dtl.sdc.prj park\_dtl.sdc.xml 💌 park dtl.sdi 🖉 Parks (Detailed).lyr 🚔 Parks (Detailed).lyr.xml Plant\_Layout.dbf Plant\_Layout.prj 🗃 Plant\_Layout.sbn 🖉 Plant, Layout.sbx Plant\_Layout.shp Plant\_Layout.shp.xml 🖉 Plant Layout.shx Power Block Circle.dbf Power\_Block\_Circle.prj æ Power Block Circle.sbn Power\_Block\_Circle.sbx Power\_Block\_Circle.shp Power Block Circle.shp.xml Power\_Block\_Circle.shx 🖉 rail100k.sdc 💌 rail100k.sdc.prj 🖀 rail100k.sdc.xml 😹 rail100k.sdi SC\_city\_area\_50mi.dbf SC\_city\_area\_50mi.prj SC\_city\_area\_50mi.sbn SC\_city\_area\_50mi.sbx SC\_city\_area\_50mi.shp SC\_city\_area\_50mi.shp.xml SC\_city\_area\_50mi.shx SC\_Climate\_Stations.dbf SC\_Climate\_Stations.prj SC\_Climate\_Stations.sbn SC\_Climate\_Stations.sbx SC\_Climate\_Stations.shp SC\_Climate\_Stations.shp.xml SC\_Climate\_Stations.shx SC\_counties.dbf SC\_counties.prj SC\_counties.sbn 🛃 SC\_counties.sbx SC\_counties.shp 🖺 SC\_counties.shp.xml SC\_counties.shx

States\_projected\_83.dbf 8 States\_projected\_83.prj States\_projected\_83.sbn States\_projected\_83.sbx States\_projected\_83.shp 6 States\_projected\_83.shp.xml States\_projected\_83.shx Strees(Local)\_5mi.dbf 27 Strees(Local)\_5mi.prj 🖉 Strees(Local)\_5mi.sbn Strees(Local)\_5mi.sbx 🖉 Strees(Local)\_5mi.shp (<u>e</u>) Strees(Local)\_5mi.shp.xml 10 Strees(Local)\_5mi.shx unit\_points.dbf unit\_points.prj unit\_points.sbn 🖉 unit\_points.sbx ar) unit\_points.shp 🖺 unit\_points.shp.xml unit\_points.shx 💌 Uniti\_Layout.dbf Unit1\_Layout.sbn 🕅 Unit1 Layout.sbx 🖉 Unit1\_Layout.shp Dit1\_Layout.shp.xml 🖉 Unit1 Layout.shx

#### PRE-NUMBERED GEORGIA HIGHWAY SHIELDS

Incorporating Series IIa Shield Designs

#### Version "A" Created 05/08/02

Marker Symbols by Data Deja View for: Workstation Arc/Info, ArcView 3.x, and ArcGIS 8.x Desktop

This set contains several styles of highway route signs with pre-numbered shields for:

14 Interstate Highways 35 US Highways 296 State Highways Legend for User Changeable Shield Color Layers

- O = Changeable Foreground Color (shown in black or gray)
- Changeable Background Color (shown in white)

\_\_\_\_\_

SPECIAL NOTE: BLUE ITEMS below are planned, but may not become available (check in ArcScripts).

It is only necessary to install the specific series that you will be using. The following descriptions indicate which fonts and which markersets, palettes and/or styles must be installed for each series.

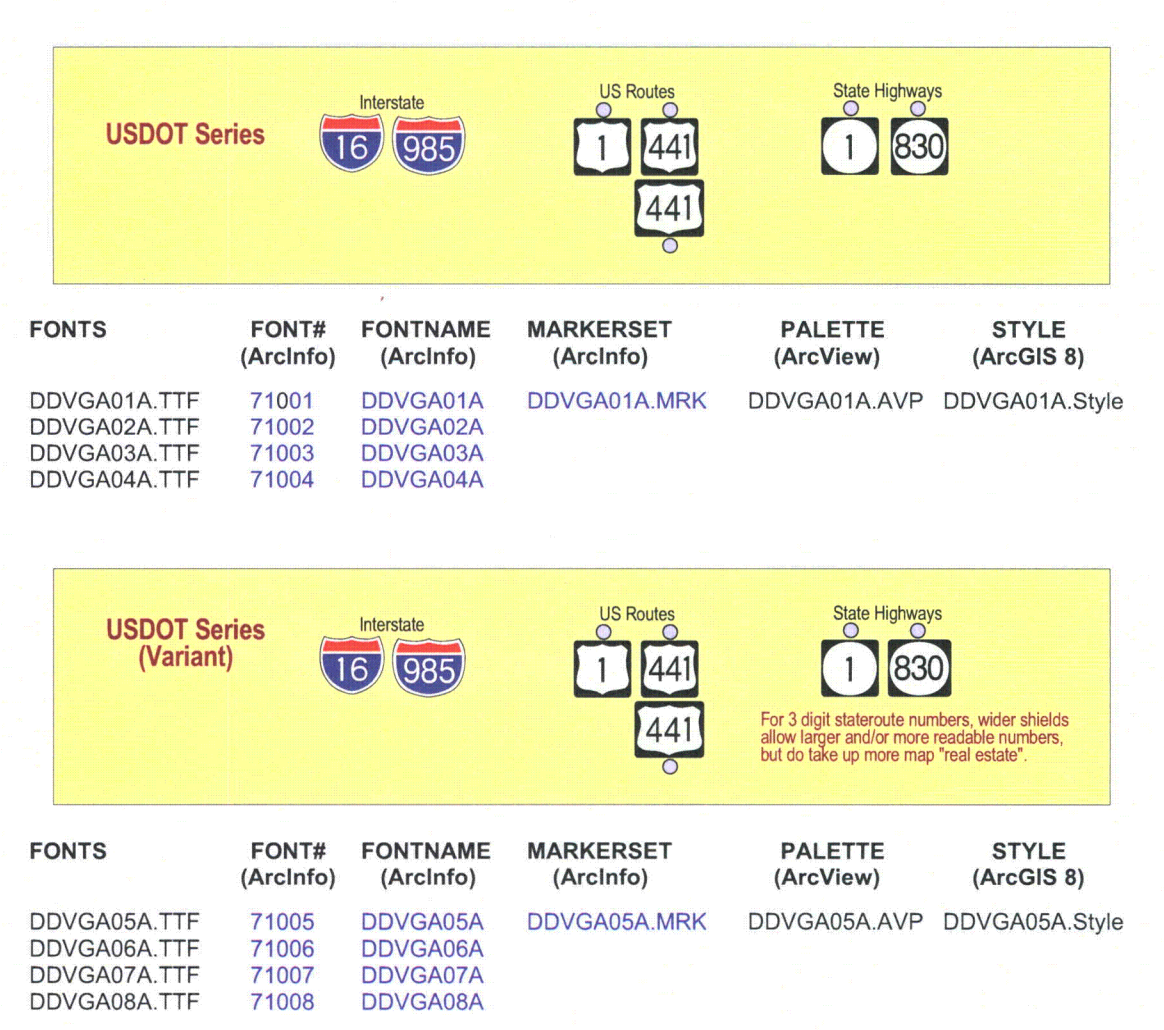

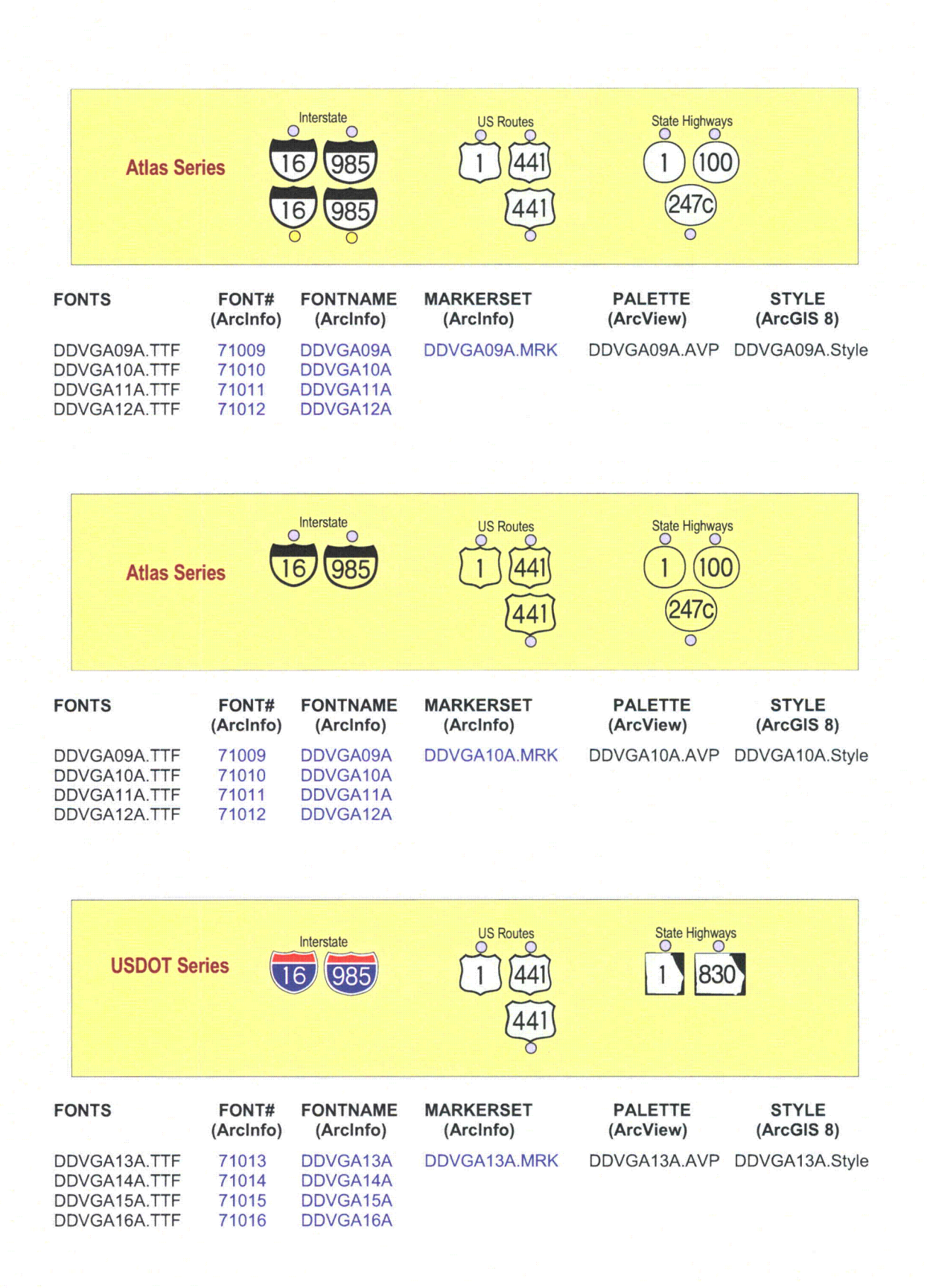

#### **ArcView 3.x** INSTALLATION INSTRUCTIONS

#### \_\_\_\_\_

NOTE: These instructions assume you temporarily saved the WinZip file in your C:\TEMP directory and unzipped the files in that location. Substitute paths as appropriate to your system and file names according to the file set you received. Instructions assume a WIN 95, WIN 2000 or NT 4.0 installation (action with WIN XP should be similar). C:\TEMP should now contain the following:

After extraction there will be three classes of files:

TRUE TYPE FONTS: DDVxxxxx.TTF Marker sets will always have at least one font and may have thirty or more. (e.g.: DDVCA01D.TTF, DDVMAP1B.TTF).

ARCVIEW PALETTES: DDVxxxxx.AVP Marker sets will have four or more palettes.

XXinstall.DOC (or possibly .HTM or .PDF) - these instructions.

Note that \.....\ refers to the path where ArcView as installed. For example "D:\ESRI\AV GIS31\ARCVIEW"

IMPORTANT: Make sure that ArcView is CLOSED before installing the fonts. Once Arcview is open, it doesn't recognize any newly loaded fonts until it is closed and then opened again. This may seem basic, but it has been the "gotcha" for lot of people.

STEP 1 INSTALL THE FONT - Navigate as follows:

Start -> Settings -> Control Panel -> Fonts -> File -> Install New Font

When prompted navigate to C:\TEMP and the names of the true type font(s) should appear. Select DDVxxxx (True Type). Also select the any other fonts included in this set of symbols. Press OK.

STEP 2 INSTALL THE PALETTE - Using Explorer or File Manager copy DDVxxxx.AVP to \.....\SYMBOLS. STEP 3 LOAD PALETTE(S) - Now its okay to open ArcView. Load the palettes:

Window menu -> Show Symbol Window -> Palette Manager -> Load

This will invoke the Load Palette dialog. Navigate to \.....\SYMBOLS and select DDVxxxx.AVP. Don't worry if the load takes somewhat longer than for other palettes; that's normal.

The DDVxxxx symbols should now appear under Markers after any already loaded marker sets.

STEP 4 Use them ! ... and hopefully produce your Layouts a little more quickly.

NOTE: If you have installation problems, please refer to the Troubleshooting section below.

#### 

Data Deja View has only tested markers on one UNIX platform. The good news is that the markers installed successfully. The bad news is that UNIX ArcView does not put together composite markers the same way as WinTel ArcView. Some layer misalignments may be so severe that the marker is not useable. Markers with all color layers about the same size don't seem to exhibit this problem and appear to be useable.

With DDV series IIa shield designs, users may now see a decrease in UNIX alignment problems.

IMPORTANT: Make sure that ArcView is CLOSED before installing the fonts. Once Arcview is open, it doesn't recognize any newly loaded fonts until it is closed and then opened again. This may seem basic, but it has been the "gotcha" for lot of people.

And as with all UNIX systems "Don't forget your permissions!"

STEP 1 - Copy all the fonts to the font directory under ArcView. In the system tested by DDV this directory path was:

/usr/esri/arcview3/fonts

STEP 2 - Copy all the palettes to the symbols directory under ArcView. In the tested system this directory path was:

/usr/esri/arcview3/symbols

STEP 3 - Edit the "font.ndx" file to add entries for the new fonts. In the tested system the path to this directory was:

/usr/esri/arcview3/etc/font.ndx

Sample entries used for two DDV fonts are as follows:

TRUETYPE 990004 \$AVHOME/fonts/ddvhazib.ttf 990004 TRUETYPE ddvhaz1b NAME = ddvhaz1b FAMILY = ddvhaz1b STYLE = Normal TRUETYPE 990005 \$AVHOME/fonts/ddvvt01c.ttf 990005

TRUETYPE ddvvt01c NAME = ddvvt01c FAMILY = ddvvt01c STYLE = Normal

STEP 4 - Open up ArcView and hopefully enjoy (at least some) of these custom symbols.

NOTE: Some UNIX flavors may need additional coaxing and coddling. See your (hopefully friendly and available) UNIX administrators.

#### Arc/Info 7.x/8.x INSTALLATION INSTRUCTIONS

After extraction there will be three classes of files:

TRUE TYPE FONTS: DDVxxxxx.TTF

Marker sets will always have at least one font and may have thirty or more. (e.g.: DDVCA01D.TTF, DDVMAP1B.TTF).

ARCVIEW PALETTES: DDVxxxxx.MRK Markersets will have four or more palettes. These must be installed using FONTLOAD and the Font Numbers shown in the tables at the beginning of this document must be used

XXinstall.DOC (or possibly .HTM or .PDF) - these instructions.

Note \$ARCHOME refers to the path to ArcInfo as in "D:\ESRI\ARCEXE80\"

**Arc/Info Markerset Special Note:** Arc/Info markersets are limited to a maximum of 999 component symbol layers. With the large number of routes in some states, in those cases it was necessary to use two markersets for each shield series. While it will be inconvenient to have to work with first one and then the other markerset, there is no way around this at this time, short of dropping some route numbers or their variants.

#### 

- STEP 1 COPY THE FONTS to the directory of the font library you will use. This may be \$ARCHOME\FONTS or some other directory.
- STEP 2 COPY THE .MRK files to the directory from which you wish to load them while in ArcInfo. ESRI's .MRKS are normally are stored in \$ARCHOME\SYMBOLS. You may use this or some other directory.
- STEP 3 LOAD THE FONTS. At the ARC prompt type AP to start ArcPlot and then type in FONTLOAD. In the FONT LOADER form, make the following set of entries:

| Font Type: | TRUETYPE                                   |
|------------|--------------------------------------------|
| Library:   | The path to font library you are using     |
| Number:    | The Font Number corresponding to the font  |
|            | now being loaded (see the READxx.TXT file) |
|            | NOTE: do not change these numbers.         |
| Fontname:  | The name of the font now being loaded      |
|            | (see the READxx.txt file)                  |

Press ACCEPT after completing the entries for one font.

Repeat the above Step 3 actions for each additional font to be loaded.

When all fonts have been loaded, press SAVE.

To check that the installation went smoothly, do the following from ArcPlot:

DISPLAY 9999 MARKERSET (name of the markerset to be made the current set) SYMBOLDUMP MARKER SCREEN

This will display the markers on the screen.

#### 

Data Deja View does not have UNIX platforms available for testing these markers and cannot offer installation instructions or other guidance. However, these markersets "should" install in the same manner as used for ESRI markersets. We would be interested in hearing of the experiences of UNIX users who do try these markersets.

#### **ArcGIS 8 Desktop INSTALLATION INSTRUCTIONS**

After extraction there will be three classes of files:

| TRUE TYPE FONTS: DDVxxxxx.TTF | Marker sets will always have at least one<br>font and may have thirty or more. (e.g.:<br>DDVCA01D.TTF, DDVMAP1B.TTF). |
|-------------------------------|----------------------------------------------------------------------------------------------------|
| STYLESETS: DDVxxxxx.Style     | Marker sets will have four or more style files.                                                                       |
| INSTRUCTIONS: XXinstall.PDF   | This document.                                                                                                    |
| 4                             |                                                                                                    |

IMPORTANT: Make sure that ArcGIS Desktop is CLOSED before installing the fonts. Once ArcGIS is open, it may not recognize newly loaded fonts until it is closed and then opened again.

STEP 1 INSTALL THE FONT(S) – ESRI font installation instructions indicate that ArcGIS will recognize all fonts placed in the system font folder (typically C:\WINNT\FONTS). Data Deja View has successfully used fonts placed elsewhere by installing them with Adobe Type Manager (ATM).

STEP 2 INSTALL THE STYLE(S) - The .Style files may be placed in any directory (folder).

STEP 3 LOAD STYLE(S) - Open ArcMap and navigate as follows to load styles.

Tools menu -> Styles -> Style Manager

This will invoke the Style Manager window. In the upper right corner, click on the Styles button. From the drop down menu that appears, choose Add (near the bottom of the drop down). An Open dialog box appears. Use it to navigate to the directory where you placed the style files. Select the desired style and click on the Open button. The Style will now appear in the left hand window of the Style Manager, indicating that it is active in this ArcMAP session.

NOTE: If you have installation problems, please refer to the Troubleshooting section below.

# **Troubleshooting:**

**Problems With Initial Installation:** People frequently experience problems with font installation for ArcView 3.x and ArcGIS 8.x. This occurs with ESRI fonts, Data Deja View (DDV) fonts and other custom fonts and has been experienced in Win 95, Win 98, Win NT and Win2000. DDV fully expects to see the problem continue in Win XP. It is evidenced by alphanumeric and special character symbols appearing instead of the expected marker symbols (see examples below). In most cases the appearance of these "weird" characters is due to a failure of the Windows operating system to properly register the font(s).

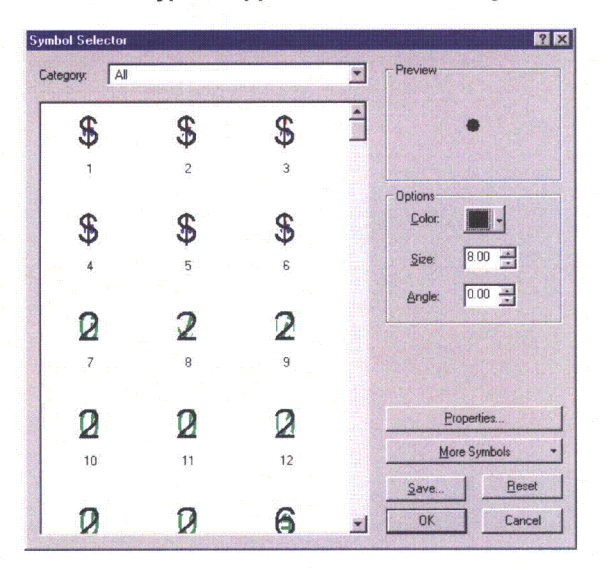

\_\_\_\_\_

Typical Appearance of Marker Symbols When Font Installation Problems Occur

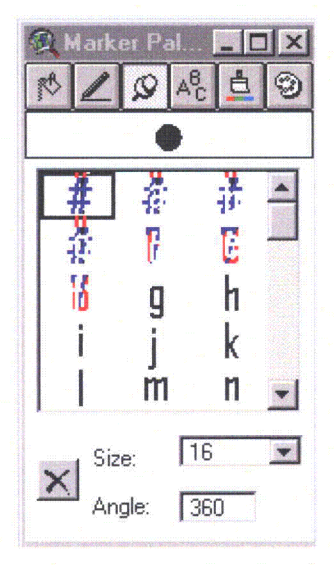

ArcGIS 8.x Style Manager

ArcView 3.x Palette Manager

**First Line of Troubleshooting:** Make sure that ArcView 3.x and ArcGIS 8.x are closed. Then open up the Control Panel's Fonts folder and look to see if the fonts show up.

#### Start --> Control Panel --> Fonts

On slower machines you may sometimes notice that the fonts aren't there, but that the screen repaints and the missing fonts suddenly appear. Most of the time that this occurs, the fonts are now properly registered. However, on fast machines you probably won't have a chance to see whether they are there or not before the repaint is completed.

If the fonts (TTF files) are not there, try installing them using the Font folder's Install New Fonts option:

#### Fonts $\rightarrow$ File $\rightarrow$ Install New Fonts

If the fonts are there (or you are not sure whether they only appeared after a screen repaint), select and delete the font(s) and then install them again from the Font folder.

Now open up ArcView 3.x and/or ArcGIS 8.x and try loading the palette or style again. Chances are that things will now work properly.

**Second Line of Troubleshooting:** Check that you have the proper fonts for the palette/style series you are trying to use (refer to the lists included in this document). The font and palette versions must match. If you have only the fonts from an old marker set version installed and try to load the palette from a new version, the "weird" characters will show up (and vice versa).

E.g., installing DDVWY01B.TTF, DDVWY02B.TTF and DDVWY03B.TTF and then loading palette DDVWY01C.AVP won't work because they were generated from different updates and the palette is hard coded with the names of the fonts it expects to use.

Third Line of Troubleshooting: If there is another computer available to you with the appropriate software on it, try installing the fonts on that machine and see if the palette/style will load successfully there. If so, contact your system administrator or IT department for assistance. There is likely an operating system problem.

If You Still Can't Get Things to Work: Make note of what happened in the above troubleshooting steps and contact DDV, including this information. We will attempt to address any problems resulting from our end. In doing this we may ask you to send the fonts and palettes/styles that won't install back to DDV for analysis.

**Other Troubleshooting Help:** The ESRI online discussion groups, ArcView-L and ESRI-L have from time to time covered this topic and occasionally have found different causes and solutions. Please try looking back at older postings and/or in the archives before posting your own message. Seeing the same questions posted repeatedly does get rather old quickly.

**The Magic Approach:** Some time ago ESRI technical support indicated that some people were supposedly able to cure the problem by opening file manager or explorer and dragging the fonts to another directory and then immediately dragging them back again. (It's likely they were working with all fonts installed in the WINNT/FONTS directory or its equivalent in another Windows OS.) If you try this it might help to put a black cat on top of the monitor (then again it might not).

**Markers Stop Working Properly:** If marker sets that used to load successfully suddenly start to show up as "weird" characters, the font has somehow been deleted or lost registration on the system. Follow the above steps to correct the problem.

**Print Problems Involving Markers:** DDV does not have the resources to be able to successfully deal with most printing problems. The following is passed along as an observation only. In December 2001, this site started to occasionally experience situations where marker symbols showed up correctly on the screen in ArcView 3.x and ArcGIS 8, but in the middle of printing suddenly partially reverted to "weird" characters. Reprints of the same pages always resulted in all marker symbols printing correctly. This occurred in a peer-to-peer Ethernet environment with the GIS client and print server both running NT 4.0 with SP 6a.

**PROBLEM UPDATE:** Since the problem was first included in this documentation, the print server suffered an unrecoverable hard disk crash for the "C" drive. After the disk was replaced and the operating system and updated print drivers installed, print submission on the client workstation was noted to take longer, however the "weird" symbols did not reoccur. This would seem to verify that it was not an application problem.

**ArcPlot Screen Viewing Problems:** For screen displays, Arc/Info workstation apparently cannot handle as fine a level of detail within font characters as can ArcVlew 3.x and ArcGIS 8.x. The examples below compare screen views from a marker design with a closely spaced double line border to that of the same font characters after the double line was converted to a single line. All symbols from both marker designs successfully print out (although with smaller size markers and low resolution printers the double line border may appear to print as a single line).

| ARCPLOT    |               |     |    |          |     |     | _ 🗆 🖂 |
|------------|---------------|-----|----|----------|-----|-----|-------|
| Pan/Zoom   | T PARA LA CAR |     |    |          |     |     |       |
|            |               |     |    |          |     |     |       |
|            |               |     |    |          |     |     |       |
| MARKERSET  | DVMA07C.      | MRK |    |          |     |     |       |
| <b>5</b>   | 001           | E.  |    |          |     |     |       |
| 84         | 291           | 0   |    |          |     |     |       |
| - <b>1</b> | 295           | 7   |    |          | 20A | 28A |       |
| (10)       | (391)         | 20  |    |          |     |     |       |
|            |               | -   |    |          |     |     |       |
| 93         | (395)         | 144 |    |          |     |     |       |
| 95         | 495           | 202 |    |          |     |     |       |
| (190)      | 111           | 202 |    |          |     |     |       |
|            |               |     |    |          |     |     |       |
| 195        | 3             |     |    |          |     |     |       |
| 290)       | 5             |     | 8A |          |     |     |       |
|            |               |     |    | New York |     |     |       |

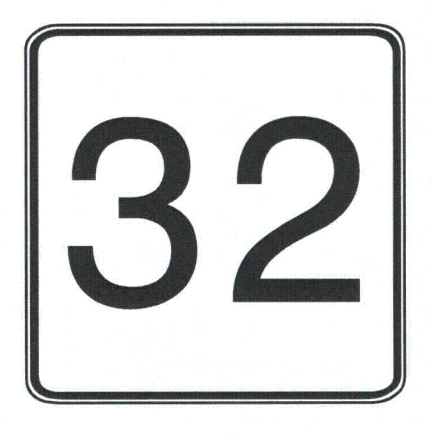

ArcPlot Screen Display for Markerset DDVMA07C and Sample Symbol Printout

In the above example all the state highway symbols have the same border design. Why a few of them show while most others do not is unknown.

| oom       |           |     |    |    |     |     |    |    |        |      |  |
|-----------|-----------|-----|----|----|-----|-----|----|----|--------|------|--|
| RKERSETC  | DVMAIIC N | IRK |    |    |     |     |    |    |        |      |  |
| 84        | (291)     | 6   | 24 | 9  | 19  | 28  | 36 | 49 | 2<br>7 |      |  |
| <b>90</b> | 295       | 7   | 3  | 10 | 20A | 28A | 37 | 53 |        |      |  |
| <u>(</u>  | (391)     | 20  | 3A | 12 | 21  | 30  | 38 | 56 |        |      |  |
| 93)       | 395       | 44  | 4  | 13 | 22  | 31  | 39 | 57 |        | w 11 |  |
| 95        | 495       | 202 | 6A | 14 | 23  | 32  | 40 | 58 |        |      |  |
| (190)     |           | 202 | 7A | 15 | 24  | 32. | 41 | 60 |        |      |  |
| (195)     | 3         | 14  | 8  | 16 | 25  | 33  | 43 | 62 | 1.5    |      |  |
| 290       | 5         | 2   | 84 | 18 | 27  | 35  | 47 | 63 |        |      |  |

ArcPlot Screen Display for Markerset DDVMA09C and Sample Symbol Printout

Data Deja View believes that the benefits that can be derived from use of symbols with the detailed features included in some DDV marker symbol designs outweighs this drawback, since it is limited to ArcPlot screen display (and other symbol designs within the same set do not exhibit the problem).

**Avoiding Font Problems:** If you start having problems with fonts, DDV recommends the use of Adobe Type Manager (ATM). This software is relatively inexpensive and has cured a number of font related problems at this site. Since starting to use ATM the only times that initial font registration problems have occurred here are when fonts failed to register properly when installed as part of a software installation (i.e.; the fonts were loaded by the application software, not through ATM).

ATM also cured interminable repainting of all on-screen icons and associated slow downs or hang-ups when the system already had a large number of fonts installed and Control Panel's font manager was used to install additional fonts.

DDV is not aware of anyone who has had font install problems while using ATM, but would appreciate hearing the circumstances surrounding any failures with its use.

#### **USER FEEDBACK:**

Data Deja View solicits feedback about its products, especially in the following areas:

COMPLETENESS - If highway shields for Interstate, US or State routes are missing we would like to know about it. If time allows, corrections and additions will be incorporated. If there are lower levels of roads that are really important for large regions of a state they will be considered, but will have to be given a lower priority. We are ESPECIALLLY INTERESTED IN FEEDBACK FROM STATE DOT's.

SHIELD QUALITY - We would like your opinion as to the quality of these shields. They aren't intended to be perfect, but we do want them to be useful.

# CONTACT INFORMATION:

Jim Mossman Data Deja View 2113 8<sup>th</sup> Street Cody, WY 82414 E-Mail: ddvgis@myavista.com \*

Phone: 307-587-6667 Monday thru Friday 8am to 5pm Mtn time.

\* Note: DDV's e-mail address may soon change. Check ArcScripts to ensure getting the current, valid address.

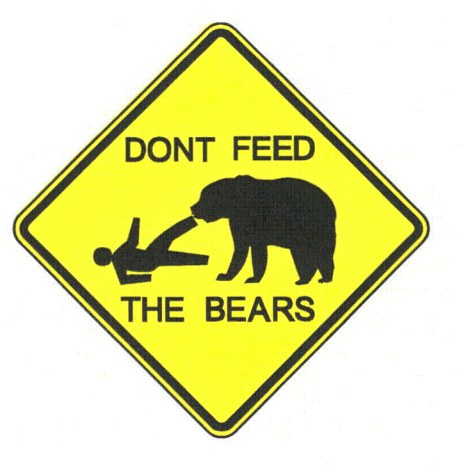

END OF DOCUMENT

#### PRE-NUMBERED SOUTH CAROLINA HIGHWAY SHIELDS

Incorporating Series IIa Shield Designs Version "B" Update 04/17/02 Marker Symbols by Data Deja View for: Workstation Arc/Info, ArcView 3.x, and ArcGIS 8.x Desktop

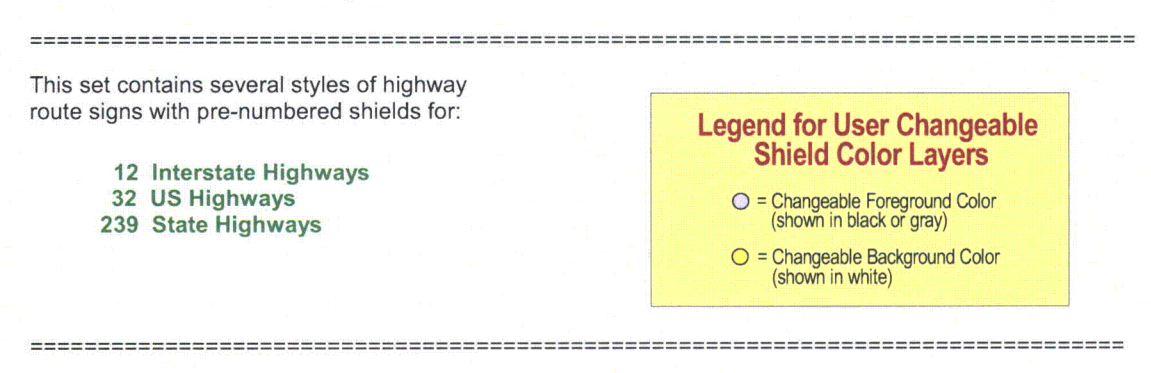

SPECIAL NOTE: BLUE ITEMS below are planned, but may not become available (check in ArcScripts).

------

It is only necessary to install the specific series that you will be using. The following descriptions indicate which fonts and which markersets, palettes and/or styles must be installed for each series.

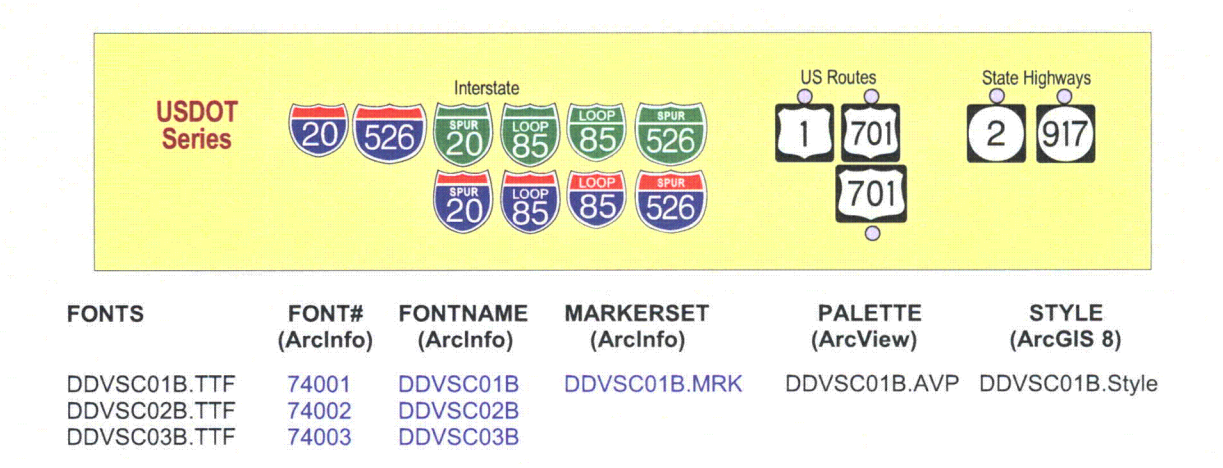

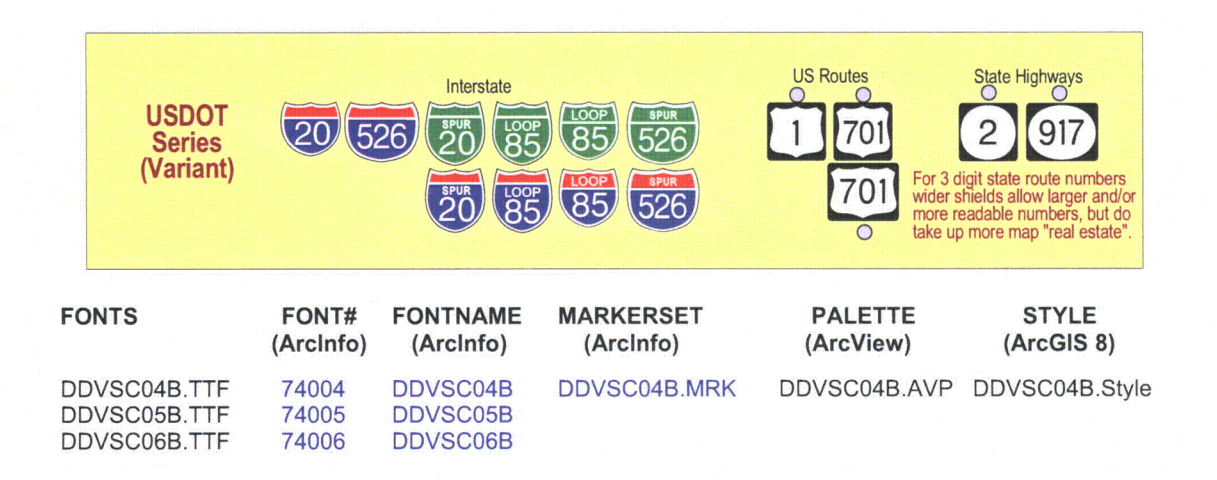

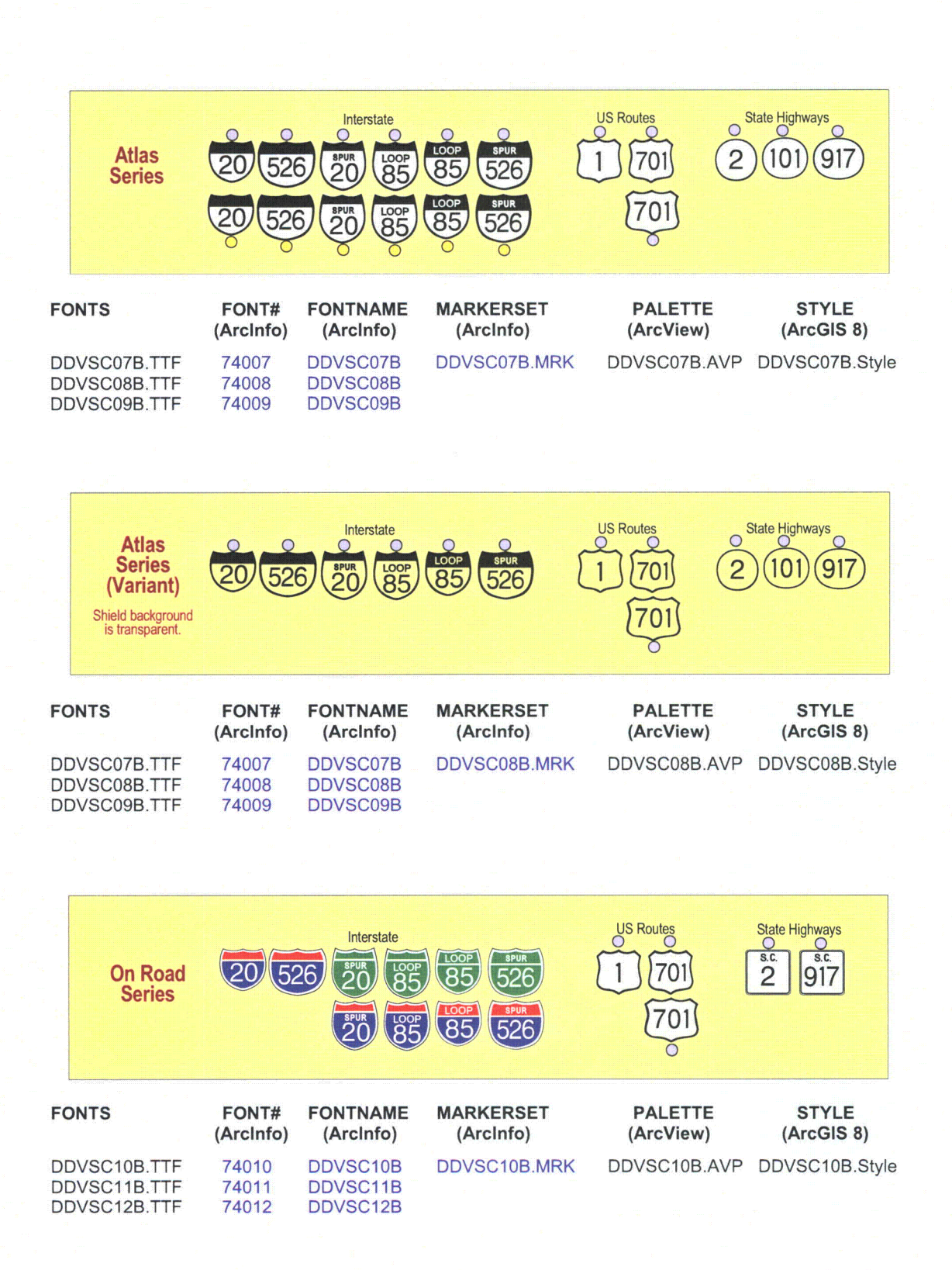

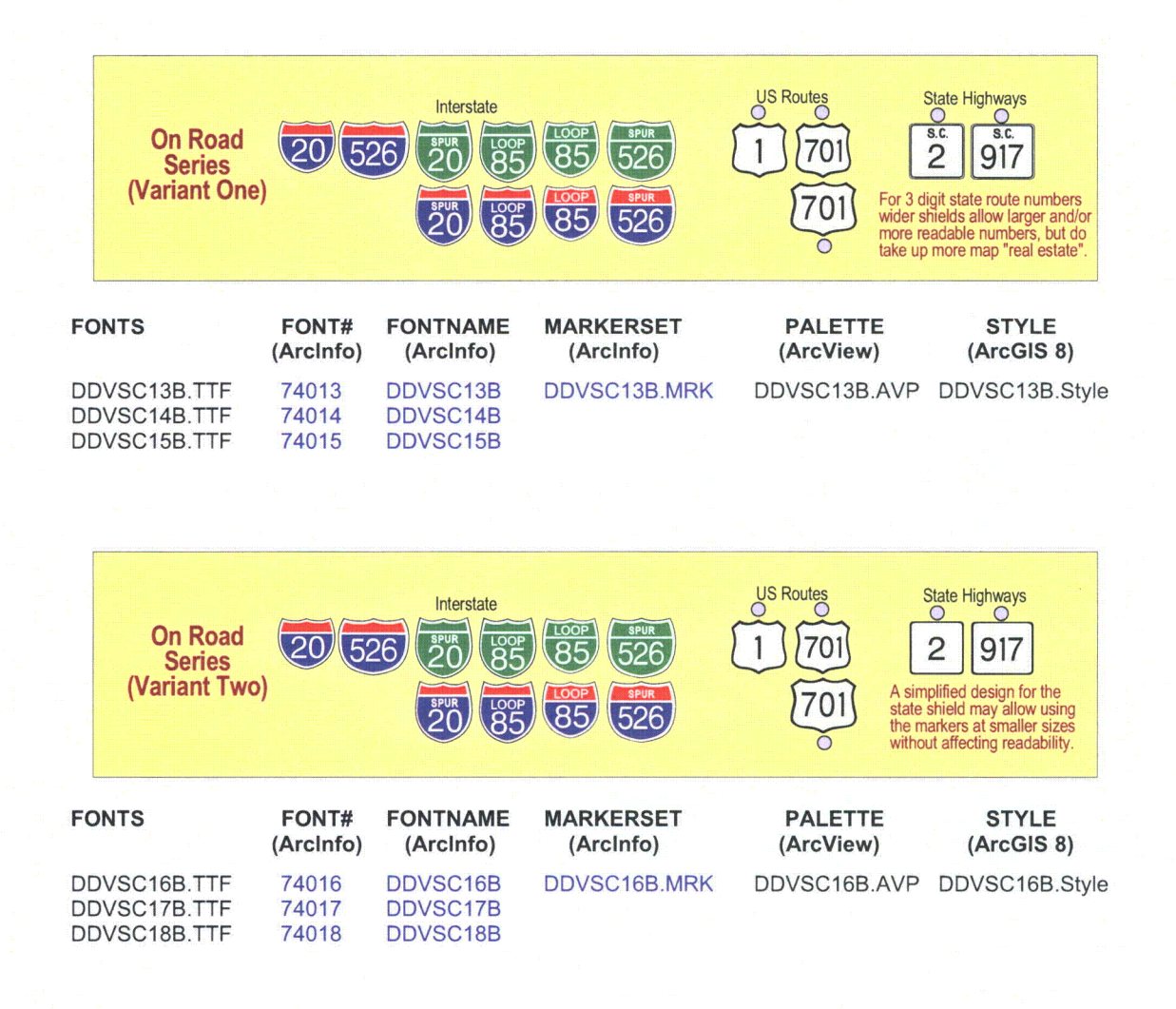

#### 

#### VERSION "B" PARTICULARS

Updated: April 17, 2002

New Roads: No new route numbers have been added.

Shield Design Changes: Alignment of some shield series was improved.

**Font Changes**: To realize good marker alignment with ArcGIS 8 Desktop, some adjustment of existing font characters was required. Desktop 8 interacts with fonts in additional ways that are not a consideration in either ArcView 3.x or Arc/Info.

## ArcView 3.x INSTALLATION INSTRUCTIONS

NOTE: These instructions assume you temporarily saved the WinZip file in your C:\TEMP directory and unzipped the files in that location. Substitute paths as appropriate to your system and file names according to the file set you received. Instructions assume a WIN 95, WIN 2000 or NT 4.0 installation (action with WIN XP should be similar). C:\TEMP should now contain the following:

After extraction there will be three classes of files:

TRUE TYPE FONTS: DDVxxxx.TTF Marker sets will always have at least one font and may have thirty or more. (e.g.: DDVCA01D.TTF, DDVMAP1B.TTF).

ARCVIEW PALETTES: DDVxxxxx.AVP Marker sets will have four or more palettes.

XXinstall.DOC (or possibly .HTM or .PDF) – these instructions.

Note that \....\ refers to the path where ArcView as installed. For example "D:\ESRI\AV\_GIS31\ARCVIEW"

IMPORTANT: Make sure that ArcView is CLOSED before installing the fonts. Once Arcview is open, it doesn't recognize any newly loaded fonts until it is closed and then opened again. This may seem basic, but it has been the "gotcha" for lot of people.

STEP 1 INSTALL THE FONT - Navigate as follows:

Start -> Settings -> Control Panel -> Fonts -> File -> Install New Font

When prompted navigate to C:\TEMP and the names of the true type font(s) should appear. Select DDVxxxx (True Type). Also select the any other fonts included in this set of symbols. Press OK.

STEP 2 INSTALL THE PALETTE - Using Explorer or File Manager copy DDVxxxx.AVP to \.....\SYMBOLS. STEP 3 LOAD PALETTE(S) - Now its okay to open ArcView. Load the palettes:

Window menu -> Show Symbol Window -> Palette Manager -> Load

This will invoke the Load Palette dialog. Navigate to \....\SYMBOLS and select DDVxxxx.AVP. Don't worry if the load takes somewhat longer than for other palettes; that's normal.

The DDVxxxx symbols should now appear under Markers after any already loaded marker sets.

STEP 4 Use them ! ... and hopefully produce your Layouts a little more quickly.

NOTE: If you have installation problems, please refer to the Troubleshooting section below.

#### 

Data Deja View has only tested markers on one UNIX platform. The good news is that the markers installed successfully. The bad news is that UNIX ArcView does not put together composite markers the same way as WinTel ArcView. Some layer misalignments may be so severe that the marker is not useable. Markers with all color layers about the same size don't seem to exhibit this problem and appear to be useable.

With DDV series IIa shield designs, users may now see a decrease in UNIX alignment problems.

IMPORTANT: Make sure that ArcView is CLOSED before installing the fonts. Once Arcview is open, it doesn't recognize any newly loaded fonts until it is closed and then opened again. This may seem basic, but it has been the "gotcha" for lot of people.

And as with all UNIX systems "Don't forget your permissions!"

STEP 1 - Copy all the fonts to the font directory under ArcView. In the system tested by DDV this directory path was:

/usr/esri/arcview3/fonts

STEP 2 - Copy all the palettes to the symbols directory under ArcView. In the tested system this directory path was:

/usr/esri/arcview3/symbols

STEP 3 - Edit the "font.ndx" file to add entries for the new fonts. In the tested system the path to this directory was:

/usr/esri/arcview3/etc/font.ndx

Sample entries used for two DDV fonts are as follows:

TRUETYPE 990004 \$AVHOME/fonts/ddvhazib.ttf 990004 TRUETYPE ddvhaz1b NAME = ddvhaz1b FAMILY = ddvhaz1b STYLE = Normal

TRUETYPE 990005 \$AVHOME/fonts/ddvvt01c.ttf 990005

TRUETYPE ddvvt01c NAME = ddvvt01c

FAMILY = ddvvt01c

STYLE = Normal

STEP 4 - Open up ArcView and hopefully enjoy (at least some) of these custom symbols.

NOTE: Some UNIX flavors may need additional coaxing and coddling. See your (hopefully friendly and available) UNIX administrators.

#### Arc/Info 7.x/8.x INSTALLATION INSTRUCTIONS

\_\_\_\_\_

After extraction there will be three classes of files:

TRUE TYPE FONTS: DDVxxxx.TTF

Marker sets will always have at least one font and may have thirty or more. (e.g.: DDVCA01D.TTF, DDVMAP1B.TTF).

ARCVIEW PALETTES: DDVxxxxx.MRK Markersets will have four or more palettes. These must be installed using FONTLOAD and the Font Numbers shown in the tables at the beginning of this document must be used

XXinstall.DOC (or possibly .HTM or .PDF) – these instructions.

Note \$ARCHOME refers to the path to ArcInfo as in "D:\ESRI\ARCEXE80\"

**Arc/Info Markerset Special Note:** Arc/Info markersets are limited to a maximum of 999 component symbol layers. With the large number of routes in some states, in those cases it was necessary to use two markersets for each shield series. While it will be inconvenient to have to work with first one and then the other markerset, there is no way around this at this time, short of dropping some route numbers or their variants.

- STEP 1 COPY THE FONTS to the directory of the font library you will use. This may be \$ARCHOME\FONTS or some other directory.
- STEP 2 COPY THE MRK files to the directory from which you wish to load them while in ArcInfo. ESRI's MRKS are normally are stored in \$ARCHOME\SYMBOLS. You may use this or some other directory.
- STEP 3 LOAD THE FONTS. At the ARC prompt type AP to start ArcPlot and then type in FONTLOAD. In the FONT LOADER form, make the following set of entries:

| Font Type: | TRUETYPE                                   |
|------------|--------------------------------------------|
| Library:   | The path to font library you are using     |
| Number:    | The Font Number corresponding to the font  |
|            | now being loaded (see the READxx.TXT file) |
|            | NOTE: do not change these numbers.         |
| Fontname:  | The name of the font now being loaded      |
|            | (see the READxx.txt file)                  |

Press ACCEPT after completing the entries for one font.

Repeat the above Step 3 actions for each additional font to be loaded.

When all fonts have been loaded, press SAVE.

To check that the installation went smoothly, do the following from ArcPlot:

DISPLAY 9999 MARKERSET (name of the markerset to be made the current set) SYMBOLDUMP MARKER SCREEN

This will display the markers on the screen.

#### 

Data Deja View does not have UNIX platforms available for testing these markers and cannot offer installation instructions or other guidance. However, these markersets "should" install in the same manner as used for ESRI markersets. We would be interested in hearing of the experiences of UNIX users who do try these markersets.

\_\_\_\_\_

#### **ArcGIS 8 Desktop INSTALLATION INSTRUCTIONS**

After extraction there will be three classes of files:

| TRUE TYPE FONTS: DDVxxxxx.TTF | Marker sets will always have at least one<br>font and may have thirty or more. (e.g.:<br>DDVCA01D.TTF, DDVMAP1B.TTF). |
|-------------------------------|----------------------------------------------------------------------------------------------------|
| STYLESETS: DDVxxxxx.Style     | Marker sets will have four or more style files.                                                                       |
| INSTRUCTIONS: XXinstall.PDF   | This document.                                                                                                    |

IMPORTANT: Make sure that ArcGIS Desktop is CLOSED before installing the fonts. Once ArcGIS is open, it may not recognize newly loaded fonts until it is closed and then opened again.

STEP 1 INSTALL THE FONT(S) – ESRI font installation instructions indicate that ArcGIS will recognize all fonts placed in the system font folder (typically C:\WINNT\FONTS). Data Deja View has successfully used fonts placed elsewhere by installing them with Adobe Type Manager (ATM).

STEP 2 INSTALL THE STYLE(S) - The .Style files may be placed in any directory (folder).

STEP 3 LOAD STYLE(S) - Open ArcMap and navigate as follows to load styles.

Tools menu -> Styles -> Style Manager

This will invoke the Style Manager window. In the upper right corner, click on the Styles button. From the drop down menu that appears, choose Add (near the bottom of the drop down). An Open dialog box appears. Use it to navigate to the directory where you placed the style files. Select the desired style and click on the Open button. The Style will now appear in the left hand window of the Style Manager, indicating that it is active in this ArcMAP session.

NOTE: If you have installation problems, please refer to the Troubleshooting section below.

# **Troubleshooting:**

**Problems With Initial Installation:** People frequently experience problems with font installation for ArcView 3.x and ArcGIS 8.x. This occurs with ESRI fonts, Data Deja View (DDV) fonts and other custom fonts and has been experienced in Win 95, Win 98, Win NT and Win2000. DDV fully expects to see the problem continue in Win XP. It is evidenced by alphanumeric and special character symbols appearing instead of the expected marker symbols (see examples below). In most cases the appearance of these "weird" characters is due to a failure of the Windows operating system to properly register the font(s).

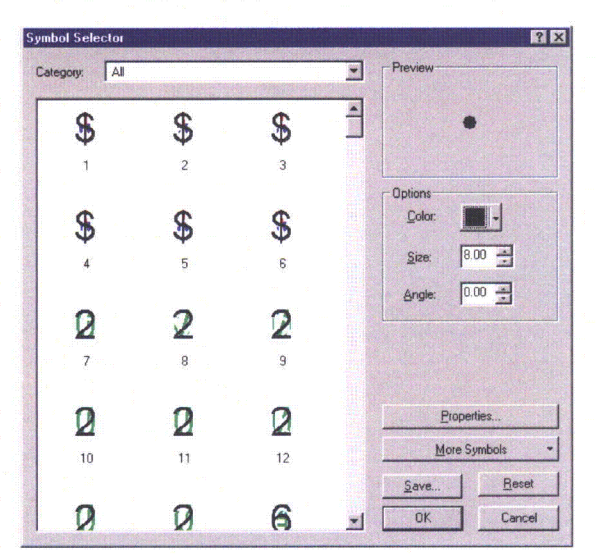

\_\_\_\_\_

Typical Appearance of Marker Symbols When Font Installation Problems Occur

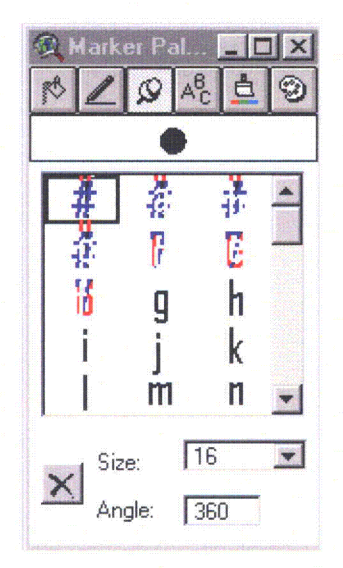

ArcGIS 8.x Style Manager

ArcView 3.x Palette Manager

**First Line of Troubleshooting:** Make sure that ArcView 3.x and ArcGIS 8.x are closed. Then open up the Control Panel's Fonts folder and look to see if the fonts show up.

#### Start --> Control Panel --> Fonts

On slower machines you may sometimes notice that the fonts aren't there, but that the screen repaints and the missing fonts suddenly appear. Most of the time that this occurs, the fonts are now properly registered. However, on fast machines you probably won't have a chance to see whether they are there or not before the repaint is completed.

If the fonts (TTF files) are not there, try installing them using the Font folder's Install New Fonts option:

#### Fonts → File → Install New Fonts

If the fonts are there (or you are not sure whether they only appeared after a screen repaint), select and delete the font(s) and then install them again from the Font folder.

Now open up ArcView 3.x and/or ArcGIS 8.x and try loading the palette or style again. Chances are that things will now work properly.

**Second Line of Troubleshooting:** Check that you have the proper fonts for the palette/style series you are trying to use (refer to the lists included in this document). The font and palette versions must match. If you have only the fonts from an old marker set version installed and try to load the palette from a new version, the "weird" characters will show up (and vice versa).

E.g., installing DDVWY01B.TTF, DDVWY02B.TTF and DDVWY03B.TTF and then loading palette DDVWY01C.AVP won't work because they were generated from different updates and the palette is hard coded with the names of the fonts it expects to use.

Third Line of Troubleshooting: If there is another computer available to you with the appropriate software on it, try installing the fonts on that machine and see if the palette/style will load successfully there. If so, contact your system administrator or IT department for assistance. There is likely an operating system problem.

If You Still Can't Get Things to Work: Make note of what happened in the above troubleshooting steps and contact DDV, including this information. We will attempt to address any problems resulting from our end. In doing this we may ask you to send the fonts and palettes/styles that won't install back to DDV for analysis.

**Other Troubleshooting Help:** The ESRI online discussion groups, ArcView-L and ESRI-L have from time to time covered this topic and occasionally have found different causes and solutions. Please try looking back at older postings and/or in the archives before posting your own message. Seeing the same questions posted repeatedly does get rather old quickly.

**The Magic Approach:** Some time ago ESRI technical support indicated that some people were supposedly able to cure the problem by opening file manager or explorer and dragging the fonts to another directory and then immediately dragging them back again. (It's likely they were working with all fonts installed in the WINNT/FONTS directory or its equivalent in another Windows OS.) If you try this it might help to put a black cat on top of the monitor (then again it might not).

**Markers Stop Working Properly:** If marker sets that used to load successfully suddenly start to show up as "weird" characters, the font has somehow been deleted or lost registration on the system. Follow the above steps to correct the problem.

**Print Problems Involving Markers:** DDV does not have the resources to be able to successfully deal with most printing problems. The following is passed along as an observation only. In December 2001, this site started to occasionally experience situations where marker symbols showed up correctly on the screen in ArcView 3.x and ArcGIS 8, but in the middle of printing suddenly partially reverted to "weird" characters. Reprints of the same pages always resulted in all marker symbols printing correctly. This occurred in a peer-to-peer Ethernet environment with the GIS client and print server both running NT 4.0 with SP 6a.

**PROBLEM UPDATE:** Since the problem was first included in this documentation, the print server suffered an unrecoverable hard disk crash for the "C" drive. After the disk was replaced and the operating system and updated print drivers installed, print submission on the client workstation was noted to take longer, however the "weird" symbols did not reoccur. This would seem to verify that it was not an application problem.

**ArcPlot Screen Viewing Problems:** For screen displays, Arc/Info workstation apparently cannot handle as fine a level of detail within font characters as can ArcVIew 3.x and ArcGIS 8.x. The examples below compare screen views from a marker design with a closely spaced double line border to that of the same font characters after the double line was converted to a single line. All symbols from both marker designs successfully print out (although with smaller size markers and low resolution printers the double line border may appear to print as a single line).

| ARCPLOT   |            |      |    |     |     |  |   |   |             |  |
|-----------|------------|------|----|-----|-----|--|---|---|-------------|--|
|           |            |      |    |     |     |  |   |   |             |  |
| MADYEDSET | DVM #07C 1 | ABK  |    |     |     |  |   |   |             |  |
|           |            | ~~~~ |    |     |     |  |   |   |             |  |
| 84        | (291)      | 6    |    |     |     |  |   | K |             |  |
| 90        | 295        | 7    |    | 20A | 28A |  |   |   |             |  |
| <u>(</u>  | 391        | 20   |    |     |     |  |   |   | Chester and |  |
| 93        | 395        | 44   |    |     |     |  |   |   |             |  |
| 95        | 495        | 202  |    |     |     |  | L |   |             |  |
| [190]     |            | 202  |    |     |     |  |   |   |             |  |
| 195       | 3          |      |    |     |     |  |   |   |             |  |
| 200       | 5          |      | 84 |     |     |  |   |   |             |  |
|           |            |      |    |     |     |  |   |   |             |  |

ArcPlot Screen Display for Markerset DDVMA07C and Sample Symbol Printout

In the above example all the state highway symbols have the same border design. Why a few of them show while most others do not is unknown.

| ARCPLOT   |            |     |    |    |     |     |    |    |   |                           |   |        |   |
|-----------|------------|-----|----|----|-----|-----|----|----|---|---------------------------|---|--------|---|
|           |            |     |    |    |     |     |    |    |   | 5<br>10<br>10<br>10<br>10 |   | I TA A |   |
| MARKERSET | DOVMA11C.N | IRK |    |    |     |     |    |    |   |                           |   |        |   |
| 84        | 291        | 6   | 2A | 9  | 19  | 28  | 36 | 49 |   |                           | 2 | - ]    | l |
| <u></u>   | 295        | 7   | 3  | 10 | 20A | 28A | 37 | 53 |   |                           |   |        |   |
| <u>(</u>  | 391        | 20  | ЗА | 12 | 21  | 30  | 38 | 56 |   |                           |   |        | I |
| <u>93</u> | 395        | 44  | 4  | 13 | 22  | 31  | 39 | 57 |   |                           |   |        |   |
| 95        | 495        | 202 | 6A | 14 | 23  | 32  | 40 | 58 | ļ |                           |   |        |   |
| 190       |            | 202 | 7A | 15 | 24  | 32. | 41 | 60 |   |                           |   |        |   |
| 195       | 3          | 1A  | 8  | 16 | 25  | 33  | 43 | 62 |   |                           |   |        |   |
| 290       | 5          | 2   | 84 | 18 | 27  | 35  | 47 | 63 |   |                           |   |        |   |

ArcPlot Screen Display for Markerset DDVMA09C and Sample Symbol Printout

Data Deja View believes that the benefits that can be derived from use of symbols with the detailed features included in some DDV marker symbol designs outweighs this drawback, since it is limited to ArcPlot screen display (and other symbol designs within the same set do not exhibit the problem).

**Avoiding Font Problems:** If you start having problems with fonts, DDV recommends the use of Adobe Type Manager (ATM). This software is relatively inexpensive and has cured a number of font related problems at this site. Since starting to use ATM the only times that initial font registration problems have occurred here are when fonts failed to register properly when installed as part of a software installation (i.e.; the fonts were loaded by the application software, not through ATM).

ATM also cured interminable repainting of all on-screen icons and associated slow downs or hang-ups when the system already had a large number of fonts installed and Control Panel's font manager was used to install additional fonts.

DDV is not aware of anyone who has had font install problems while using ATM, but would appreciate hearing the circumstances surrounding any failures with its use.

#### USER FEEDBACK:

Data Deja View solicits feedback about its products, especially in the following areas:

COMPLETENESS - If highway shields for Interstate, US or State routes are missing we would like to know about it. If time allows, corrections and additions will be incorporated. If there are lower levels of roads that are really important for large regions of a state they will be considered, but will have to be given a lower priority. We are ESPECIALLLY INTERESTED IN FEEDBACK FROM STATE DOT's.

SHIELD QUALITY - We would like your opinion as to the quality of these shields. They aren't intended to be perfect, but we do want them to be useful.

# CONTACT INFORMATION:

Jim Mossman Data Deja View 2113 8<sup>th</sup> Street Cody, WY 82414

E-Mail: ddvgis@myavista.com

Phone: 307-587-6667 Monday thru Friday 8am to 5pm Mtn time.

\* Note: DDV's e-mail address may soon change. Check ArcScripts to ensure getting the current, valid address.

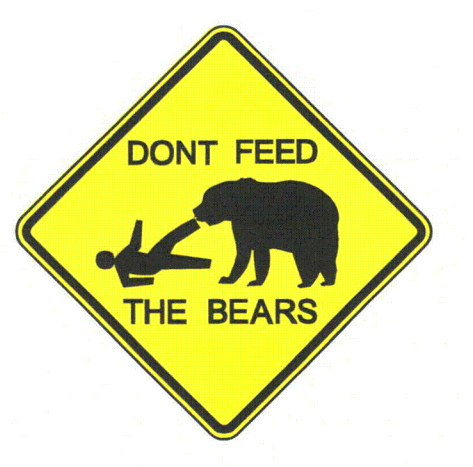

END OF DOCUMENT
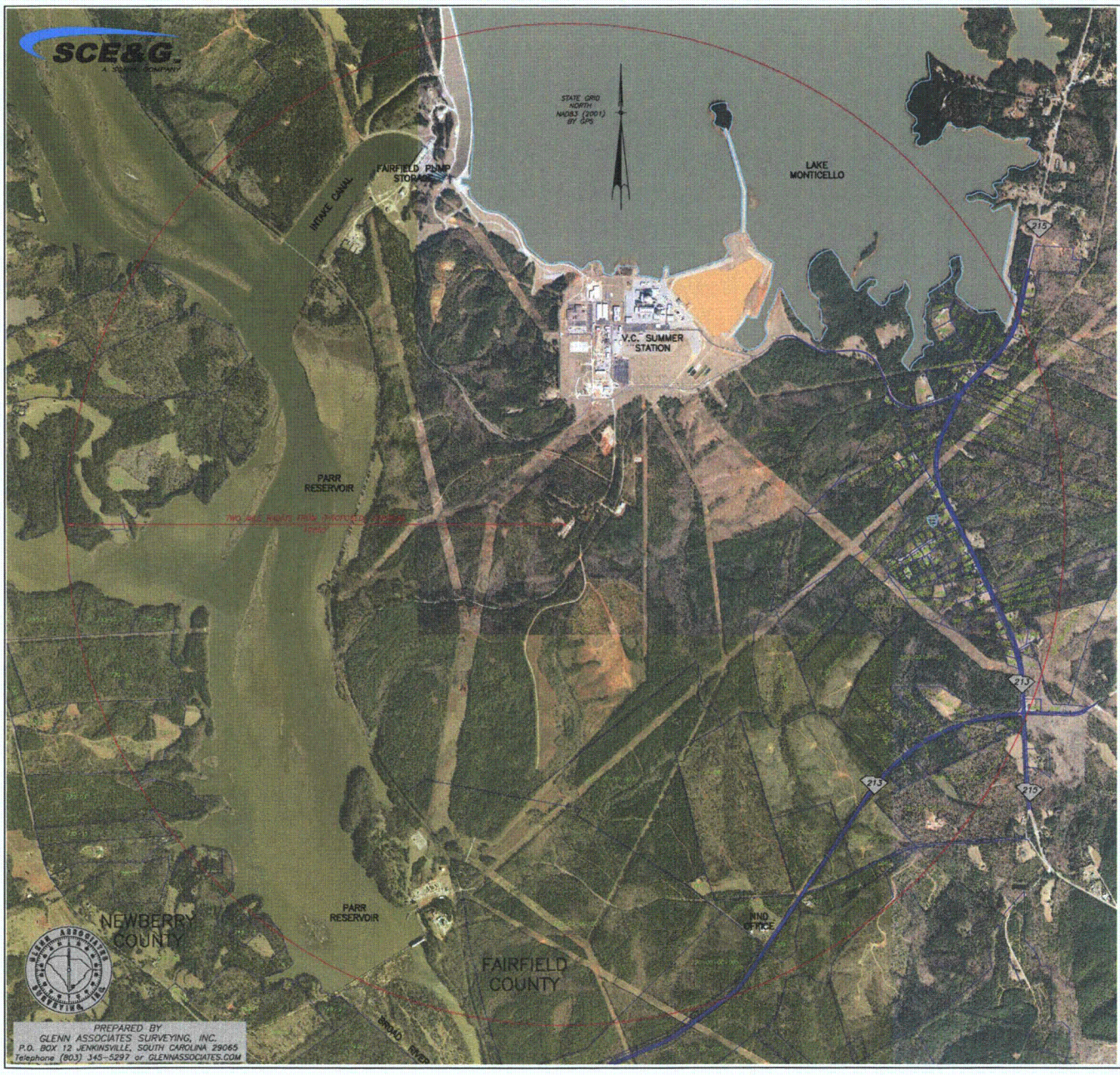

## TAX PROPERTY OWNERS WITHIN THE 2 MILE RADIUS

 
 EXAMPLECT OWNERS WITHEN THE 2 MILE KADIOS

 EXAMPLET OWNERS WITHEN THE 2 MILE KADIOS

 EXAMPLET OWNERS WITH STA 133-00-01-04 UNEST MEDIANSH 133-00-01-04 UNEST MEDIANSH 133-00-01-04 UNEST MEDIANSH 133-00-01-05 UNEST STATE 133-00-01-07 UNEST STATE 133-00-01-07 UNEST STATE 130-00-01-07 UNEST STATE 130-00-01-07 UNEST STATE 130-00-01-07 UNEST STATE 130-00-01-07 UNEST STATE 130-00-01-07 UNEST STATE 130-00-01-07 UNEST STATE 130-00-01-07 UNEST STATE 130-00-01-07 UNEST STATE 130-00-01-07 UNEST STATE 130-00-00-07 UNEST STATE 130-00-01-07 UNEST STATE 130-00-01 1913-00-01-01 KURSES (JP MARKE & DEUROD S. CHIFTIN 1913-00-01-02 KURSES (JP MARKE & DEUROD S. CHIFTIN 1913-00-01-02 KURSES (JP MARKE & DEUROD S. CHIFTIN 1913-00-01-02 KURSES (JP MARKE & DEUROS L. MARTIN, TDISTESS 1913-00-01-02 KURSES (JP MARKE & DEUROS L. MARTIN, TDISTESS 1913-00-01-02 KURSES (JP MARKE & DEUROS L. MARTIN, TDISTESS 1913-00-01-02 KURSES (JP MARKE & DEUROS L. MARTIN, TDISTESS 1913-00-01-02 KURSES (JP MARKE) & DEUROS L. MARTIN, TDISTESS 1913-00-01-02 KURSES (JP MARKE) 1913-00-01-02 KURSES (JP MARKE) 1913-00-01-02 KURSES (JP MARKE) 1913-00-01-02 KURSES (JP MARKE) 1913-00-01-02 KURSES (JP MARKE) 1913-00-01-02 KURSES (JP MARKE) 1913-00-01-02 KURSES (JP MARKE) 1913-00-01-02 KURSES (JP MARKE) 1913-00-01-02 KURSES (JP MARKE) 1913-00-01-02 KURSES (JP MARKE) 1913-00-01-01 KLE (JP MARKE) 1913-00-01-01 KLE (JP MARKE) 1913-00-01-01 KLE (JP MARKE) 1913-00-01-01 KLE (JP MARKE) 1913-00-01-01 KLE (JP MARKE) 1913-00-01-01 KLE (JP MARKE) 1913-00-01-01 KLE (JP MARKE) 1913-00-01-01 KLE (JP MARKE) 1913-00-01-02 KURSES (JP MARKE) 1913-00-01-02 KURSES (JP

 NEWBERRY COUNTY

 728-5
 GRALD H. SMITH & LANE P. SMITH

 728-6
 HELN M. SMITH

 728-7
 HELN M. SMITH

 728-8
 HELN M. SMITH

 728-9
 HELN M. SMITH

 728-9
 HELN M. SMICH

 728-9
 HELN M. SMICH

 728-9
 HELN M. SMICH

 728-9
 STALLY GRITMIN

 730-4
 MILL M. S. SICK

 730-5
 ROMAD T. HOPE

 730-6
 ROMAD T. HOPE

 730-7
 ROMAD T. HOPE

 730-8
 ROMAD T. HOPE

 730-9
 ROMAD T. HOPE

 730-9
 ROMAD T. HOPE

 730-7
 ROMAD T. HOPE

 730-7
 ROMAD T. HOPE

 730-7
 ROMAD T. HOPE

 730-7
 ROMAD T. HOPE

 730-7
 ROMAD T. HOPE

 730-7
 ROMAD T. HOPE

 730-7
 ROMAD T. HOPE

 730-7
 ROMAD T. HOPE

 730-7
 ROMAD T. HOPE

 740-11
 MARY REBECOA MLER EST.

ACTE: PROPERTY LINES CONCRED ON THIS CHARM COMMED TROW ANALARIE COUNTY TAK MAPS. THIS CHARM IS NOT A PROPERTY BULMEAN SUMMEY. ALL PROPERTY LINE CONTONS SUBJECT TO TULE OURGARY SUMMEY OF THE CONTONS SUBJECT TO TULE OURGARY SUMMEY FOR TOTHE CONTONS SUBJECT TO TULE SUMMEY'S WERE PERFORMED TOR THIS LONGER.

9302-2

SOUTH CAROLINA ELECTRIC & GAS NEW NUCLEAR DEPLOYMENT **TWO MILE RADIUS** FAIRFIELD COUNTY AND NEWBERRY COUNTY SOUTH CAROLINA PREPARED OCTOBER 12, 2006 **REVISED NOVEMBER 15, 2006** SCALE: 1 INCH = 1000 FEET 
 SCRLE.
 INVERT
 FOOD
 FEE

 1000'
 2000'
 3000'
 4000'
 5000'

 PREPARED BY CLENN ASSOCIATES SURVEYING, INC.
 P.O. BOX 12 JENKINSVILLE, SC. 2005
 Telephone (803)
 345-5297
 www.glennassociates.com
 MICHAEL R. MILLS: S.C.P.L.S. # 11606

```
Identification Information:
 Citation:
   Citation Information:
     Originator:
        Environmental Protection Agency, Office of Water/OST
     Publication Date: 1998
     Title:
       1:250,000 Scale Quadrangles of Landuse/Landcover
       GIRAS Spatial Data of CONUS in BASINS
     Online Linkage:
           USGS GIRAS users guide http://edc2.usgs.gov/geodata/LULC/LULCDataUsersGui
           BASINS model and data http://www.epa.gov/waterscience/basins/
 Description:
   Abstract:
     This is land use/land cover digital data collected by
     USGS and converted to ARC/INFO by the EPA. This
     data which resides in EPA's Spatial Data Library (ESDLS),
     is useful for environmental assessment of land use
     patterns with respect to water quality analysis, growth
     management, and other types of environmental impact
     assessment. GIRAS LU/LC is being used in EPA's,
     Office of Water/OST BASINS water quality assessment model.
   Purpose:
     To use the GIRAS landuse/landcover spatial data in BASINS.
 Time_Period of Content:
   Time Period Information:
     Range of Dates/Times:
       Beginning_Date: 1977
        Ending Date: 1980 (early 1980's)
   Currentness Reference: publication date
 Status:
   Progress: Complete
   Maintenance and Update Frequency: unknown
 Spatial Domain:
   Bounding Coordinates:
     West_Bounding_Coordinate: -125.0000
     East_Bounding_Coordinate: -66.0000
     North Bounding Coordinate: 50.0000
     South Bounding Coordinate: 24.0000
 Keywords:
   Theme:
      Theme Keyword Thesaurus: None
      Theme Keyword: land
      Theme Keyword: landuse
      Theme Keyword: landcover
      Theme Keyword: GIRAS
      Theme Keyword: digital
      Theme Keyword: geographic
   Place:
      Place Keyword Thesaurus: Geographic Names Information System
      Place Keyword: Conterminous United States of America (CONUS)
      Place Keyword: Alabama AL
      Place_Keyword: Arizona AZ
      Place_Keyword: Arkansas AR
```

http://www.epa.gov/waterscience/basins/metadata/text/giras.txt

1 1 1

Place\_Keyword: California CA Place Keyword: Colorado CO Place Keyword: Connecticut CT Place Keyword: Delaware DE Place Keyword: District of Columbia DC Place Keyword: Florida FL Place Keyword: Georgia GA Place Keyword: Idaho ID Place\_Keyword: Illinois IL Place Keyword: Indiana IN Place Keyword: Iowa IA Place\_Keyword: Kansas KS Place Keyword: Kentucky KY Place\_Keyword: Louisiana LA Place\_Keyword: Maine ME Place Keyword: Maryland MD Place\_Keyword: Massachusetts MA Place Keyword: Michigan MI Place Keyword: Minnesota MN Place Keyword: Mississippi MS Place Keyword: Missouri MO Place Keyword: Montana MT Place Keyword: Nebraska NE Place Keyword: Nevada NV Place Keyword: New Hampshire NH Place Keyword: New Jersey NJ Place Keyword: New Mexico NM Place Keyword: New York NY Place Keyword: North Carolina NC Place Keyword: North Dakota ND Place Keyword: Ohio OH Place Keyword: Oklahoma OK Place\_Keyword: Oregon OR Place\_Keyword: Pennsylvania PA Place Keyword: Rhode Island RI Place Keyword: South Carolina SC Place Keyword: South Dakota SD Place Keyword: Tennessee TN Place Keyword: Texas TX Place Keyword: Utah UT Place Keyword: Vermont VT Place Keyword: Virginia VA Place Keyword: Washington WA Place Keyword: West Virginia WV Place Keyword: Wisconsin WI Place Keyword: Wyoming WY

Access Constraints:

None.

Use Constraints:

None. Acknowledgement of the U.S. Environmental Protection Agency would be appreciated.

Native\_Data\_Set\_Environment: Arcview Shapefile format for Windows 95 PC

```
Cross Reference:
   Citation Information:
     Originator:
        James R. Anderson, Ernest E. Hardy, John T. Roach, and Richard
       E. Witmer
     Publication Date: 1976
     Title:
          A Land Use and Land Cover Classification System for Use with Remote
          Sensor Data
      Publication Information:
        Publication Place: Reston, Virginia
        Publisher: U.S. Geological Survey Professional Paper 964
     Online Linkage: <URL:http://www-nmd.usgs.gov/pub/ti/LULC/lulcpp964>
 Cross Reference:
   Citation_Information:
     Originator: U.S. Geological Survey
     Publication Date: 1990
     Title:
          USGeoData 1:250,000 and 1:100,000 Scale Land
          Use and Land Cover and Associated Maps Digital Data
      Publication Information:
       Publication Place: Reston, Virginia
       Publisher: U.S. Geological Survey
     Online Linkage: <URL:http://www-nmd.usgs.gov/pub/ti/LULC/lulcguide>
 Cross Reference:
   Citation Information:
     Originator: U.S. Environmental Protection Agency
     Publication Date: 1994
     Title:
          Metadata for 1:250,000 Scale Quadrangles of Landuse/Landcover
          GIRAS Spatial Data in the Conterminous United States
      Publication_Information:
        Publication Place: Washington, DC
       Publisher: U.S. Environmental Protection Agency
     Online Linkage: <URL:http://www.epa.gov/nsdi/projects/lulcmeta.htm>
Spatial Reference Information:
 Horizontal Coordinate System Definition:
   Geographic:
     Latitude Resolution: 0.0001
     Longitude Resolution: 0.0001
     Geographic Coordinate Units: Decimal Degrees
   Geodetic Model:
     Horizontal_Datum_Name: North American Datum of 1983
     Ellipsoid Name: Geodetic Reference System 80
     Semi-major Axis: 6378137
      Denominator_of_Flattening Ratio: 298.257
Entity and Attribute Information:
 Detailed Description:
   Entity Type:
     Entity_Type_Label: quadname.SHP
     Entity Type Definition: GIRAS Landuse/Landcover polygons
     Entity_Type_Definition_Source: USGS GIRAS
   Attribute:
     Attribute Label: SHAPE
     Attribute Definition: ArcView internal field
```

```
Attribute Definition Source: Assigned
  Attribute Domain Values:
    Enumerated Domain:
      Enumerated Domain Value: 12
      Enumerated Domain Value Definition: character ID value
      Enumerated_Domain_Value_Definition_Source: Assigned
Attribute:
  Attribute Label: AREA
  Attribute_Definition: area of polygon
  Attribute_Definition Source: calculated by ArcView
  Attribute Domain Values:
    Enumerated Domain:
      Enumerated_Domain_Value:12
      Enumerated_Domain_Value_Definition: Floating value
      Enumerated_Domain_Value_Definition_Source: Assigned
Attribute:
  Attribute_Label: PERIMETER
  Attribute Definition: area of polygon
  Attribute_Definition_Source: calculated by ArcView
  Attribute Domain Values:
    Enumerated Domain:
      Enumerated Domain Value:12
      Enumerated Domain Value Definition: Floating value
      Enumerated Domain Value Definition Source: Assigned
Attribute:
 Attribute Label: quadname
  Attribute Definition: ArcView internal field
 Attribute_Definition_Source: Assigned
 Attribute Domain Values:
    Enumerated Domain:
      Enumerated Domain Value: 10
      Enumerated_Domain_Value_Definition: character ID value
      Enumerated_Domain_Value_Definition Source: Assigned
Attribute:
 Attribute Label: quadname ID
 Attribute Definition: ArcView internal field
 Attribute Definition Source: Assigned
 Attribute Domain Values:
    Enumerated Domain:
      Enumerated Domain Value: 10
      Enumerated Domain Value Definition: character ID value
      Enumerated Domain Value Definition Source: Assigned
Attribute:
 Attribute Label: LUCODE
 Attribute Definition: Anderson land use classification code number
 Attribute_Definition_Source: GIRAS
  Attribute Domain Values:
    Codeset Domain:
      Codeset Name: Anderson landuse classification codes
      Codeset_Source: see Publication_Information U.S.G.S. paper 964
Attribute:
 Attribute_Label: LEVEL2
 Attribute Definition: Anderson land use classification name
 Attribute_Definition_Source: GIRAS
 Attribute_Domain_Values:
    Codeset_Domain:
      Codeset Name: Anderson landuse classification name
      Codeset_Source: see Publication Information U.S.G.S. paper 964
```

Overview Description: Entity and Attribute Overview: See the attached attribute list. Entity and Attribute Detail Citation: See Entity and Attribute Information. Distribution Information: Distributor: Contact Information: Contact Organization Primary: Contact Organization: USEPA/Office of Water/OST Contact Address: Address Type: Mailing Address Address: 1200 Pennsylvania Ave., NW (4305T) City: Washington State or Province: District of Columbia Postal Code: 20460 Country: USA Contact Voice Telephone: 202-566-0400 Contact Facsimile\_Telephone: 202-566-0409 Contact Electronic Mail Address: basins@epa.gov Distribution Liability: Although these data have been processed successfully on a computer system at Tetra Tech, Inc., no warranty expressed or implied is made regarding the accuracy or utility of the data on any other system or for general or scientific purposes, nor shall the act of distribution constitute any such warranty. This disclaimer applies both to individual use of the data and aggregate use with other data. It is also strongly recommended that careful attention be paid to the contents of the metadata file associated with these data. The U.S. Environmental Protection Agency nor Tetra Tech, Inc. shall not be held liable for improper or incorrect use of the data described and/or contained herein. Standard Order\_Process: Digital Form: Digital Transfer Information: Format\_Name: Environmental Systems Research Institute (ESRI) ArcView Shapefile Digital Transfer Option: Online Option: Computer Contact Information: Network Address: Network\_Resource\_Name: http://www.epa.gov/waterscience/basins/ Offline Option: Offline Media: CD-ROM Recording Format: ISO 9660 Fees: None Ordering Instructions: When requesting data by phone or mail, please inquire about spatial data sets that work with Better Assessment Science Integrating Point and Nonpoint Sources (BASINS). The BASINS web page has instructions for downloading datasets. It also has a link to The National Center for Environmental Publications and Information (NCEPI), from which BASINS CD-ROMs may be ordered. Each CD-ROM contains the BASINS v2.0 Application and this data set along with others covering the spatial extent of an EPA Region.

¥1. •

Metadata\_Reference\_Information:

Metadata\_Date: 20070611 Metadata Contact: Contact Information: Contact Organization Primary: Contact Organization: USEPA/OW/OST Contact Address: Address\_Type: Mailing Address ' Address: 1200 Pennsylvania Ave., NW (4305T) City: Washington State or Province: District of Columbia Postal\_Code: 20460 Country: USA Contact\_Voice\_Telephone: 202-566-0400 Contact\_Facsimile\_Telephone: 202-566-0409 Contact\_Electronic\_Mail\_Address: basins@epa.gov Metadata\_Standard\_Name: FGDC Content Standards for Digital Geospatial Metadata Metadata Standard Version: 19940608

£1

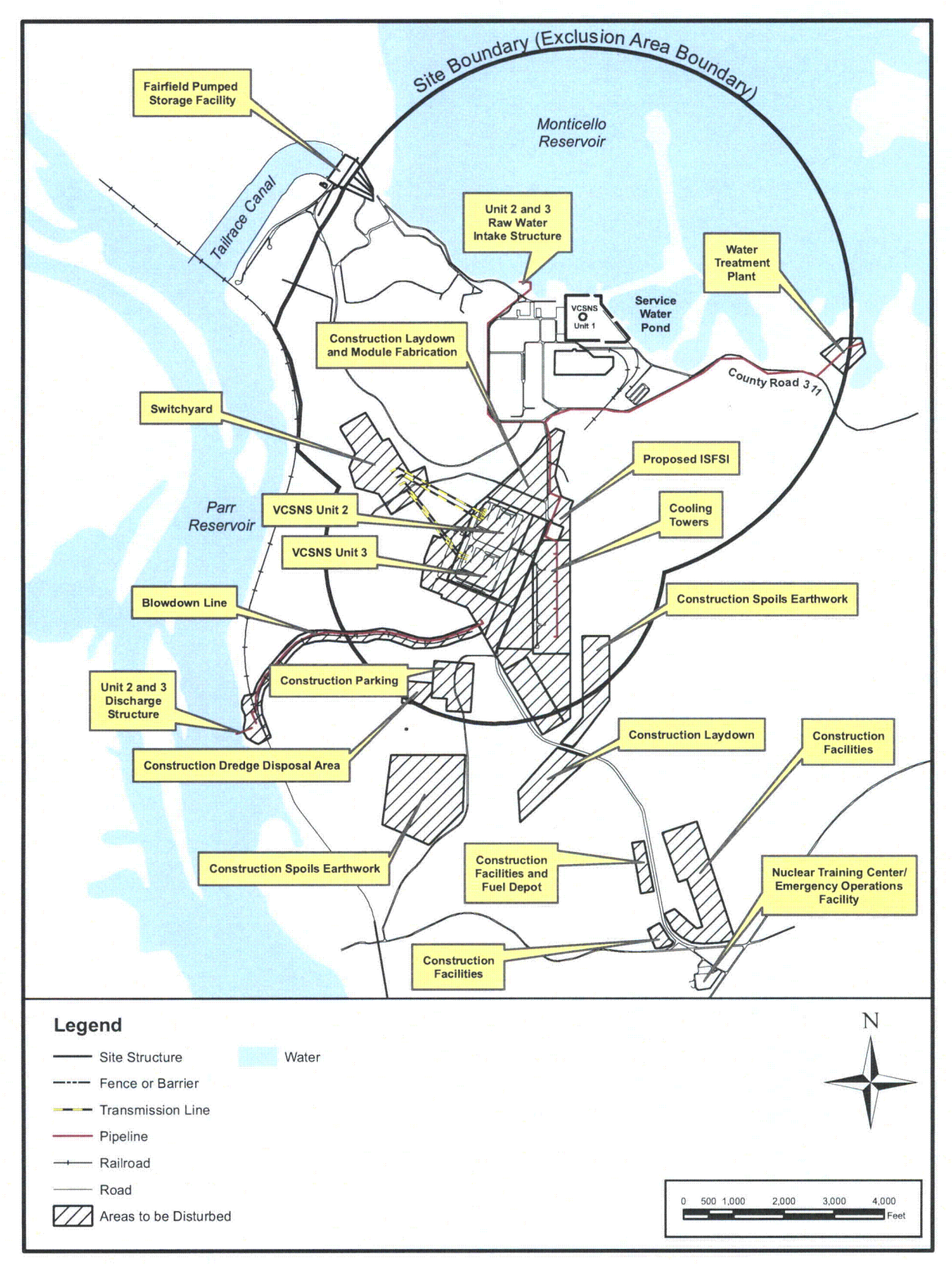

Figure 2.1-1 VCSNS Site and Proposed Plant Footprint

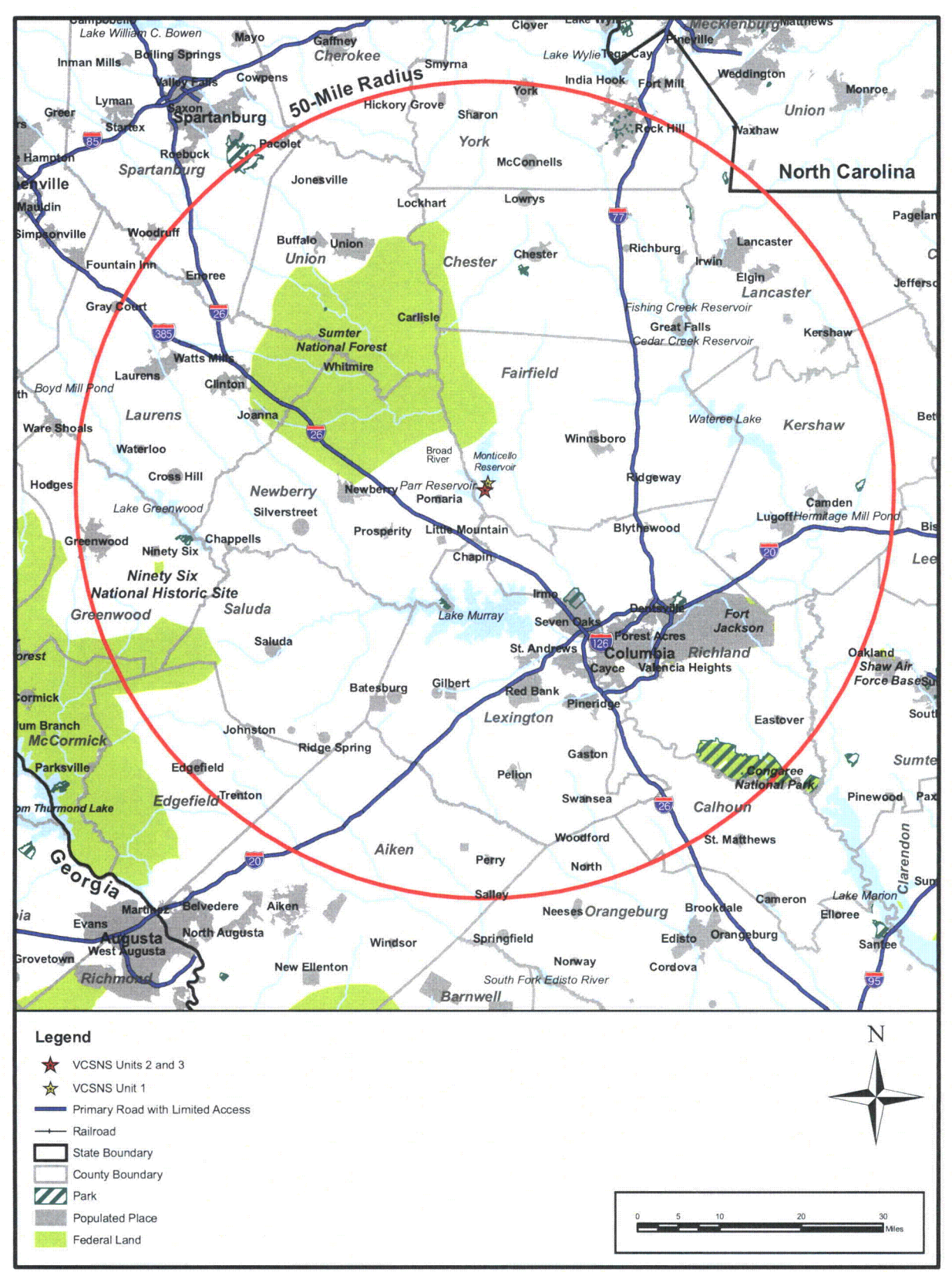

Figure 2.1-2 50-Mile Vicinity

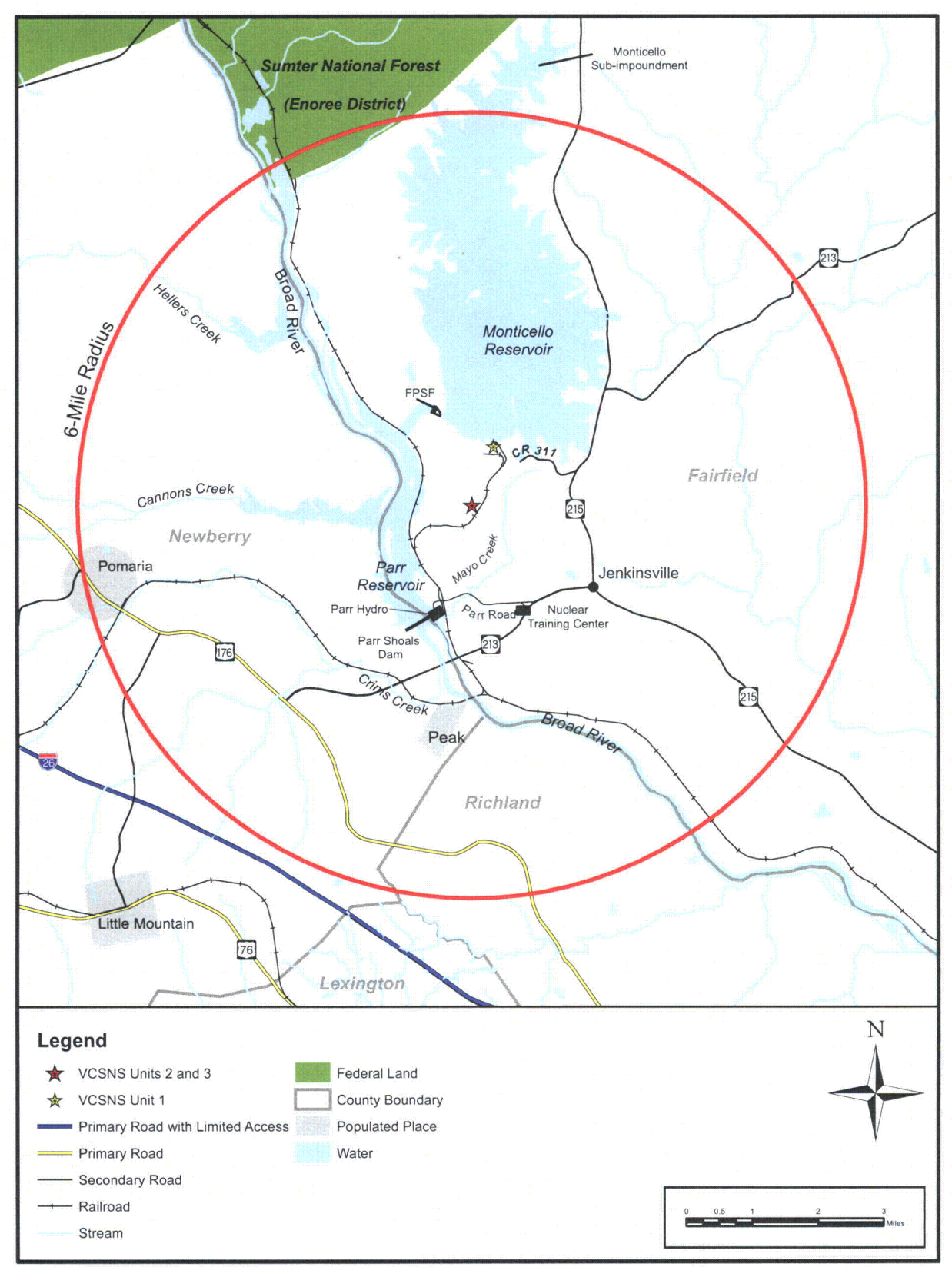

Figure 2.1-3 6-Mile Vicinity

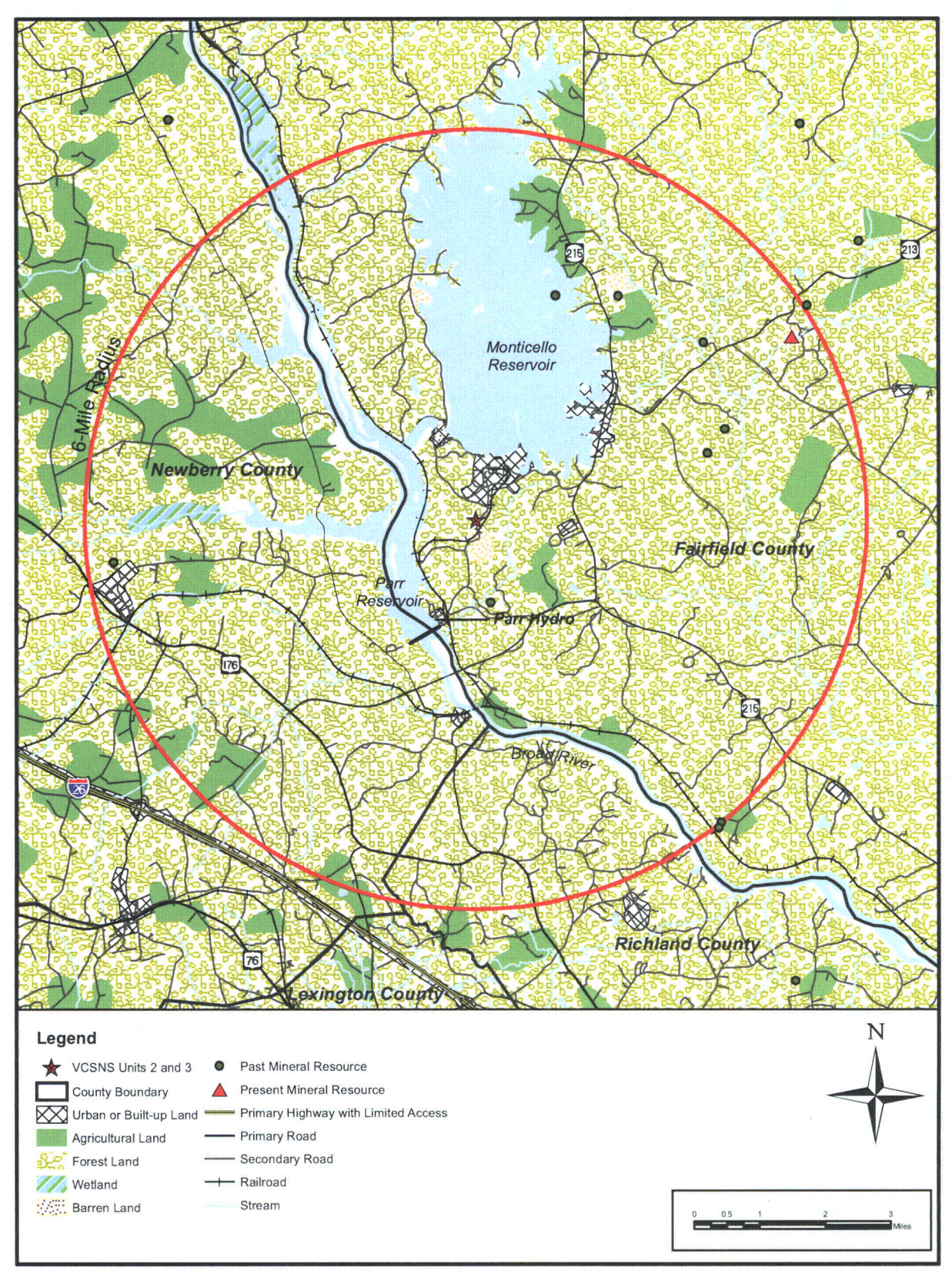

Figure 2.2-2 Land Use in the Vicinity of the Proposed Site

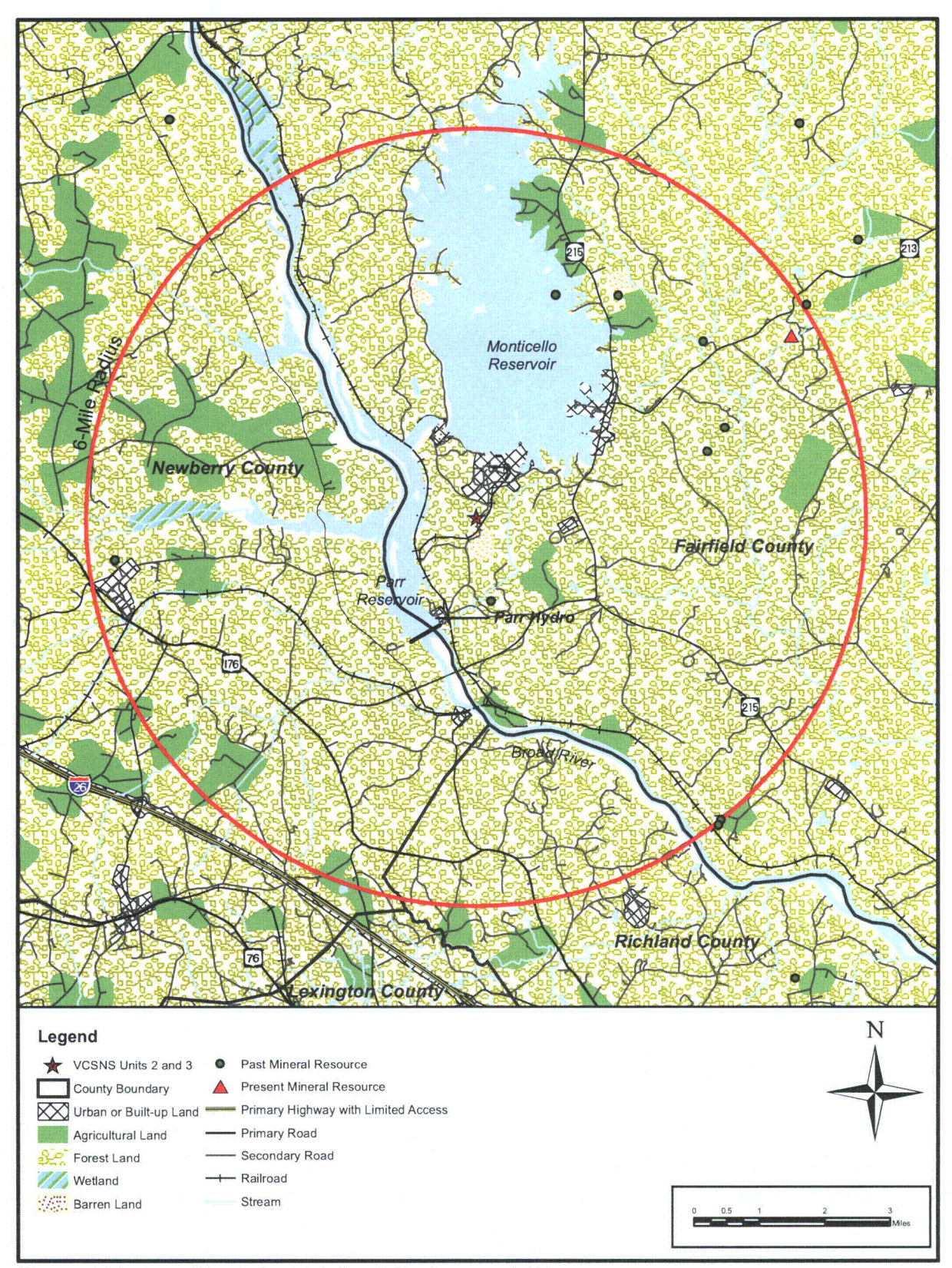

Figure 2.2-2 Land Use in the Vicinity of the Proposed Site

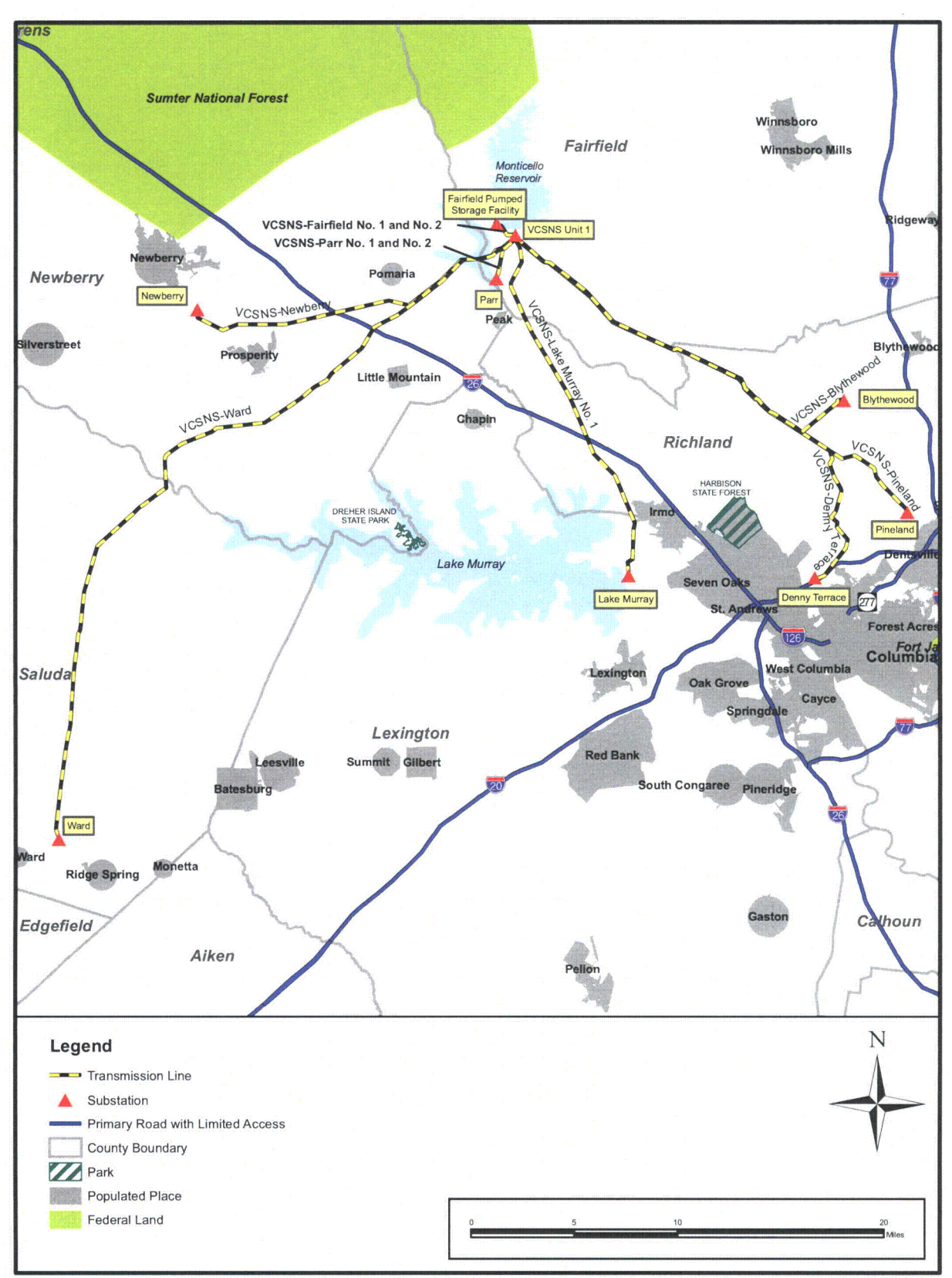

Figure 2.2-3 Existing Transmission System for VCSNS Unit 1

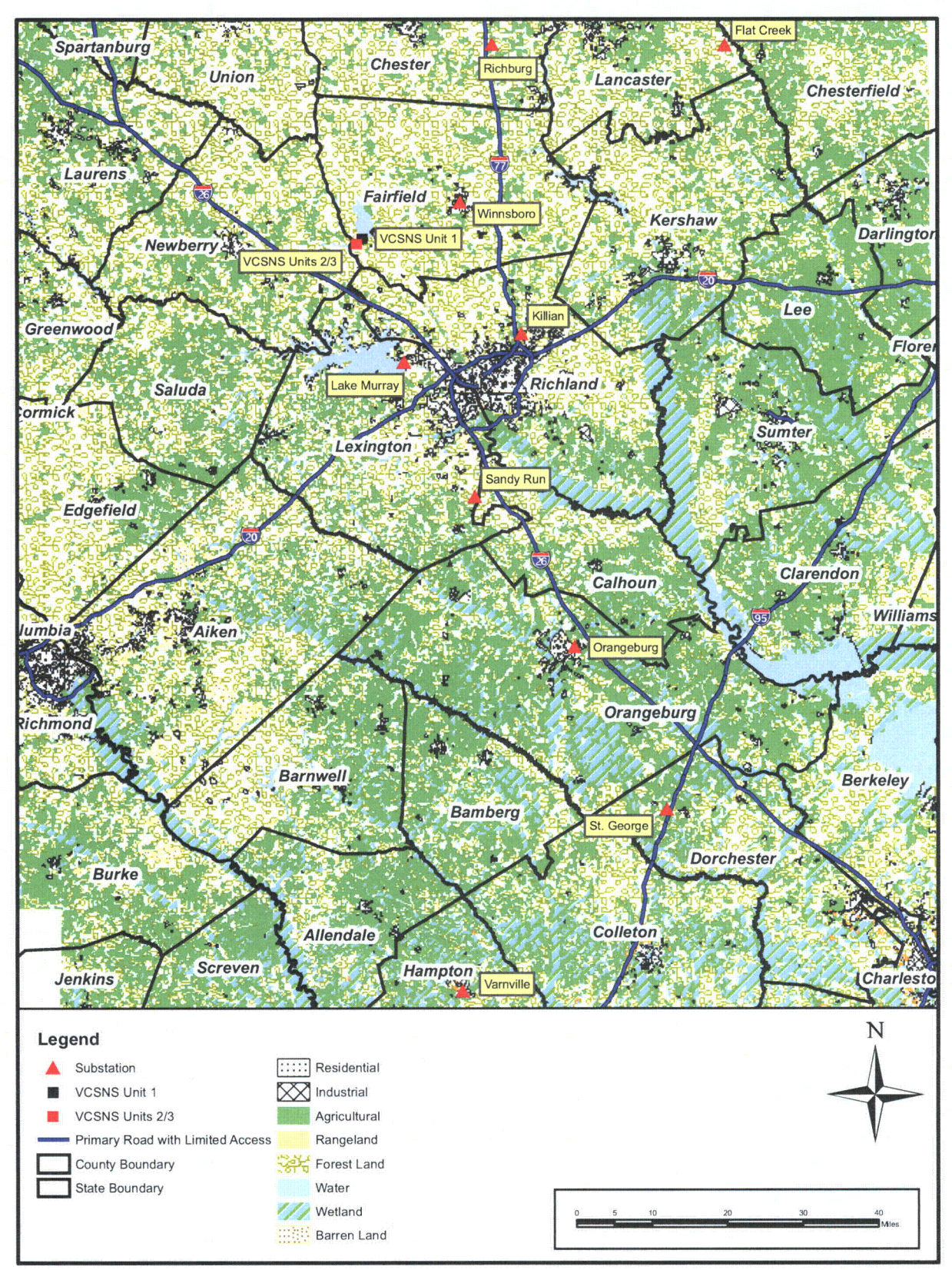

Figure 2.2-4 Land Uses in Counties Affected by the Proposed New Transmission Lines

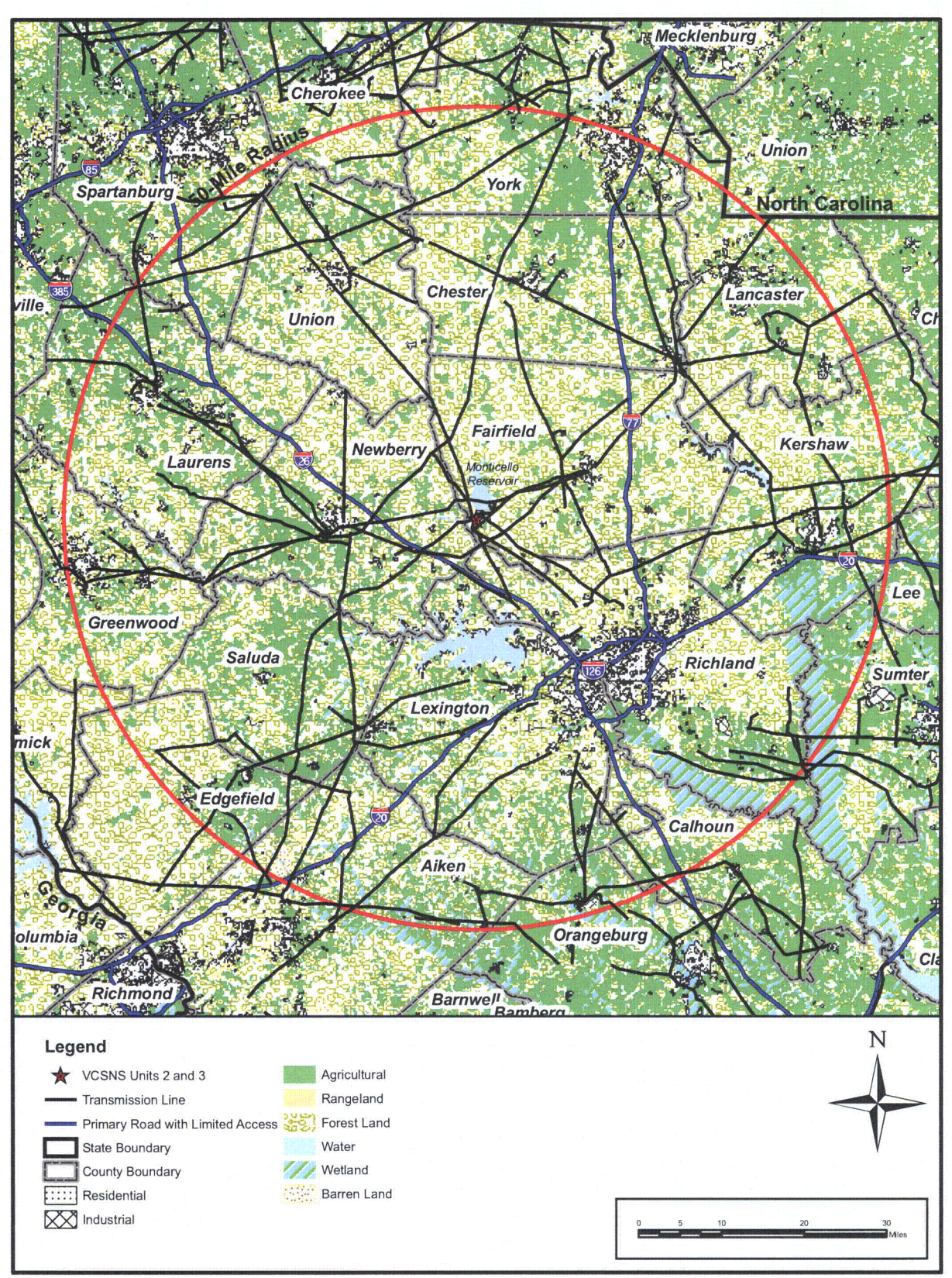

Figure 2.2-5 Land Use in the Region of the Proposed Site

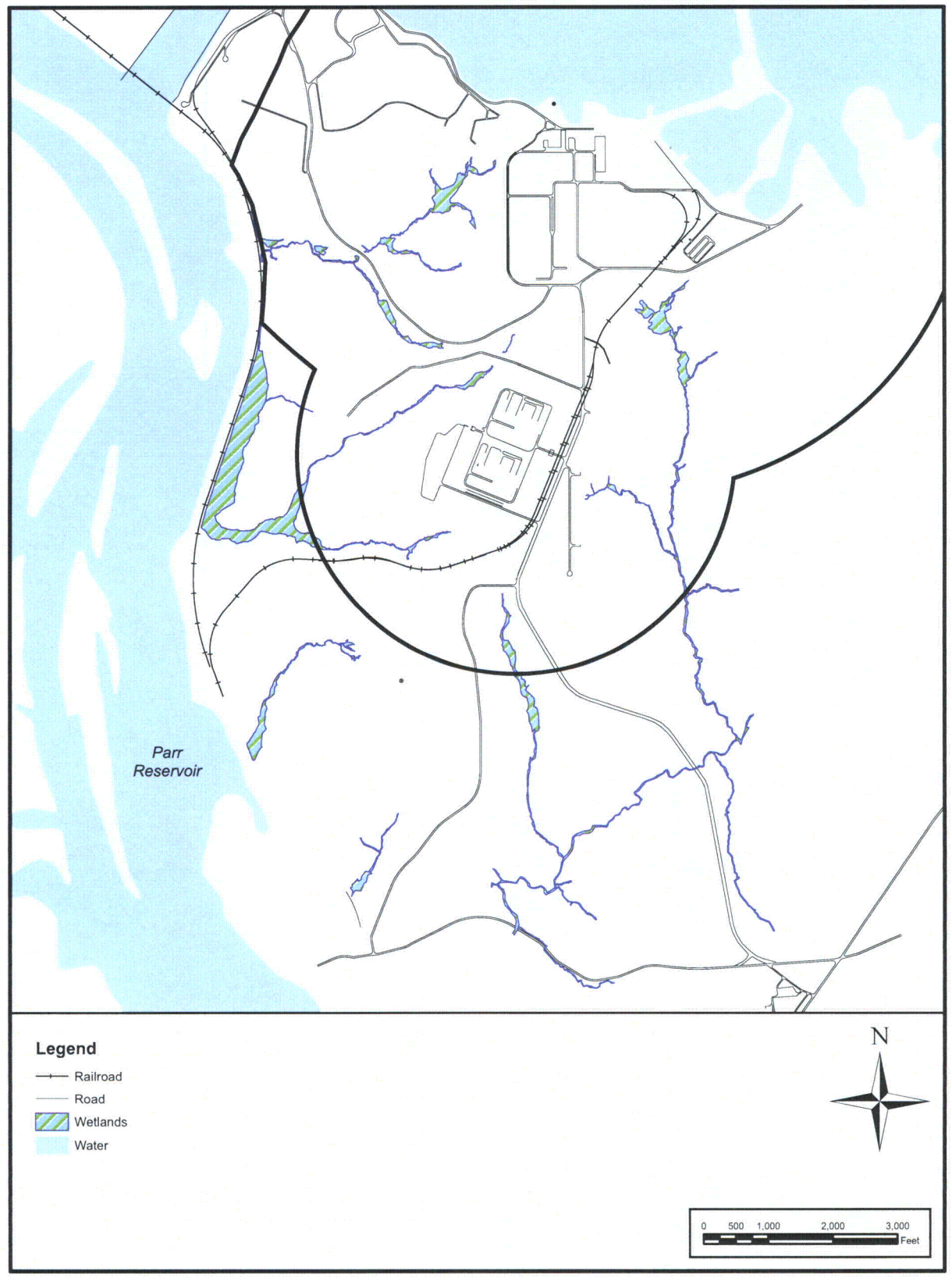

Figure 2.3-20 Mapped Wetlands

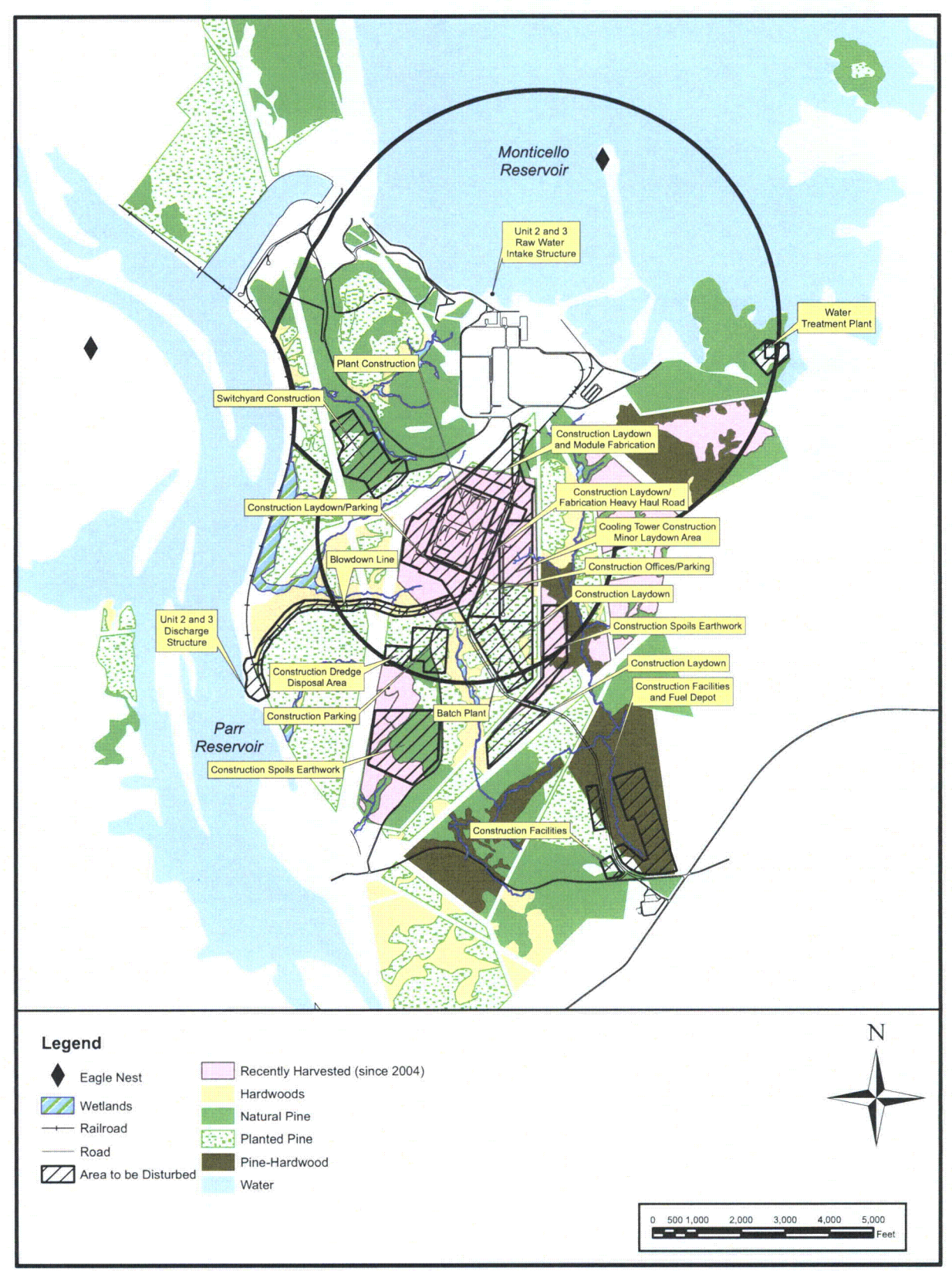

Figure 2.4-1 Habitats and Areas That Will Be Disturbed During Construction of VCSNS Units 2 and 3

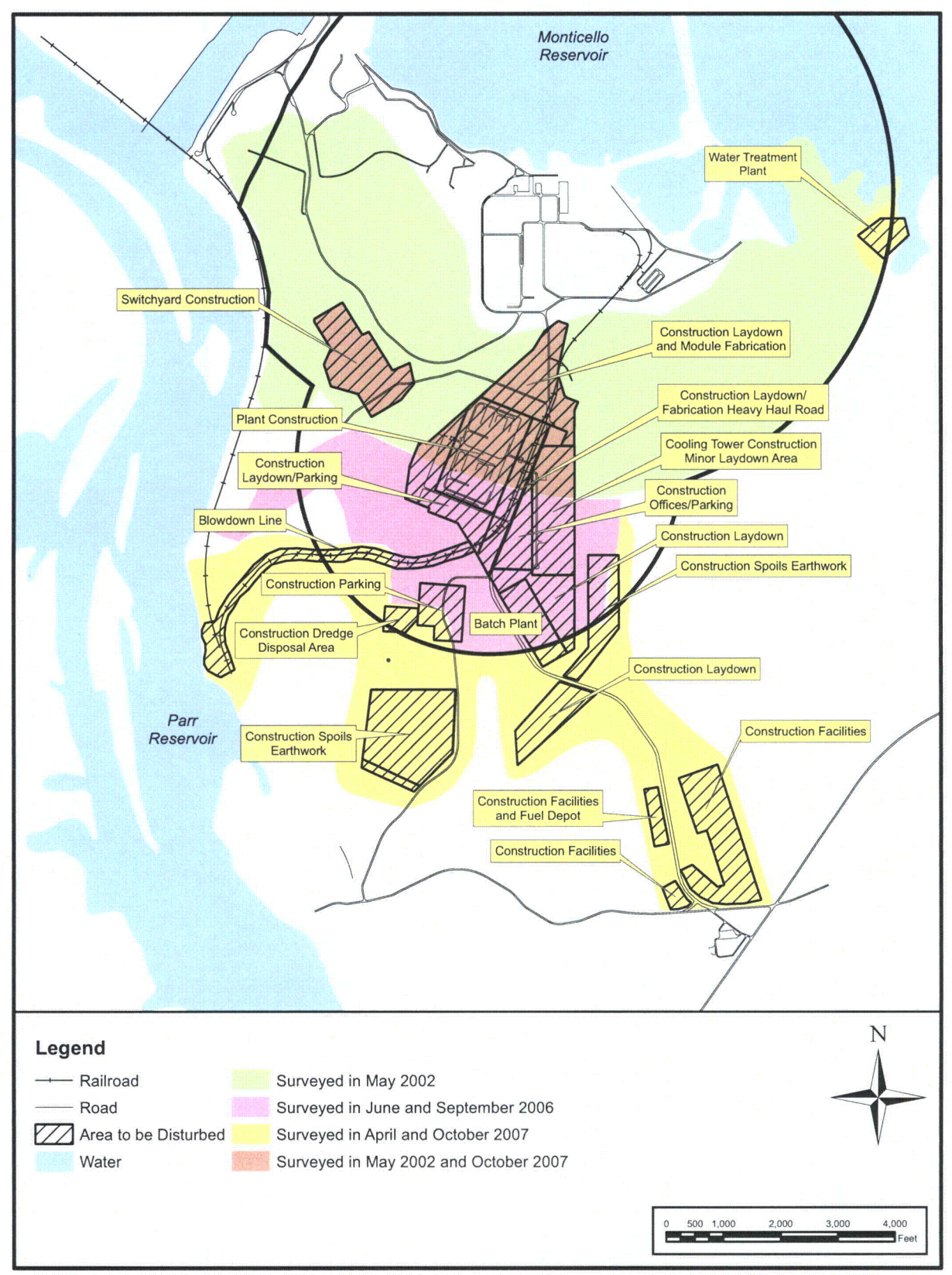

Figure 2.4-2 Areas Surveyed for Endangered and Threatened Species at VCSNS, 2002 - 2007

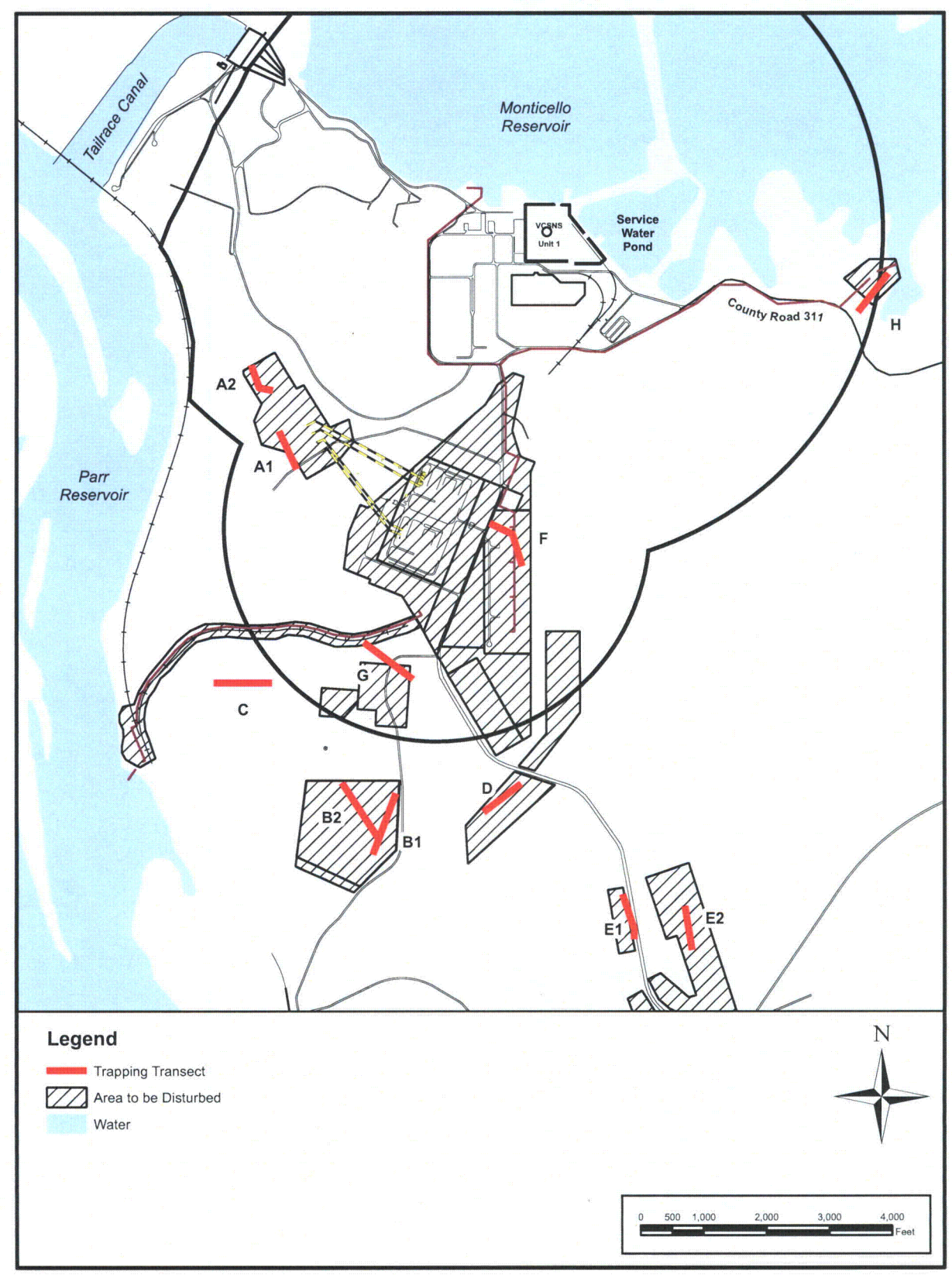

Figure 2.4-3. Small Mammal Trapping Transects on the VCSNS Site, October 2008.

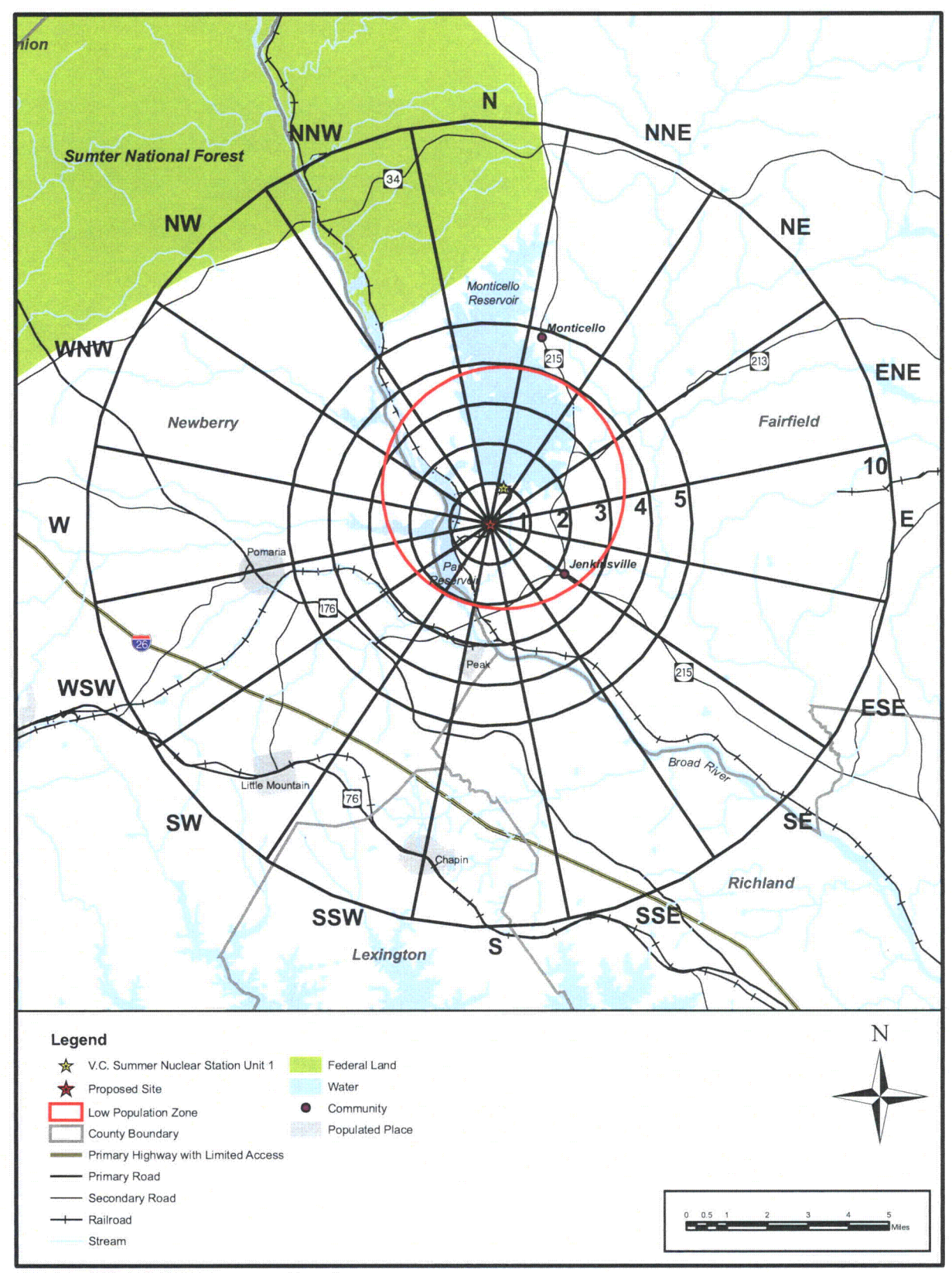

Figure 2.5-1 10-Mile Surrounding Area

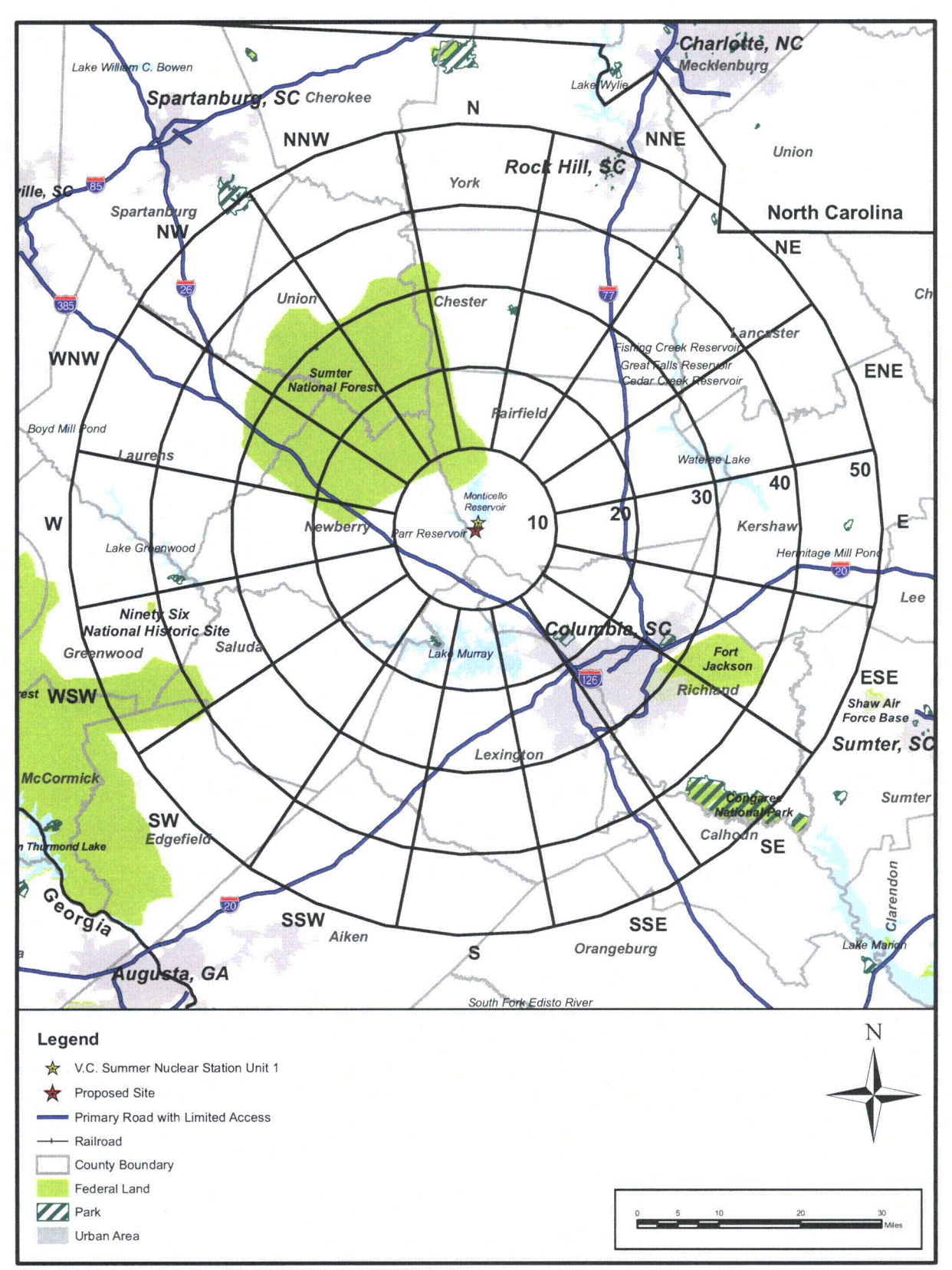

Figure 2.5-2 50-Mile Surrounding Area

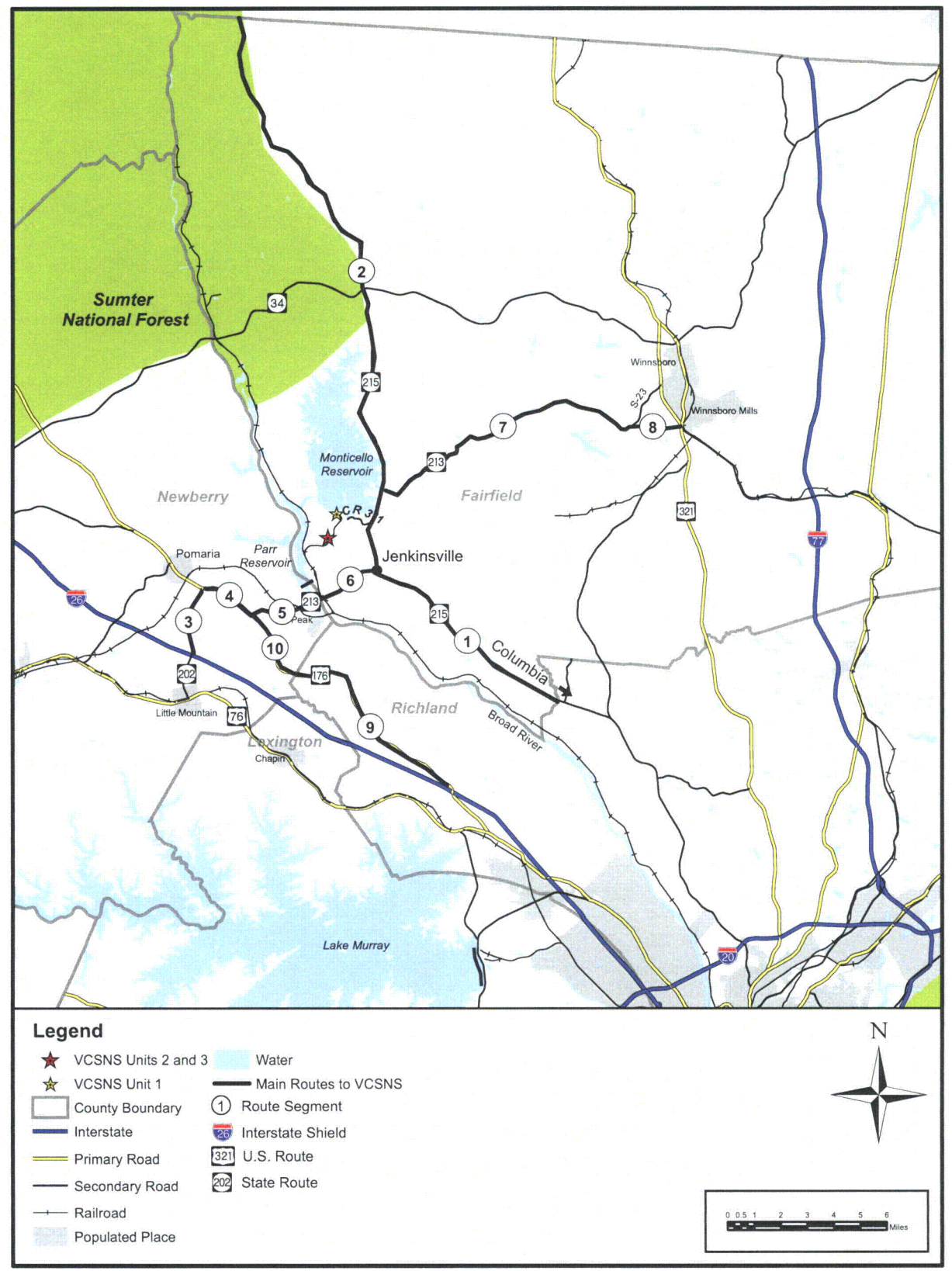

Figure 2.5-3 Road and Highway Transportation System

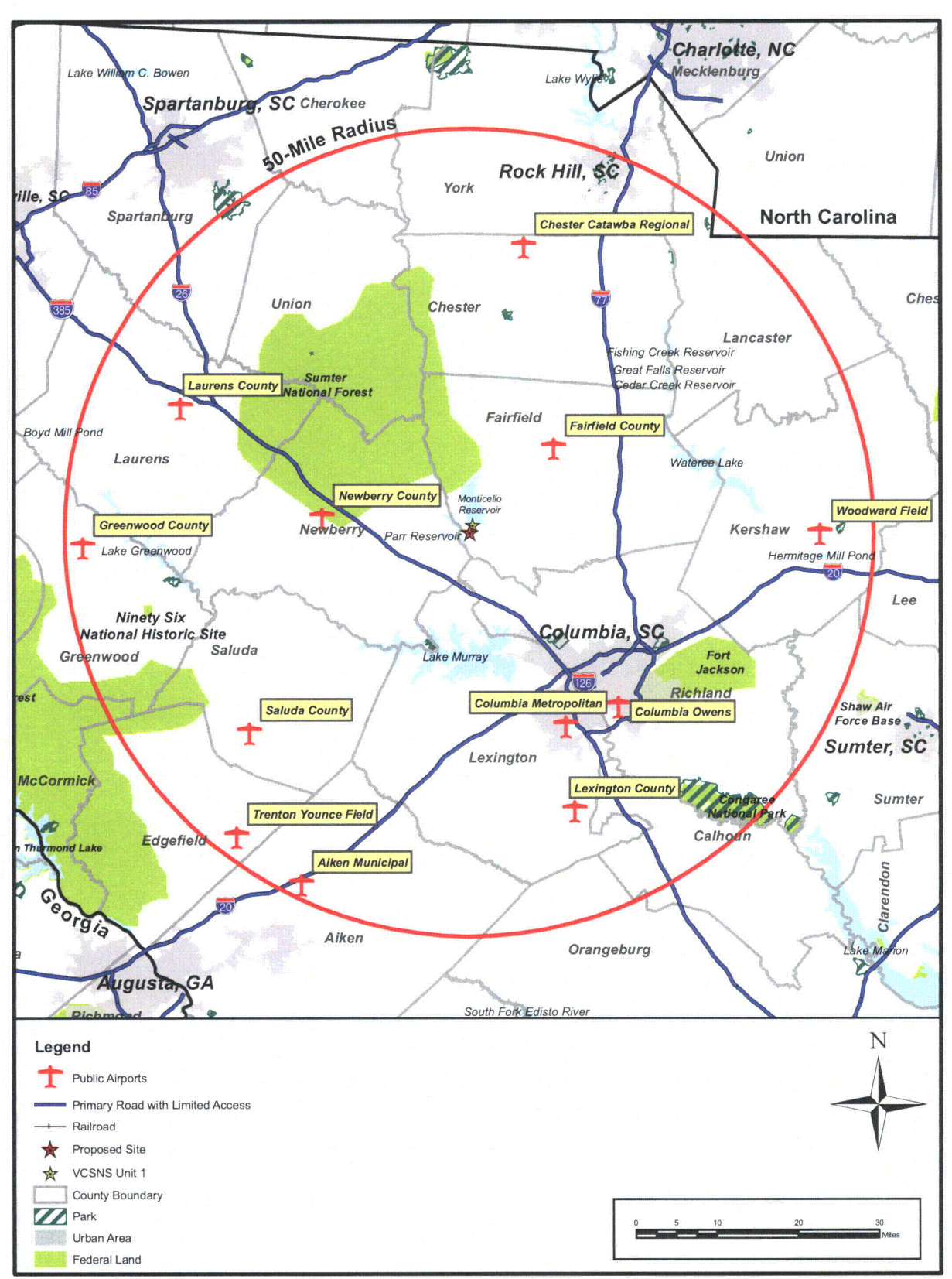

Figure 2.5-4 Public Airports and Rail System Within 50 Miles of the Proposed Site

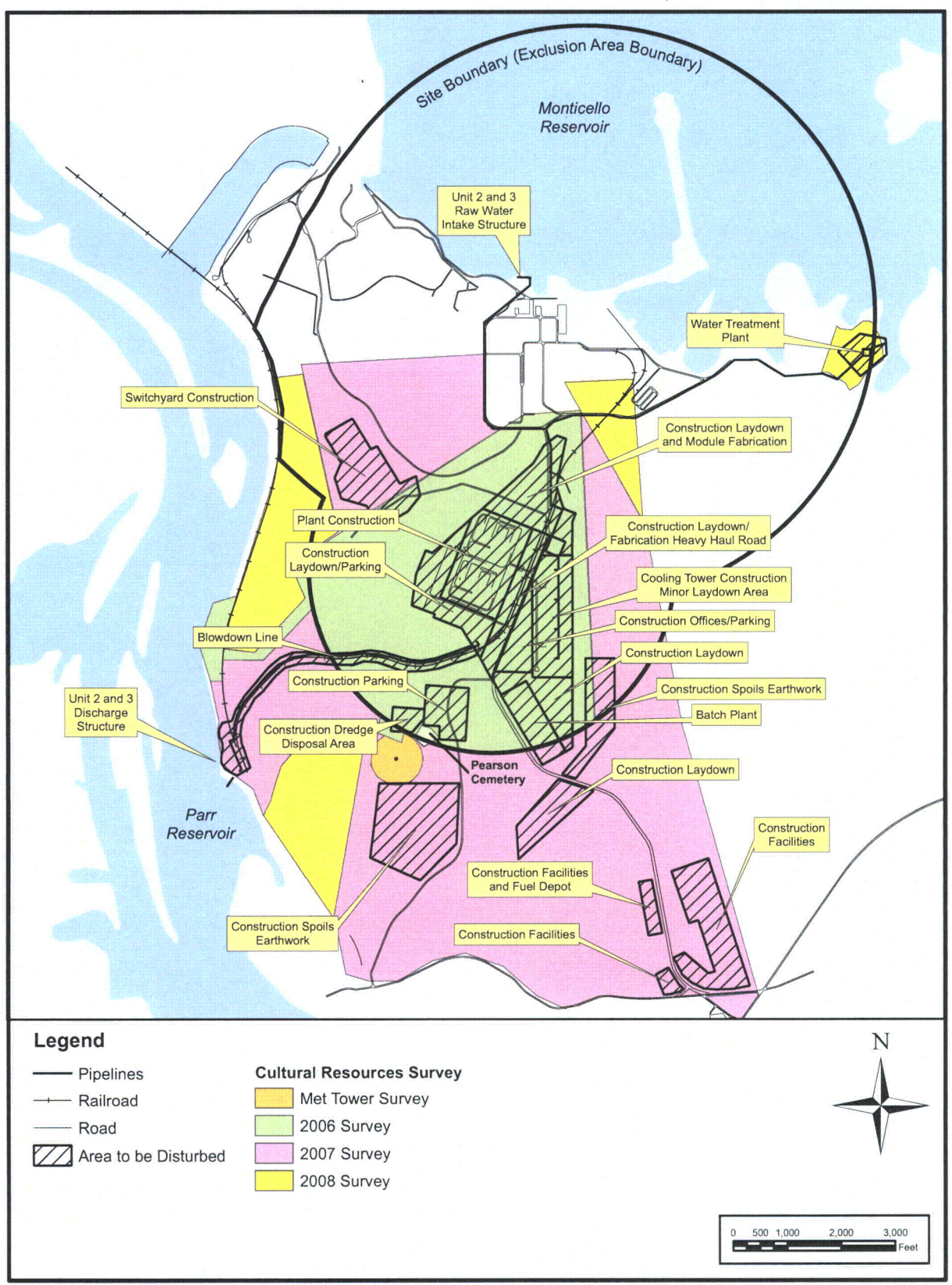

Figure 2.5-5 Areas Surveyed for Cultural Resources at VCSNS

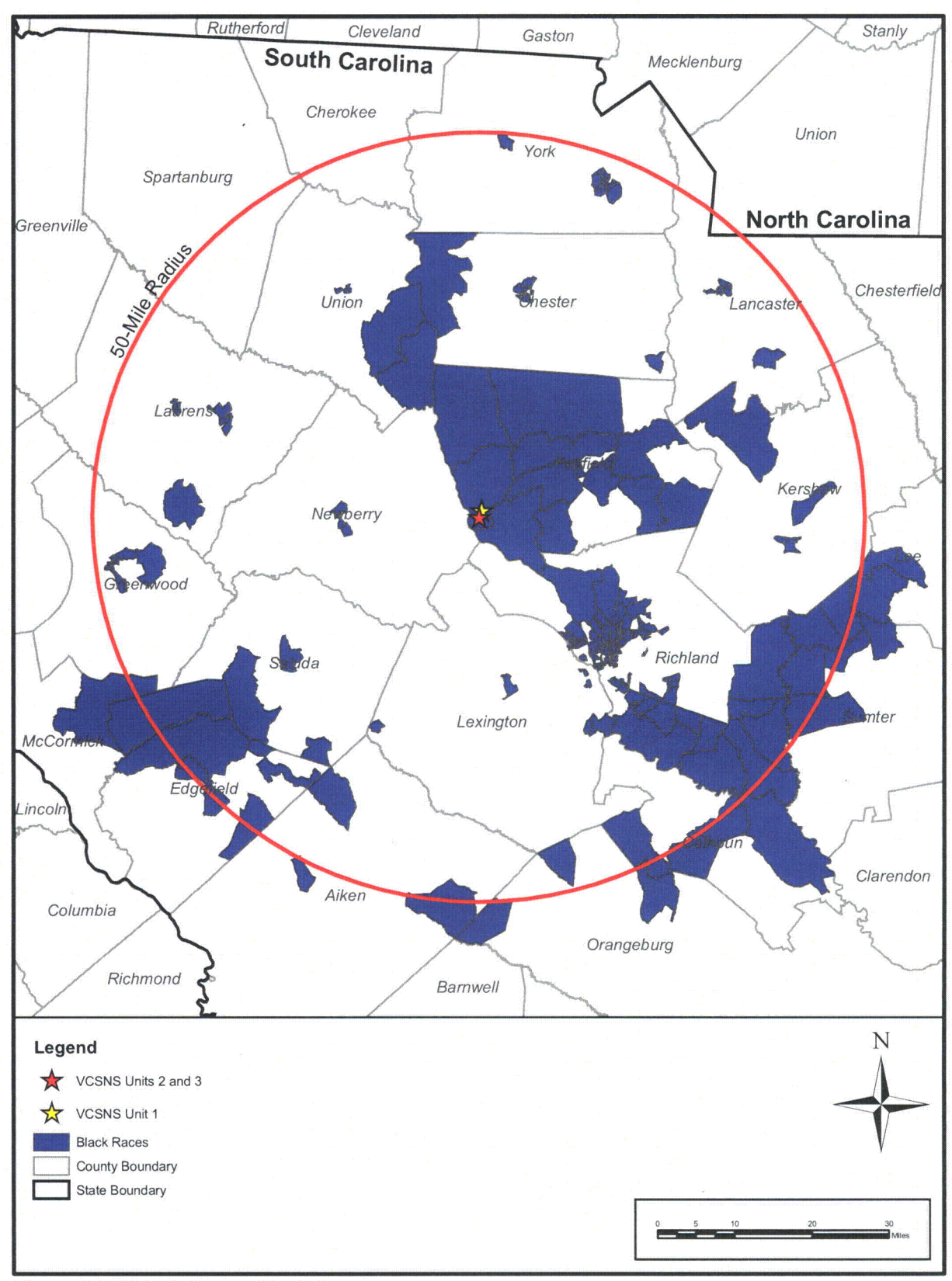

Figure 2.5-6 Black Races Block Groups

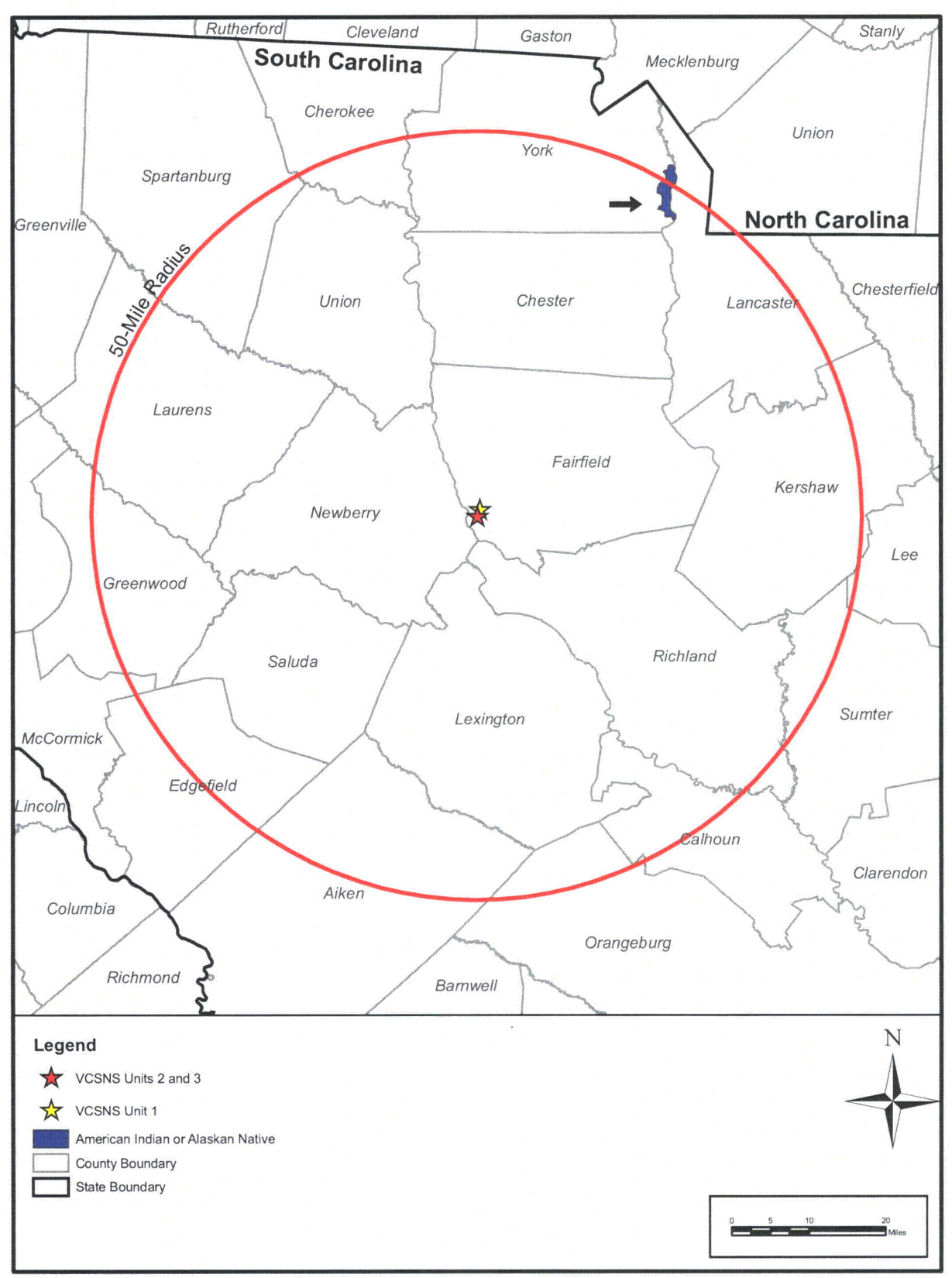

Figure 2.5-7 American Indian or Alaskan Native Block Groups

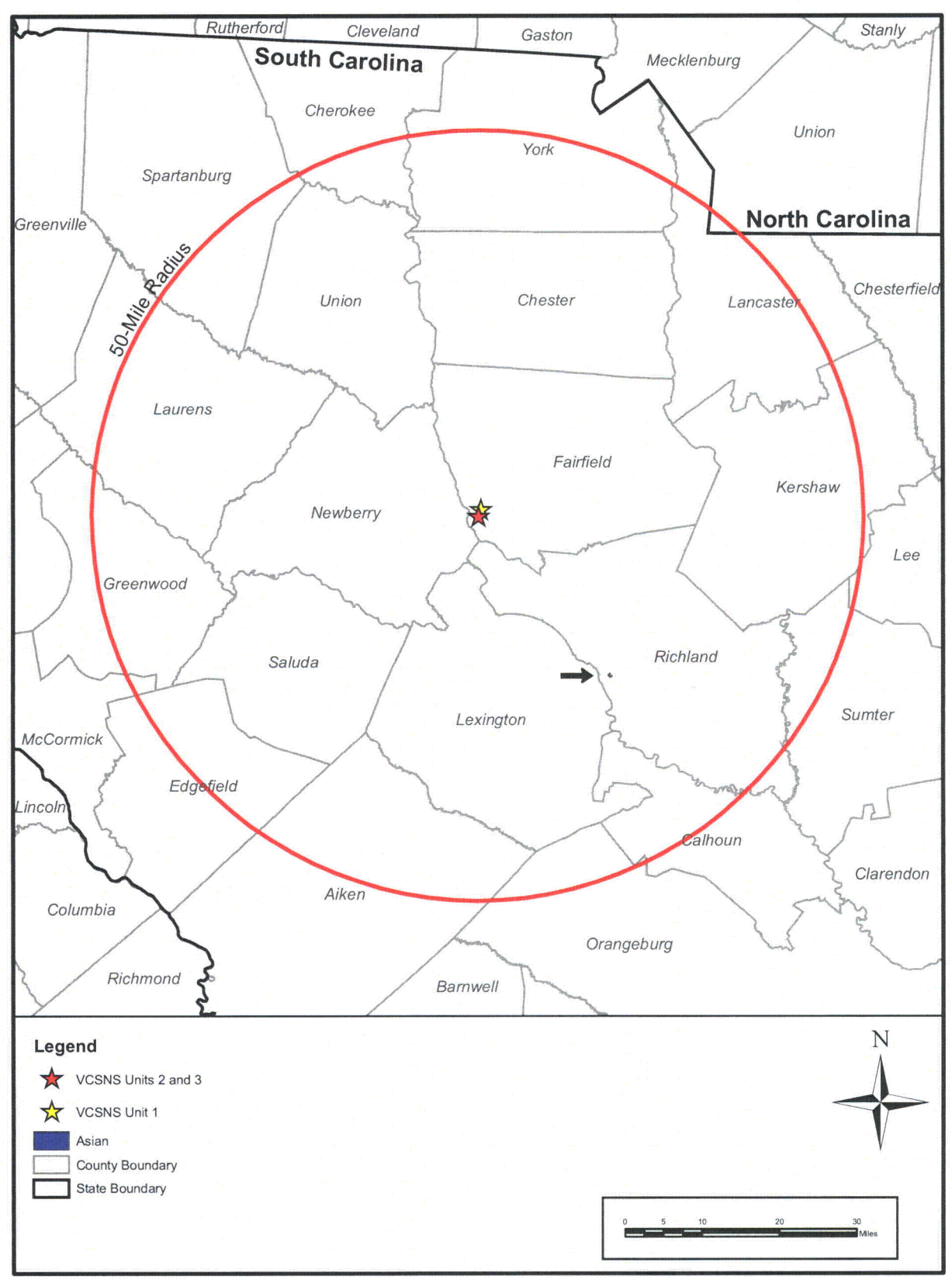

Figure 2.5-8 Asian Block Groups

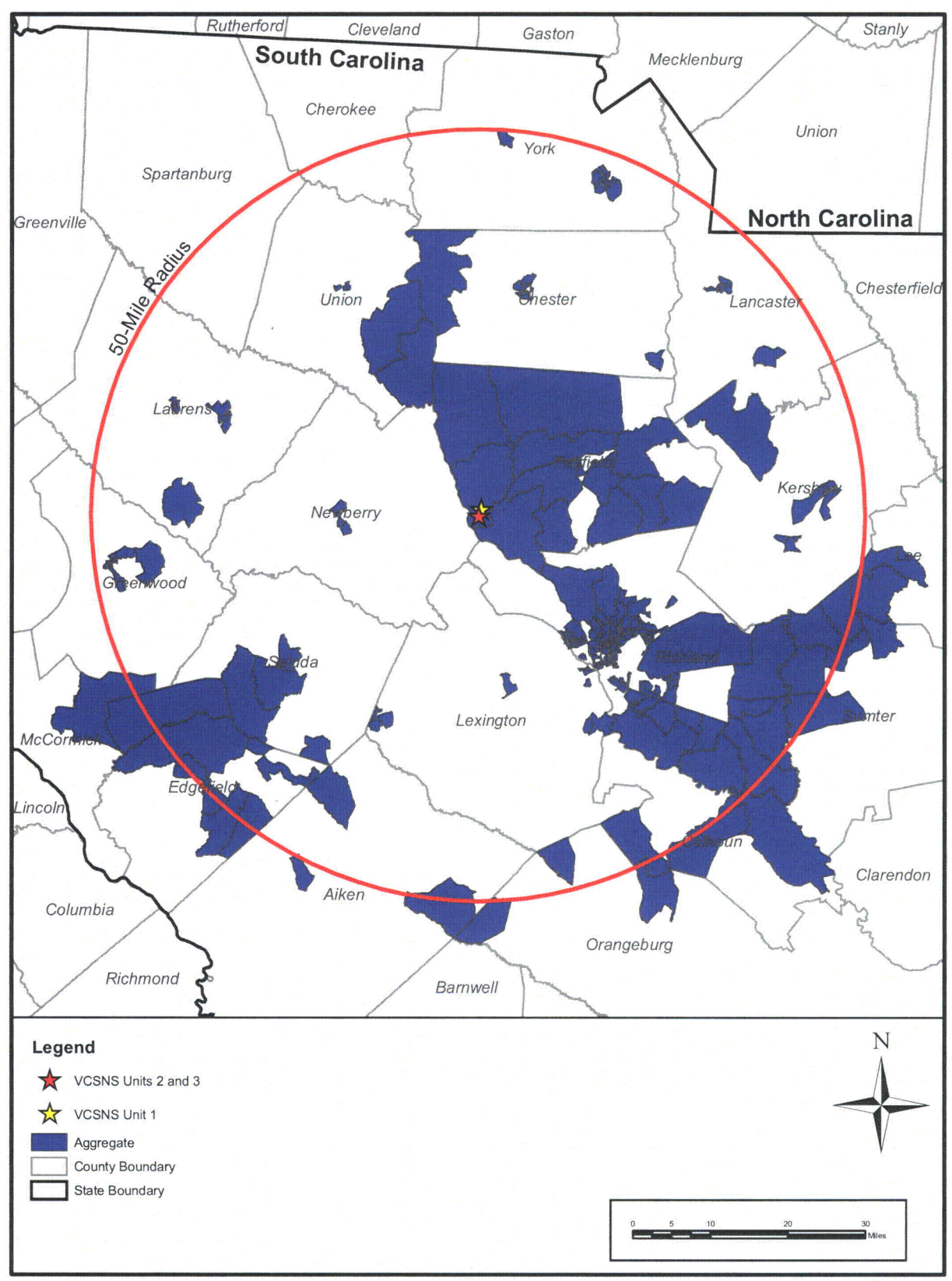

Figure 2.5-9 Aggregate Block Groups

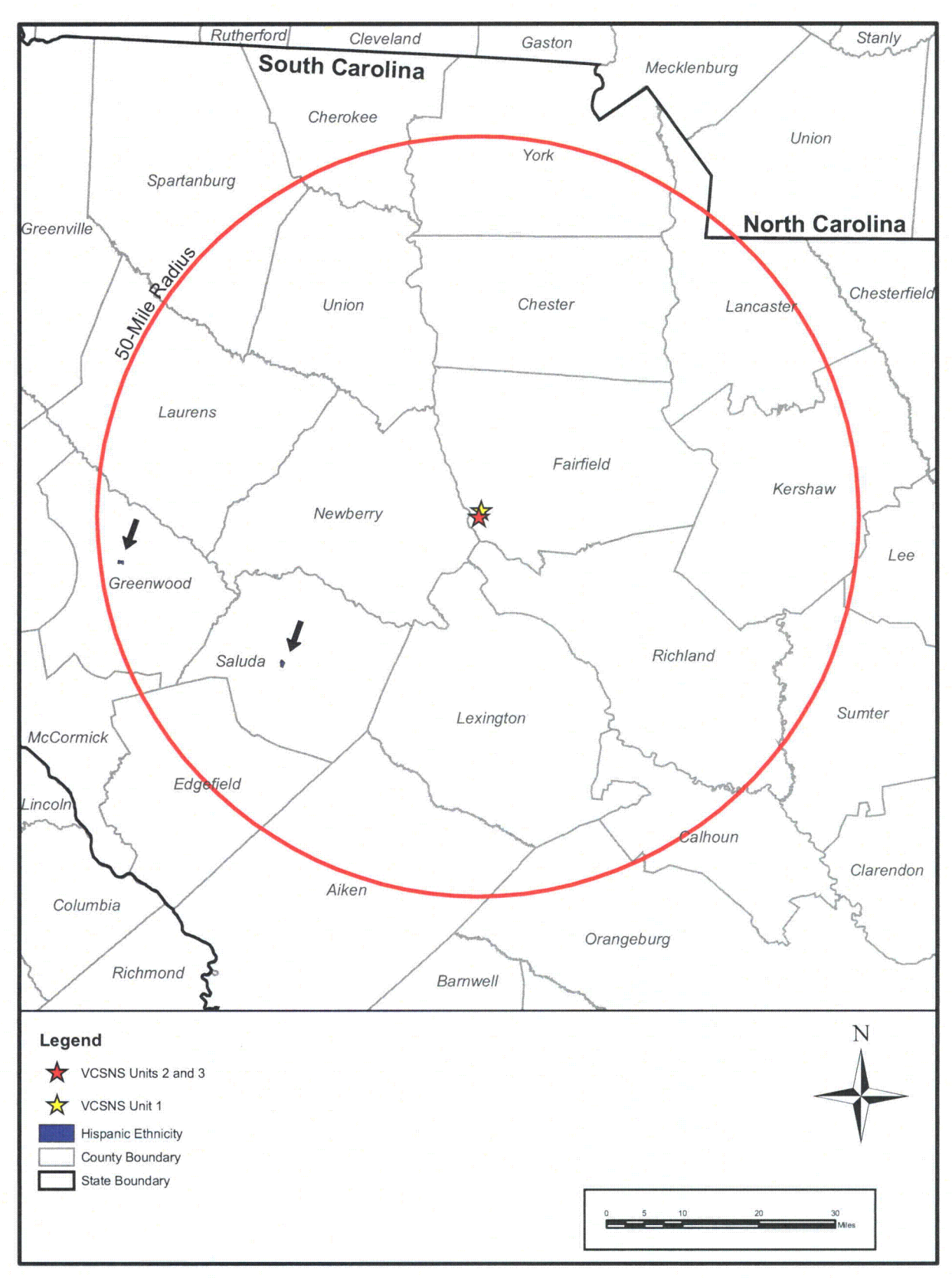

Figure 2.5-10 Hispanic Ethnicity Block Groups

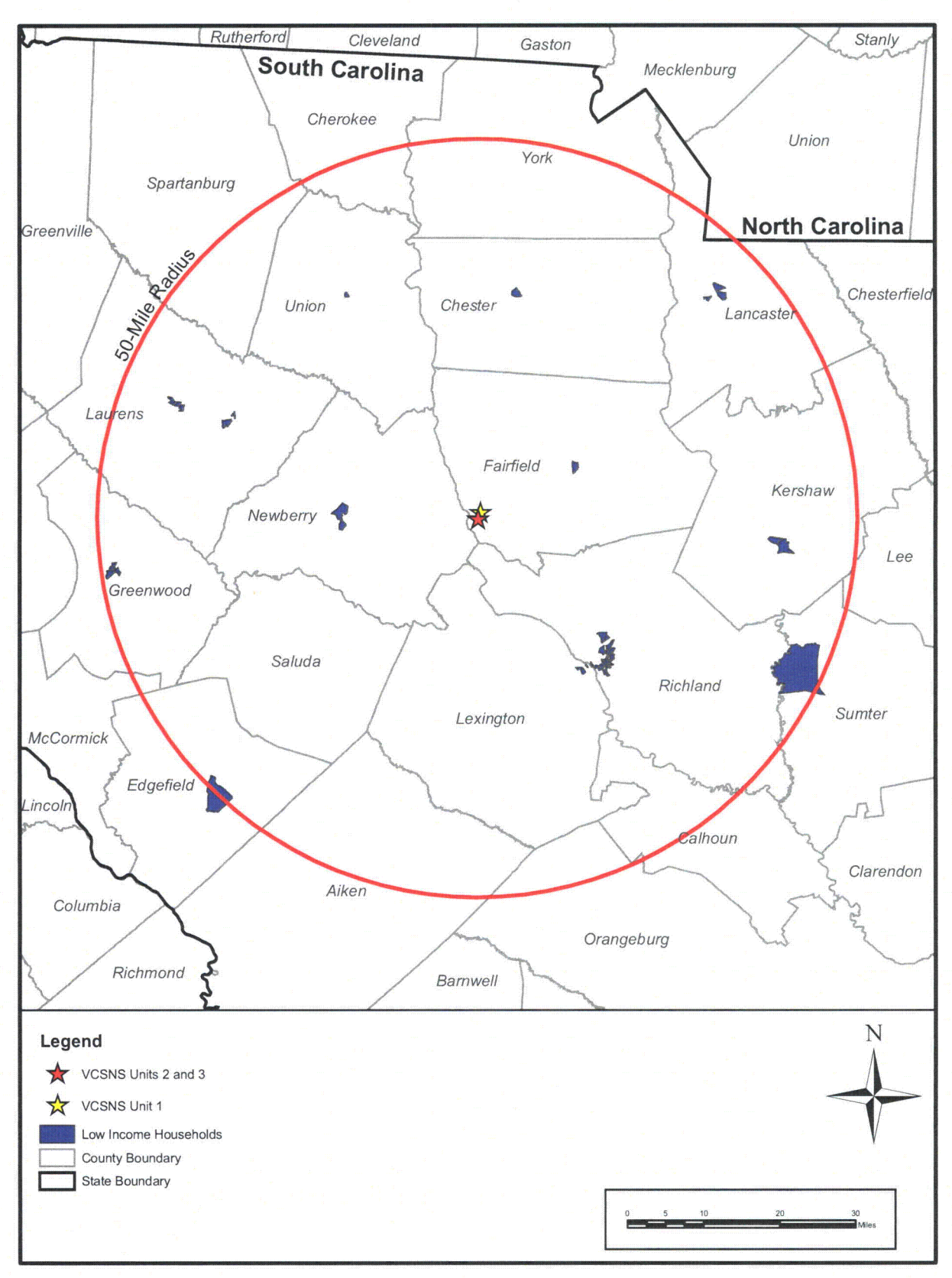

Figure 2.5-11 Low Income Block Groups

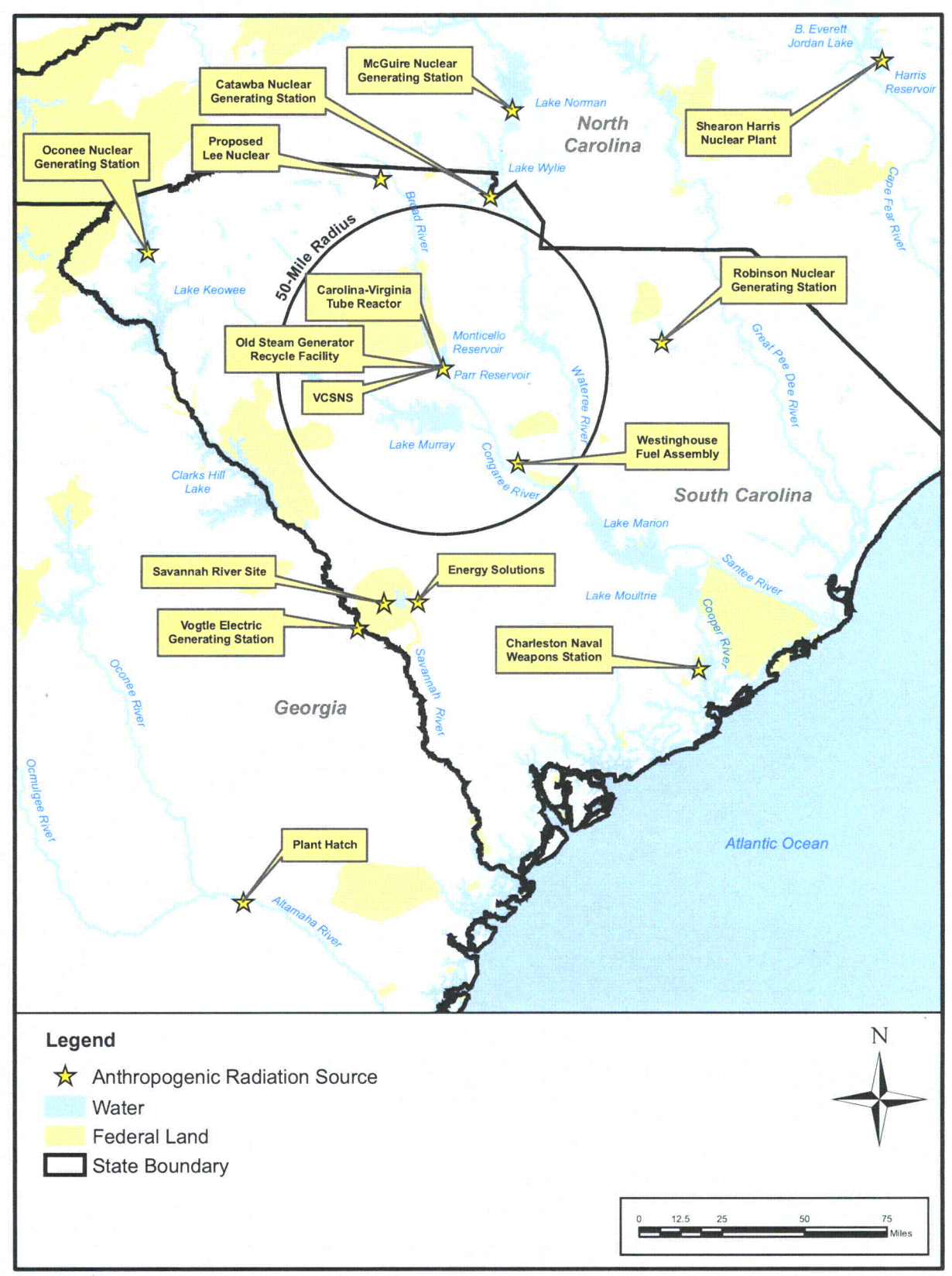

Figure 2.8-1 Anthropogenic Radiation Sources

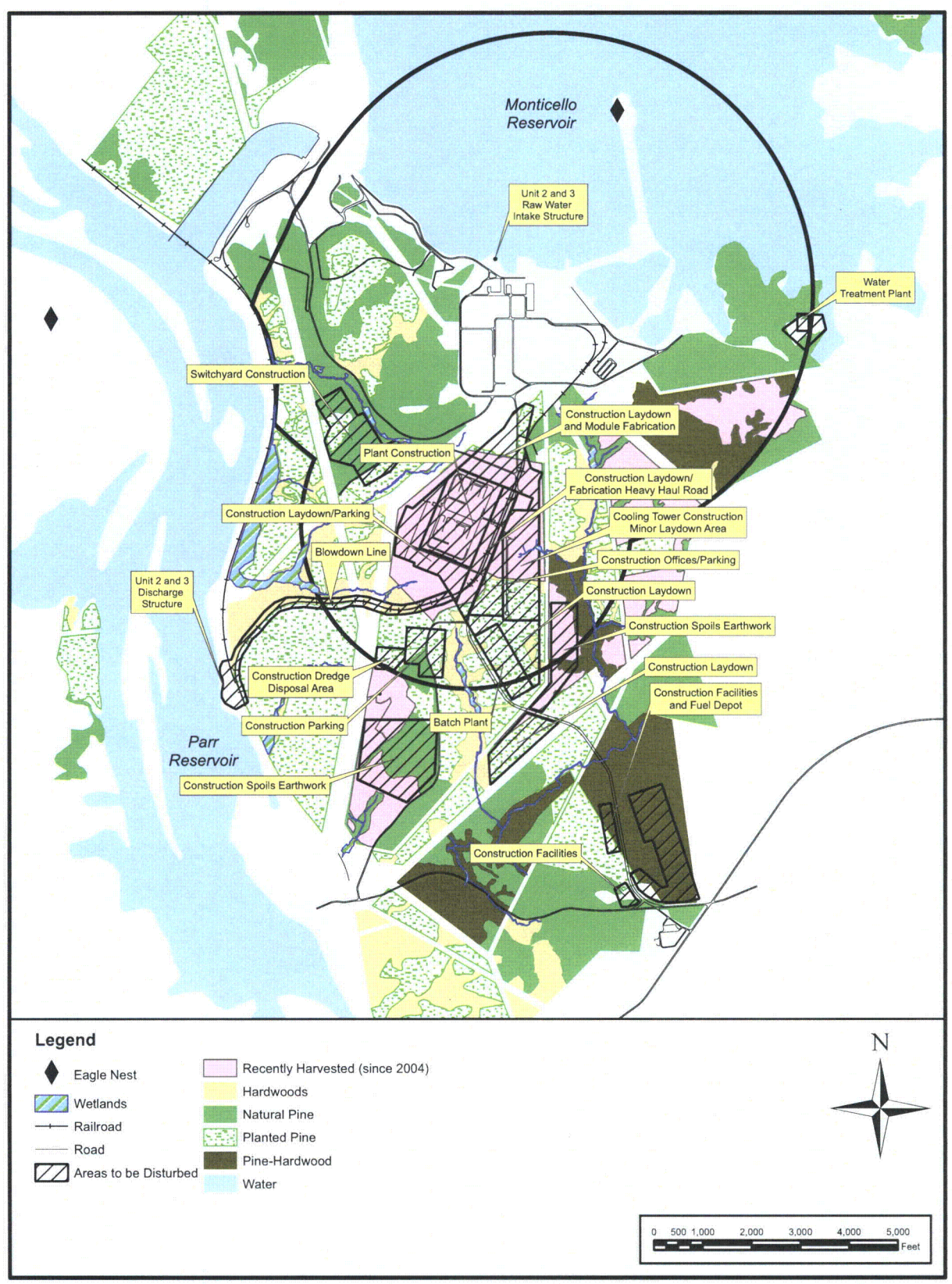

Figure 4.3-1 Habitats and Areas That Will Be Disturbed During Construction of VCSNS Units 2 and 3

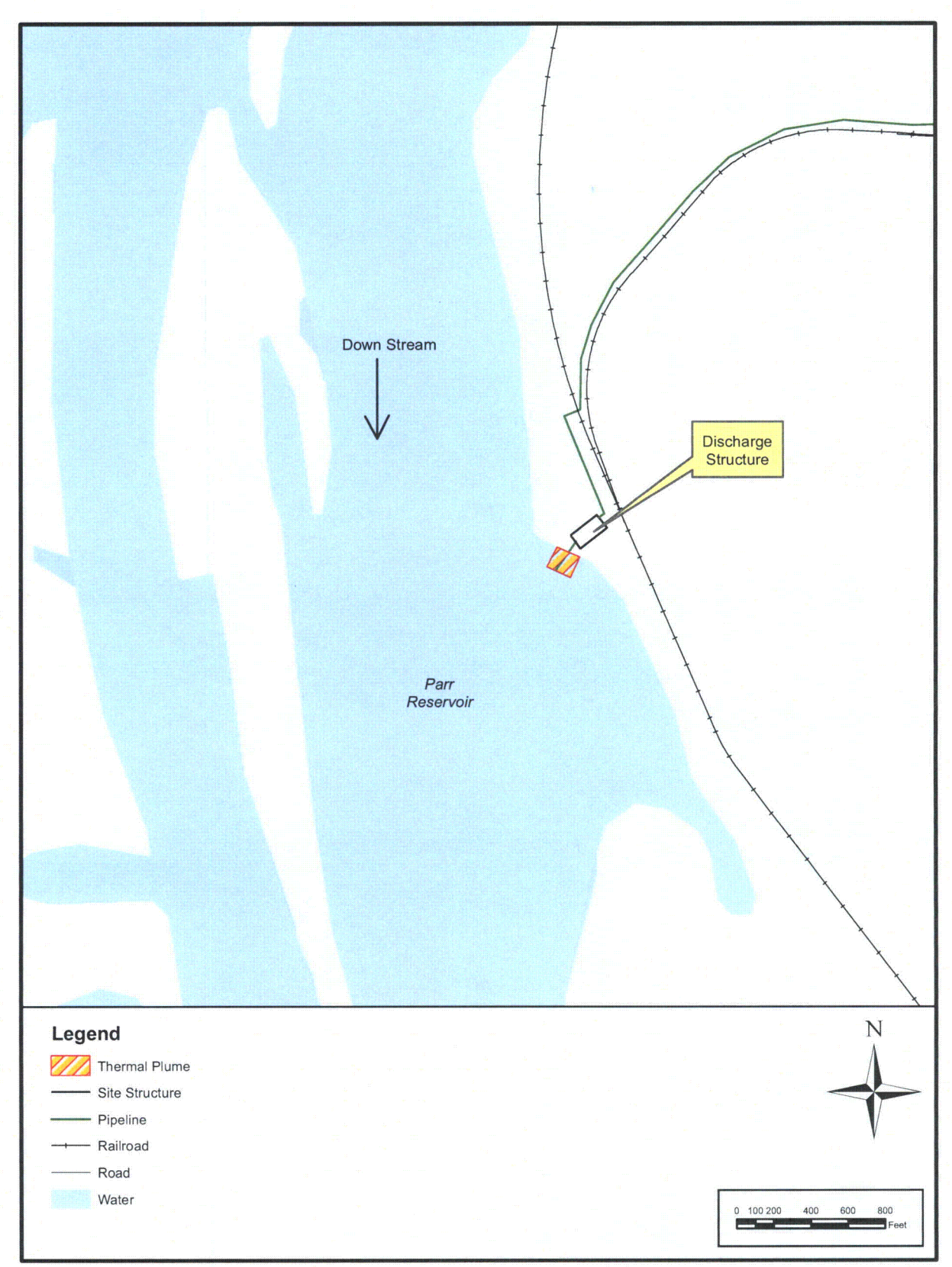

Figure 5.3-4 Modeled Areal Extent of Thermal Plume in Parr Reservoir

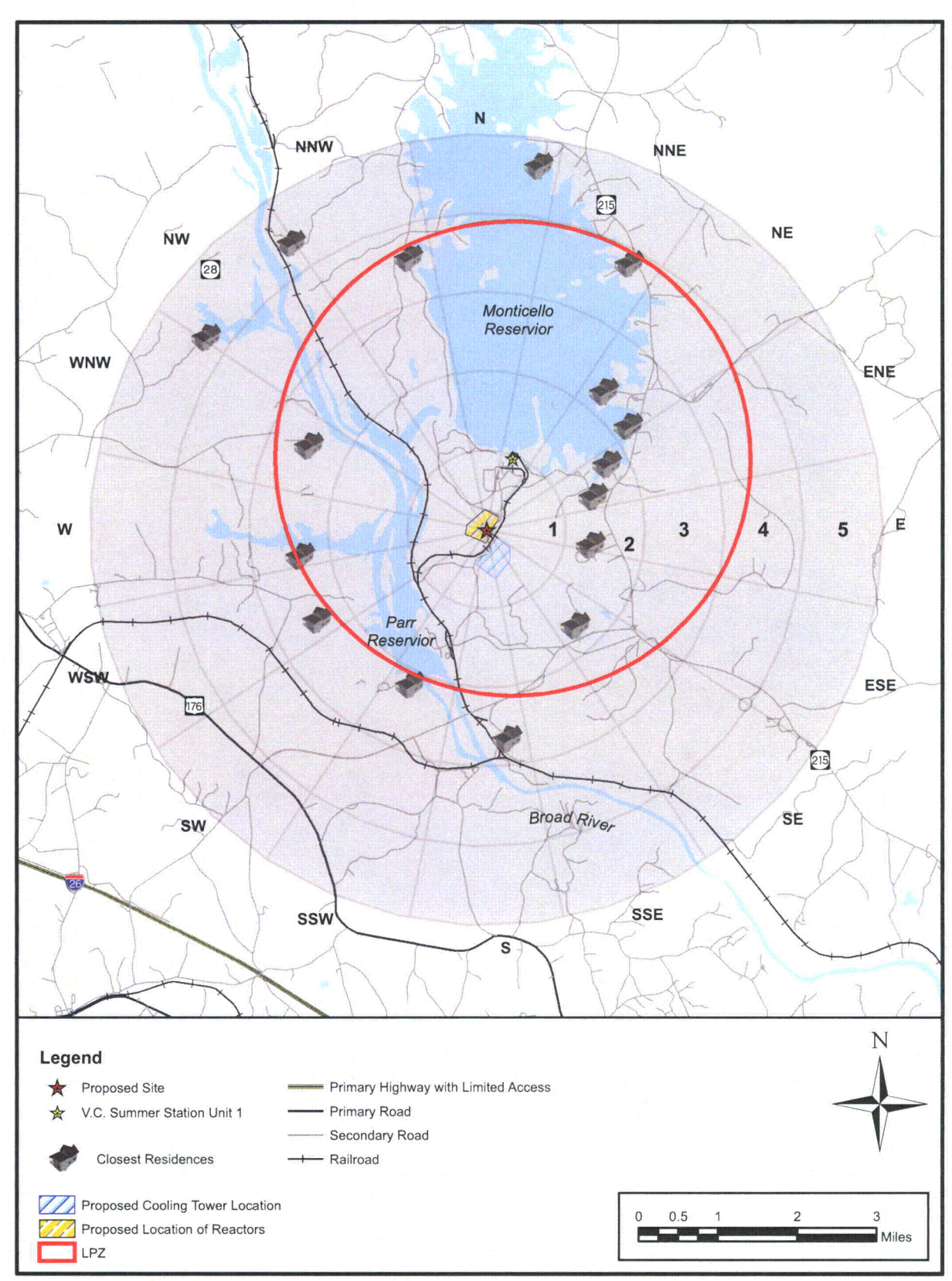

Figure 5.8-1 Closest Residences In Each of 16 Directions

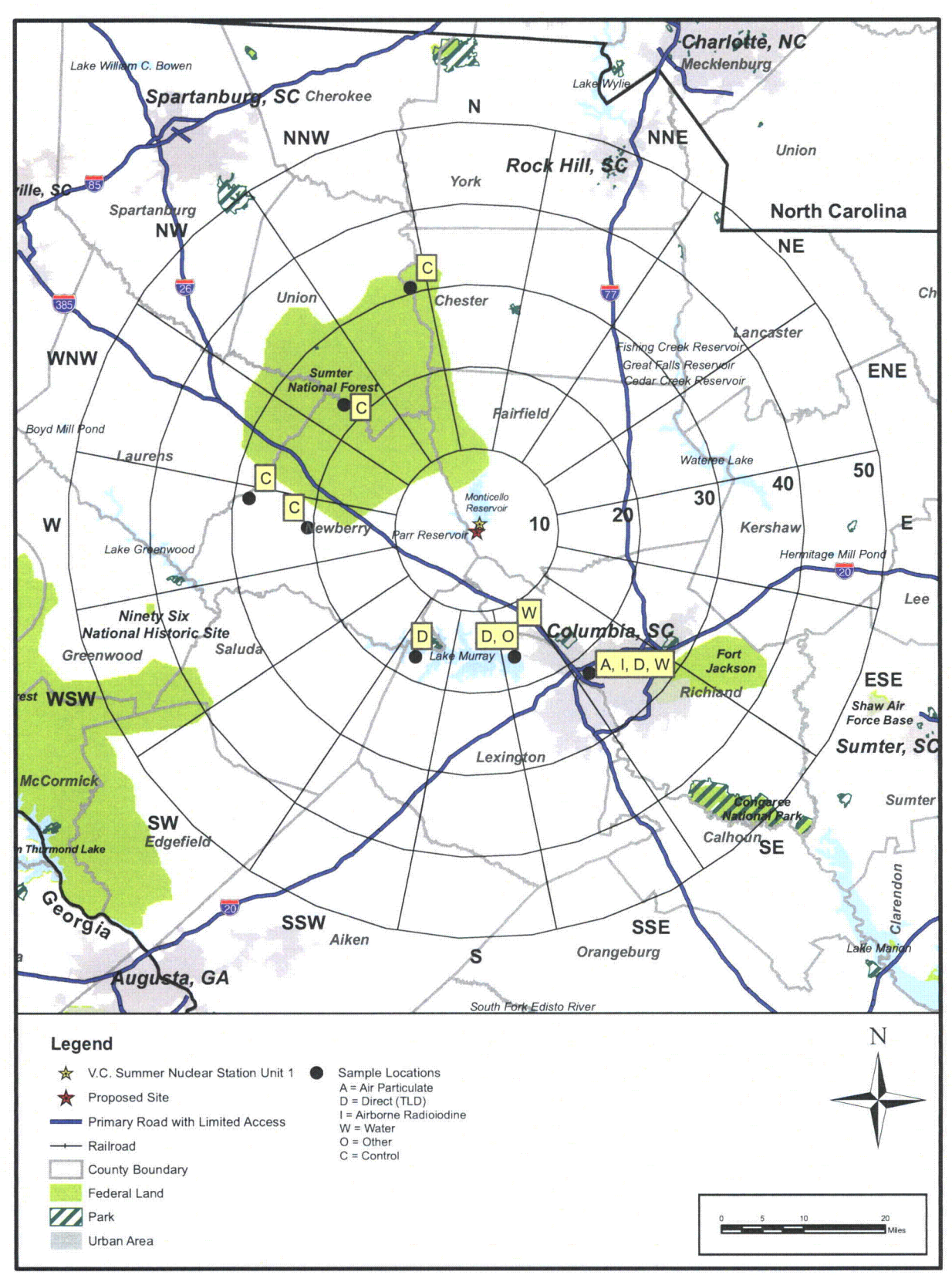

Figure 6.2-1 Existing Radiological Environmental Sample Locations (remote)

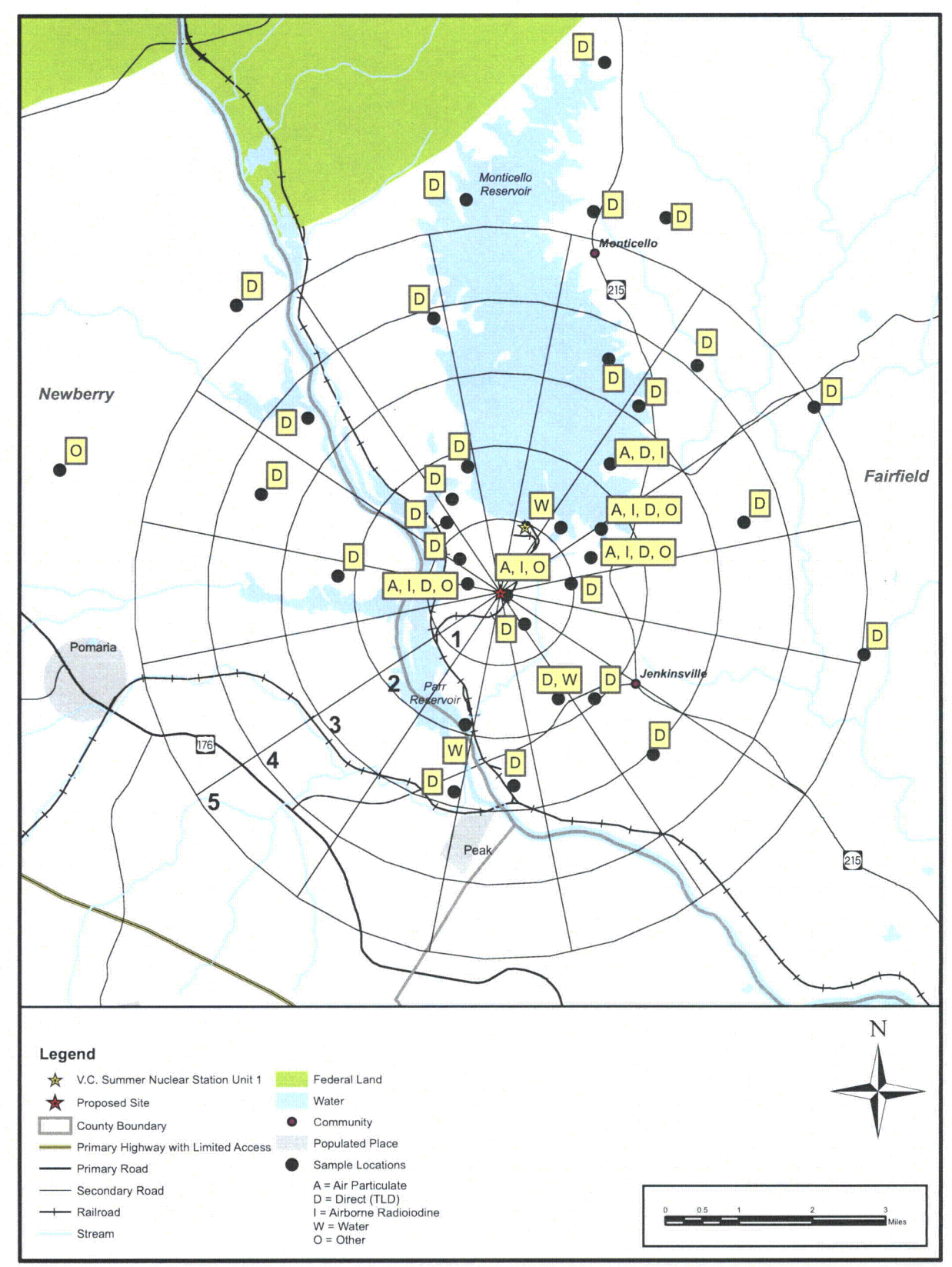

Figure 6.2-2 Existing Radiological Environmental Sample Locations (local)
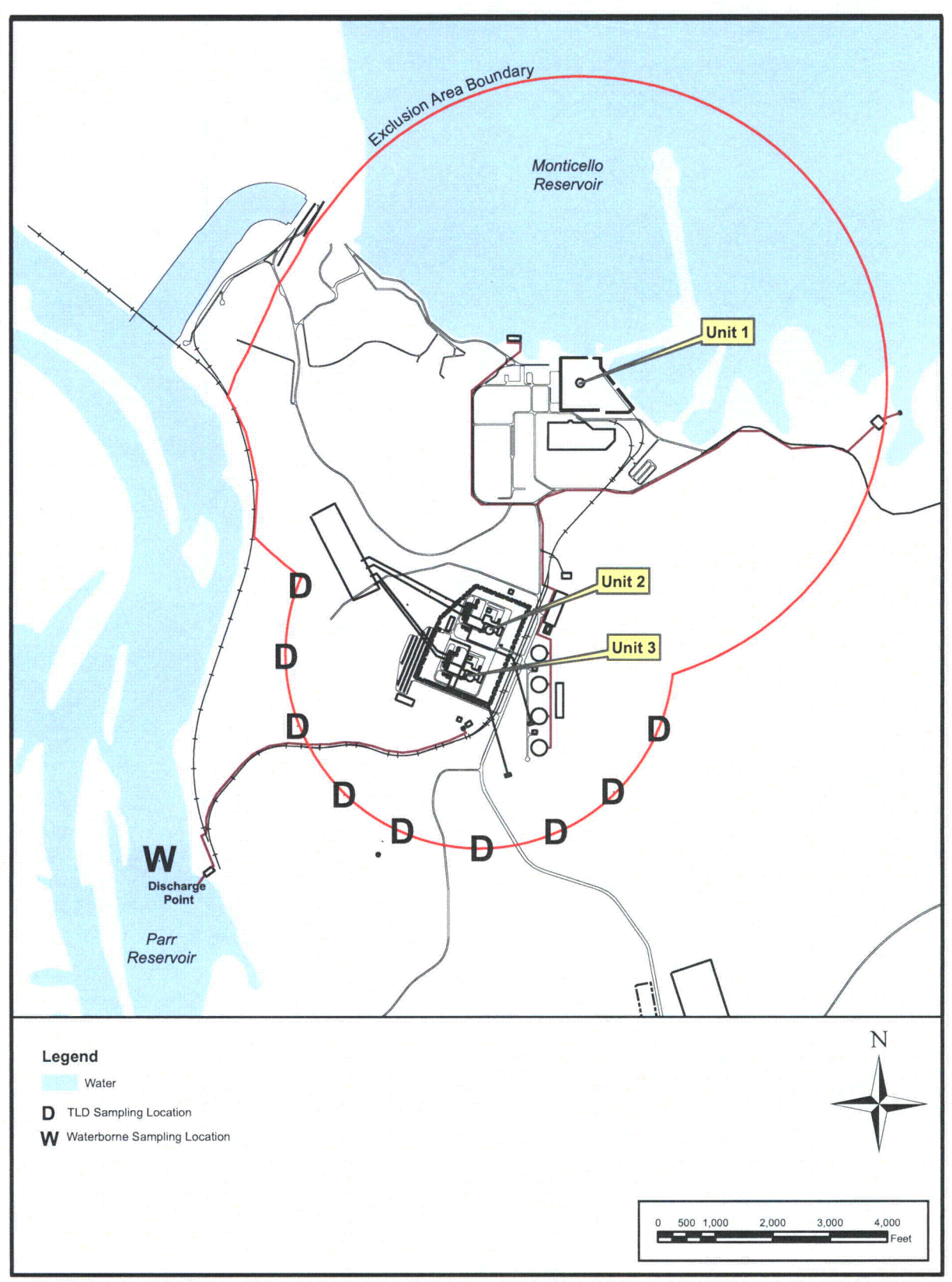

Figure 6.2-3 Proposed New Radiological Sampling Locations

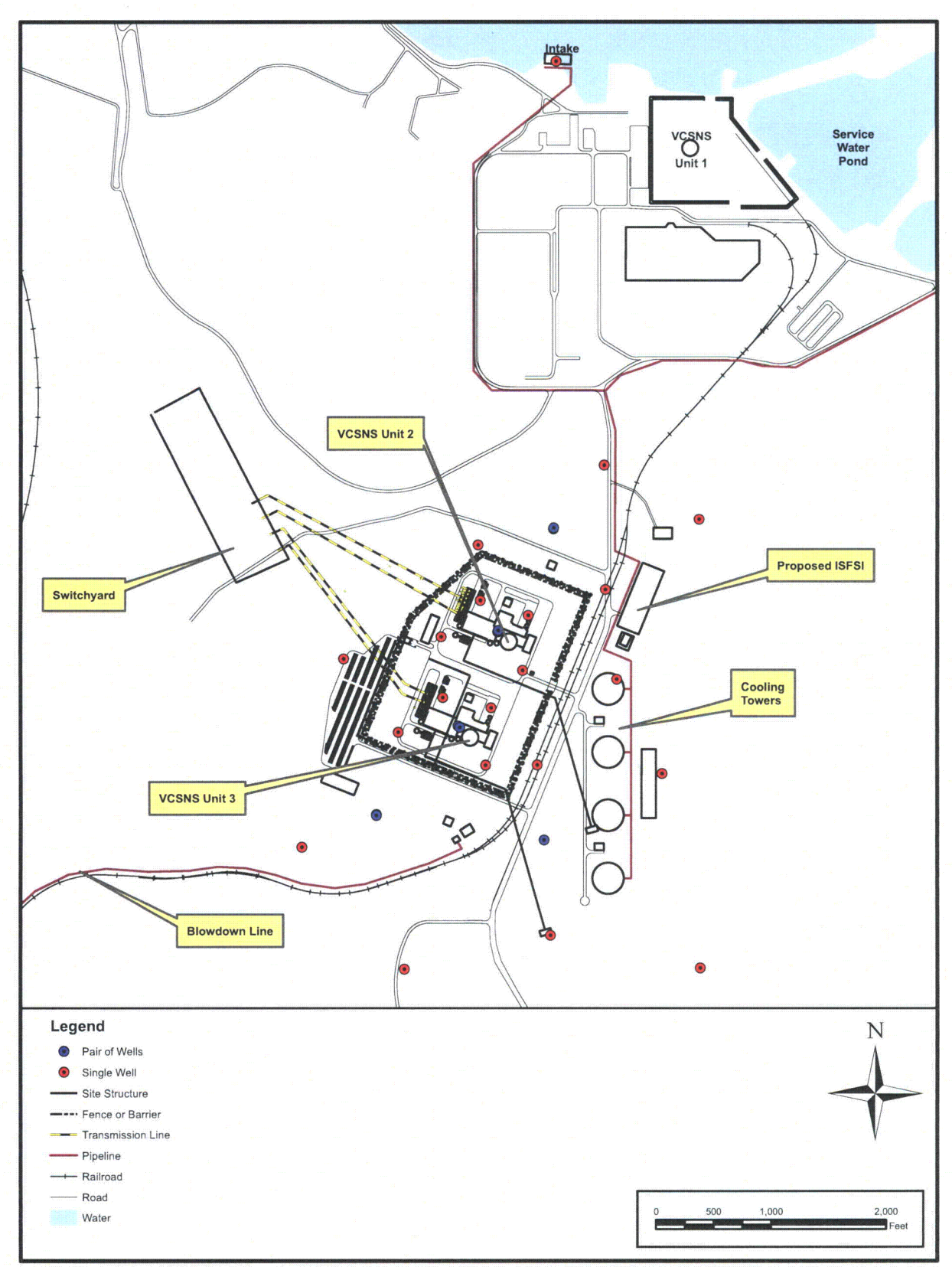

Figure 6.3-1 Observation Wells

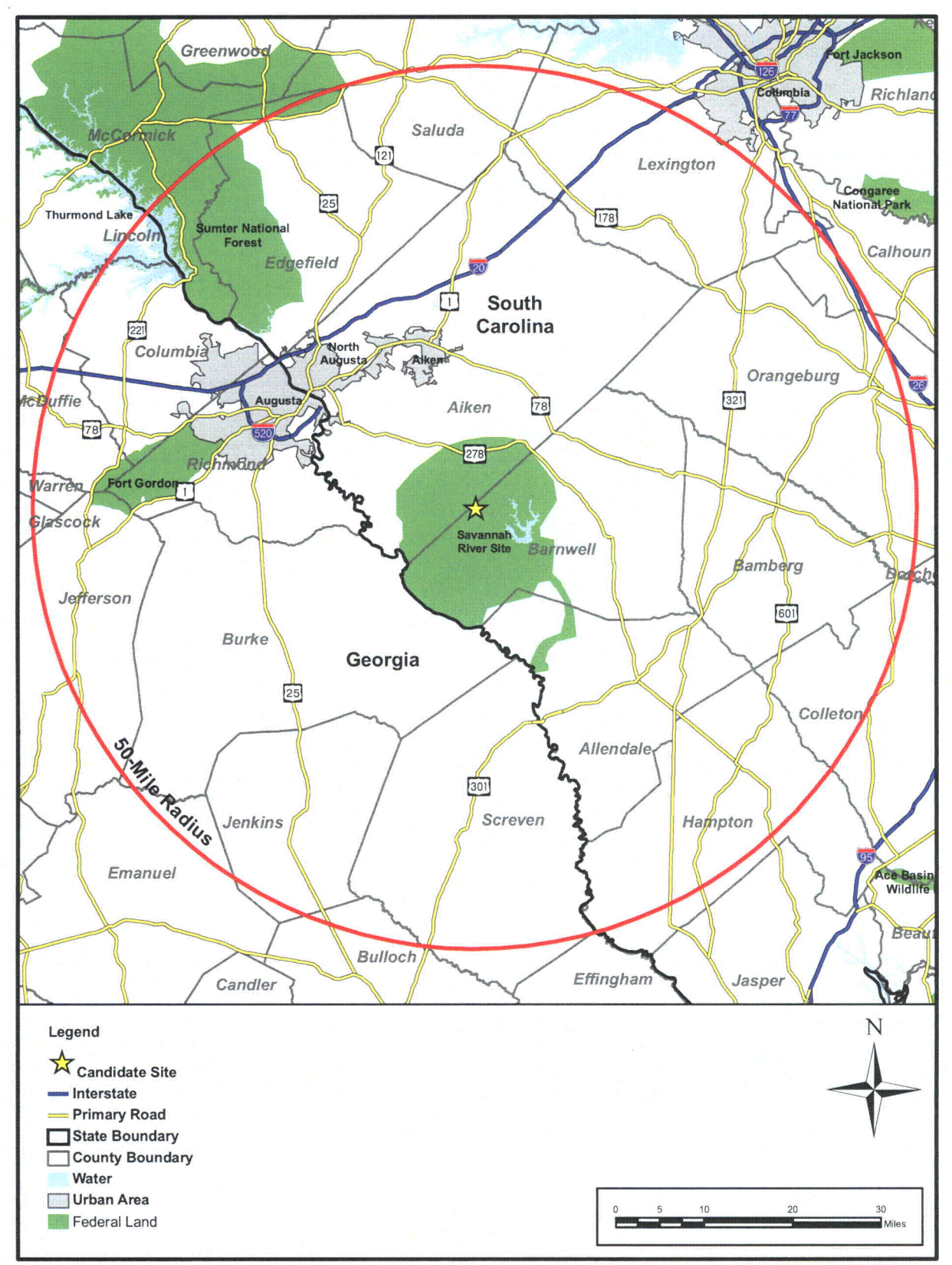

Figure 9.3-3 Savannah River Site

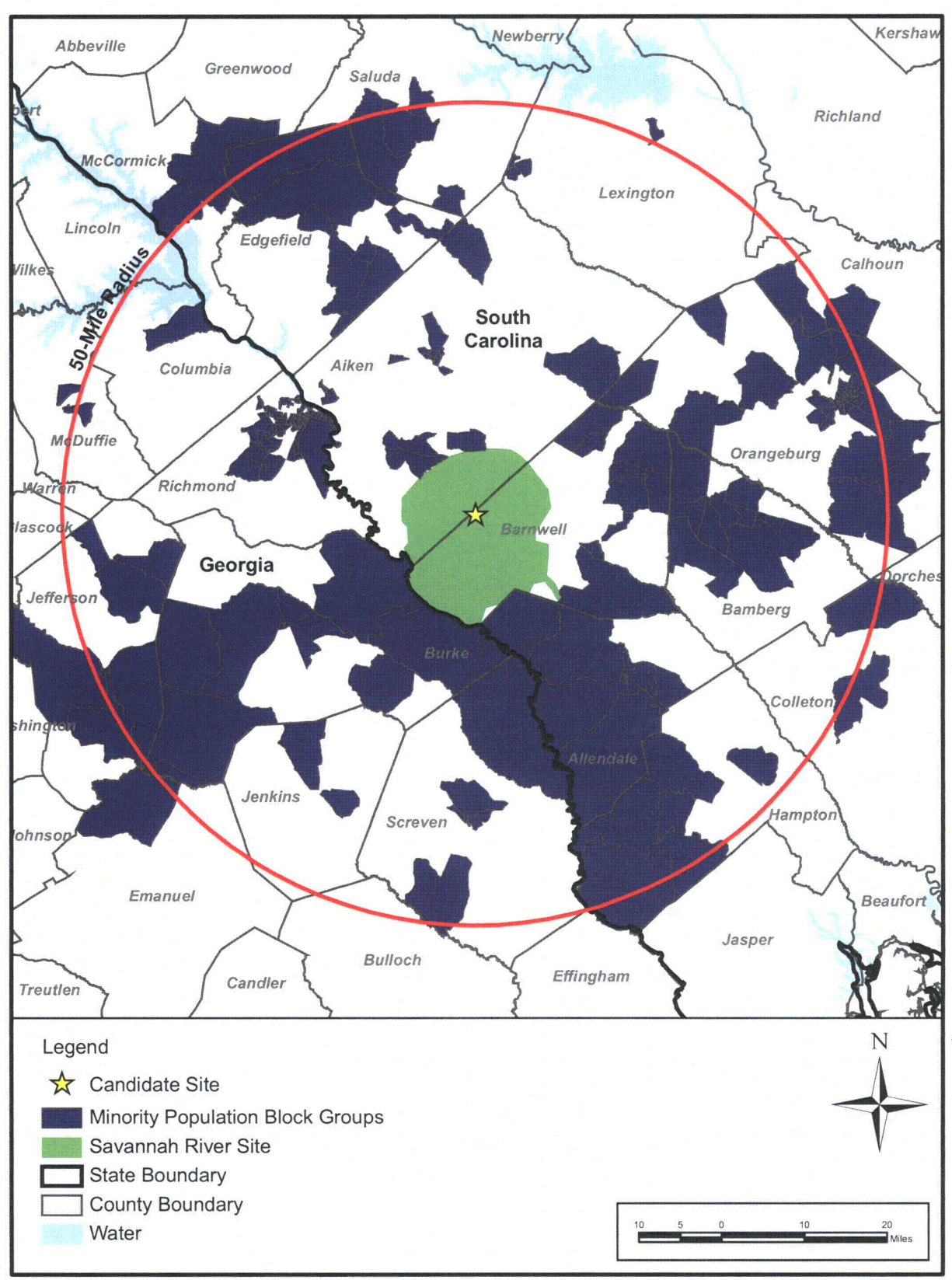

Figure 9.3-4 Minority Population Block Groups within 50 Miles of SRS

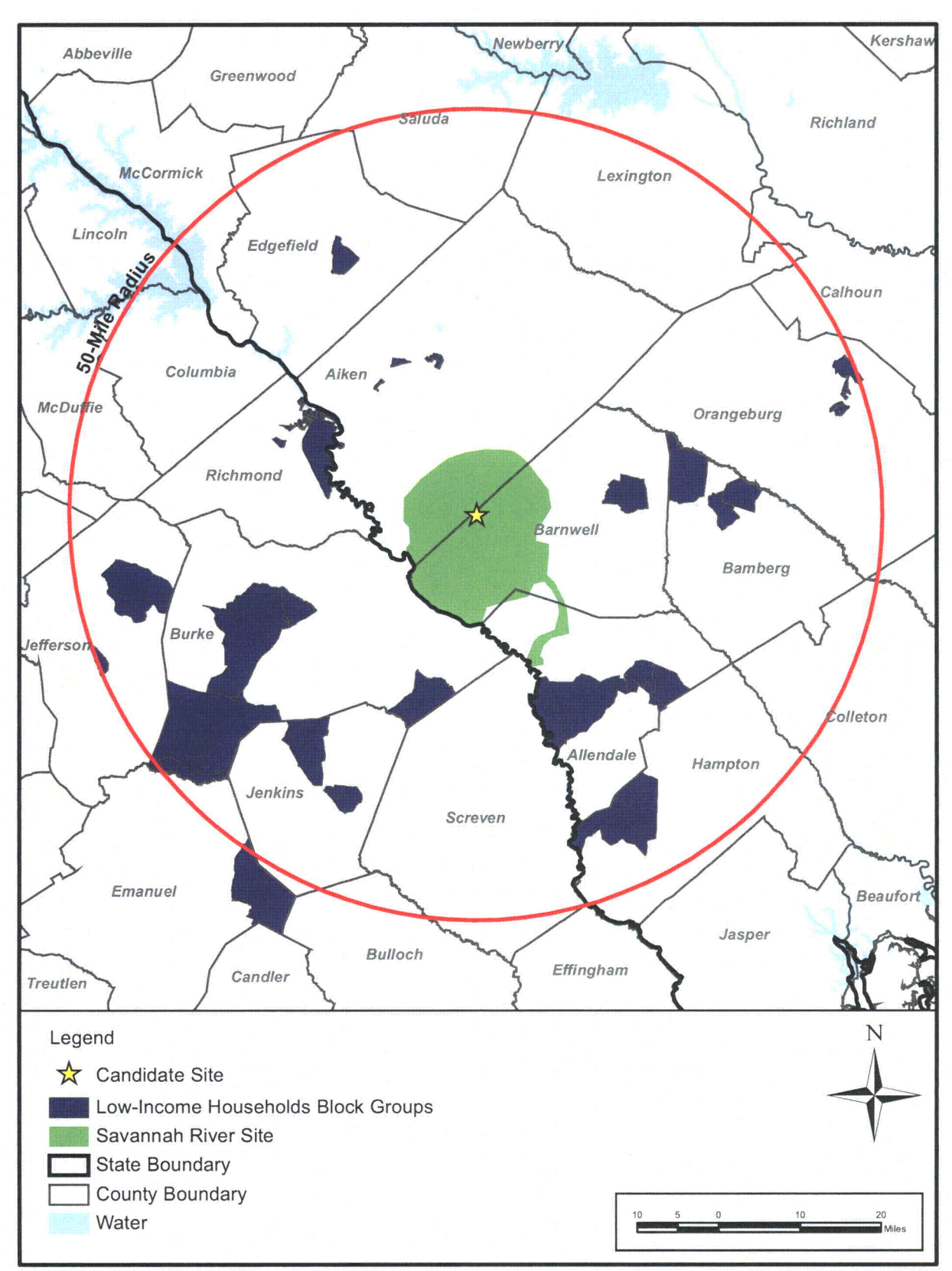

Figure 9.3-5 Low-Income Households Block Groups within 50 Miles of SRS

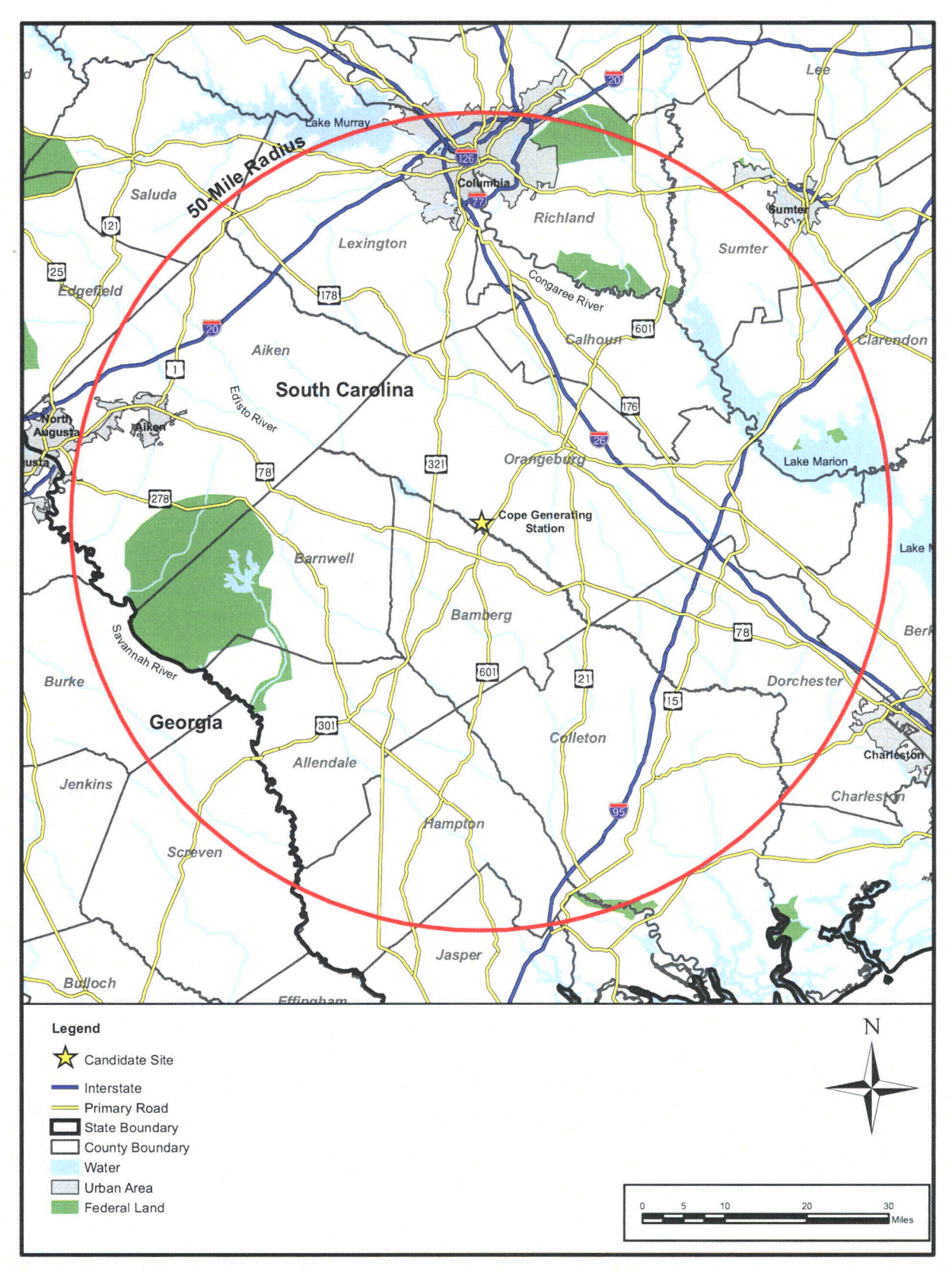

Figure 9.3-6 Cope Generating Station

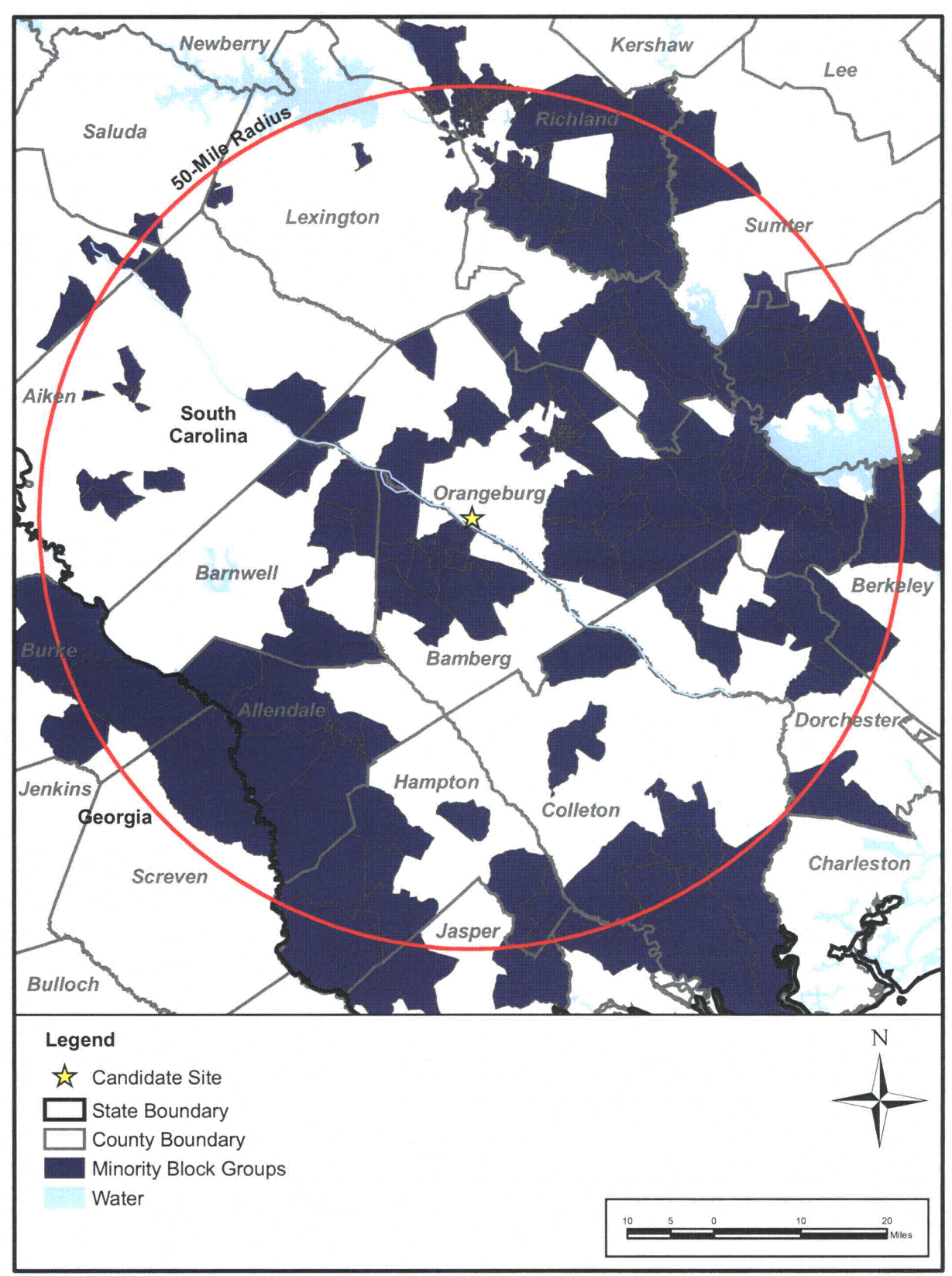

Figure 9.3-7 Minority Block Groups within 50 Miles of Cope Generating Station

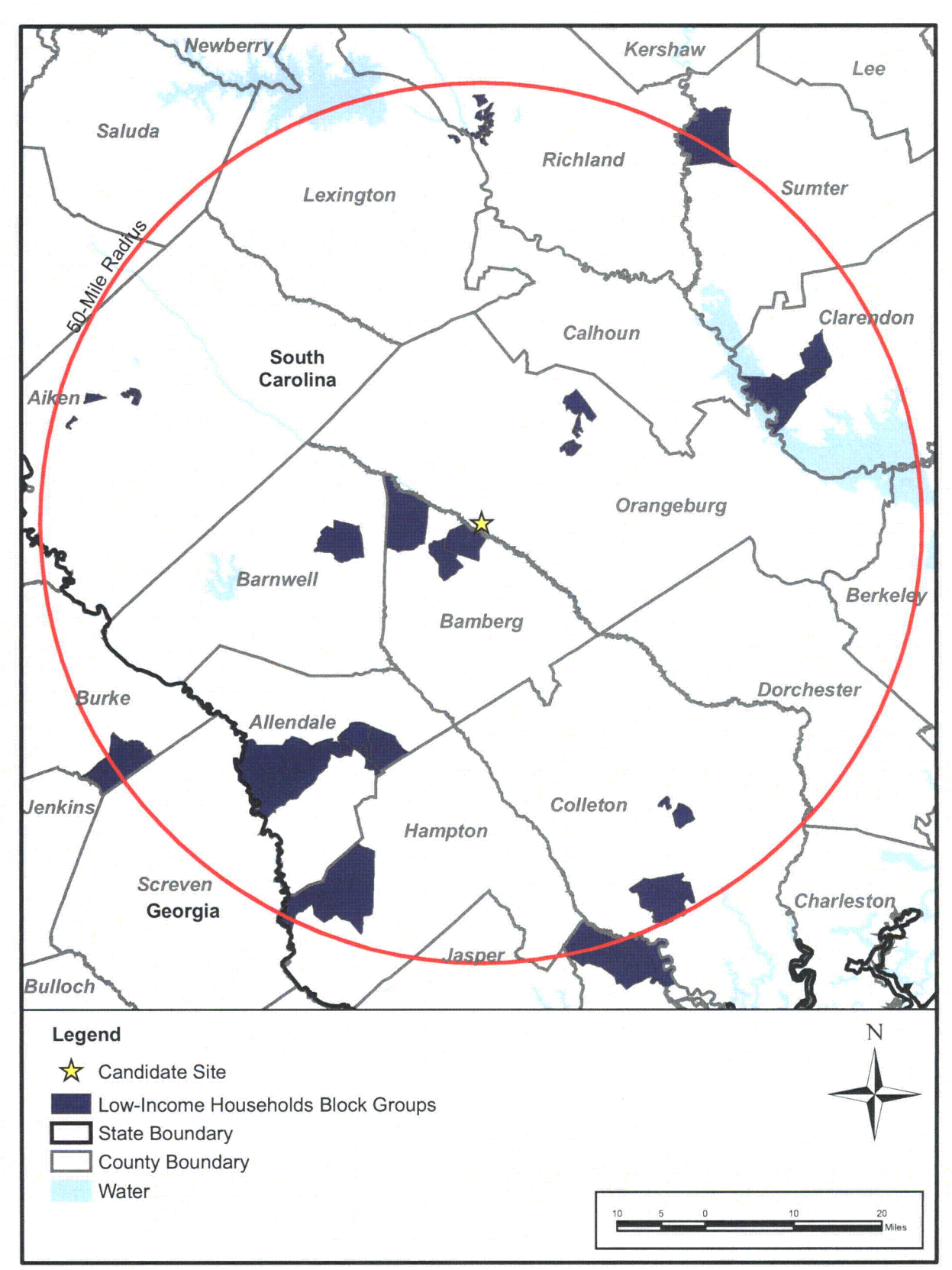

Figure 9.3-8 Low-Income Households Block Groups within 50 Miles of Cope Generating Station

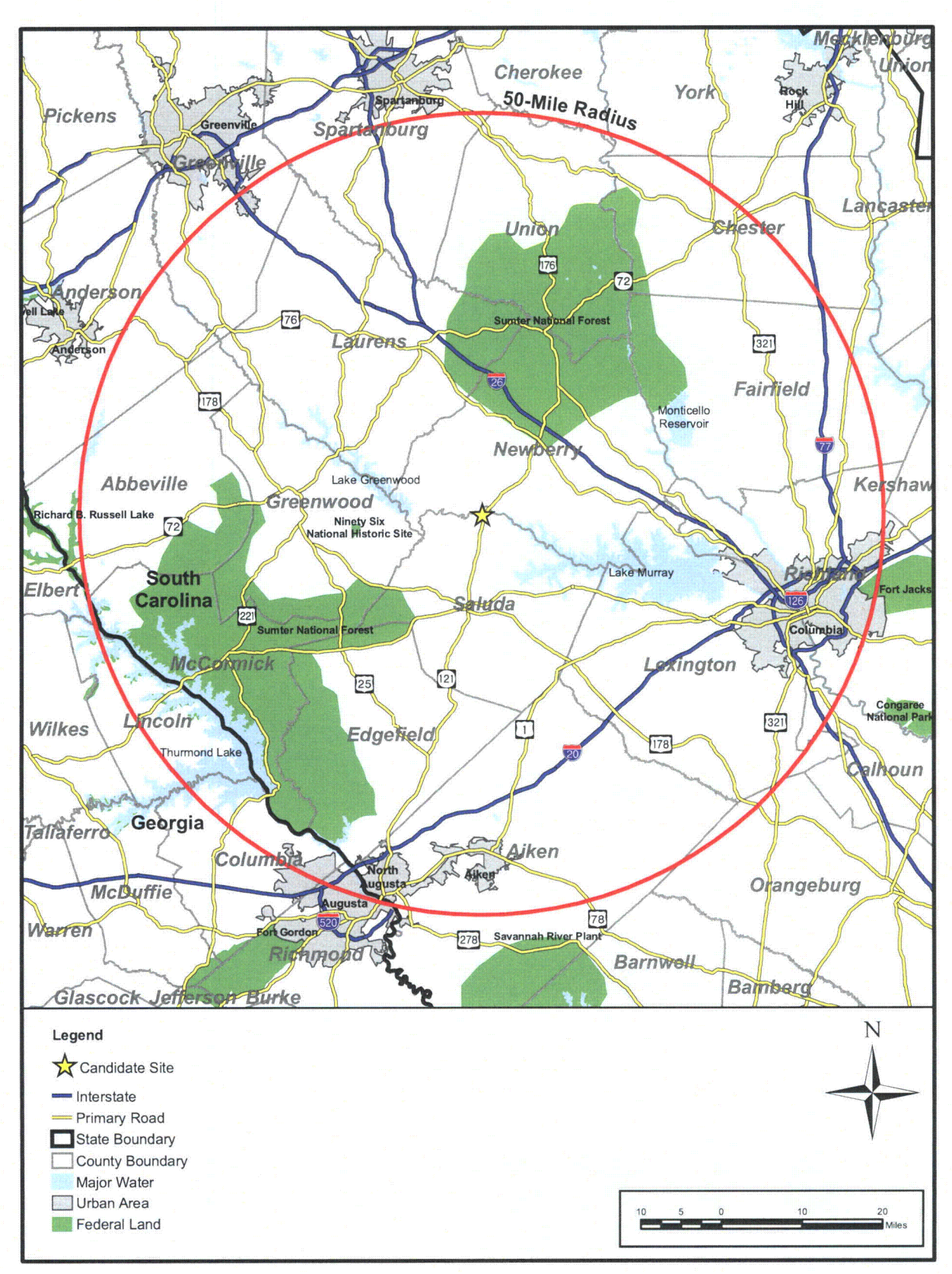

Figure 9.3-9 Saluda Site

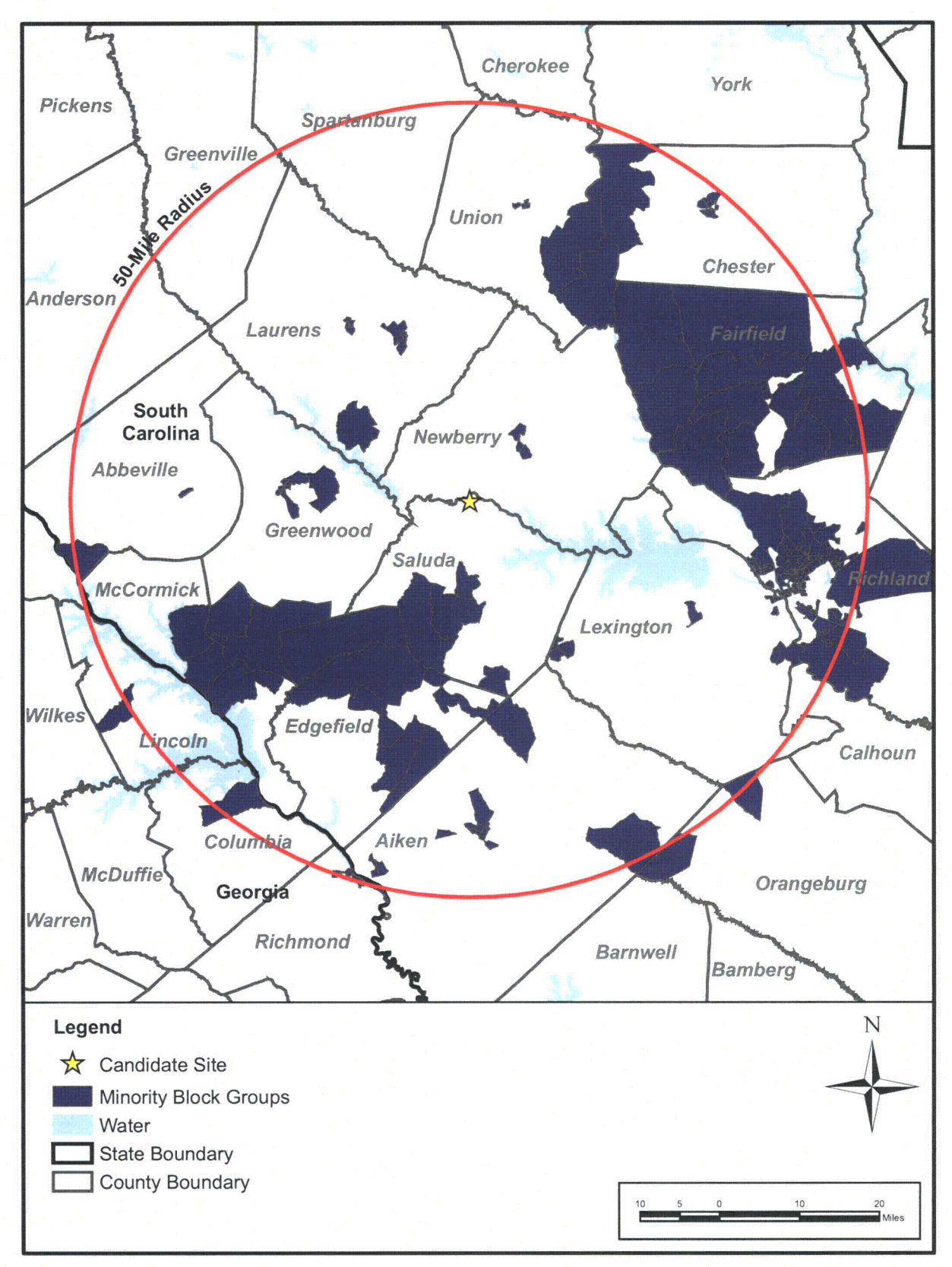

Figure 9.3-10 Minority Block Groups within 50 Miles of the Saluda Site

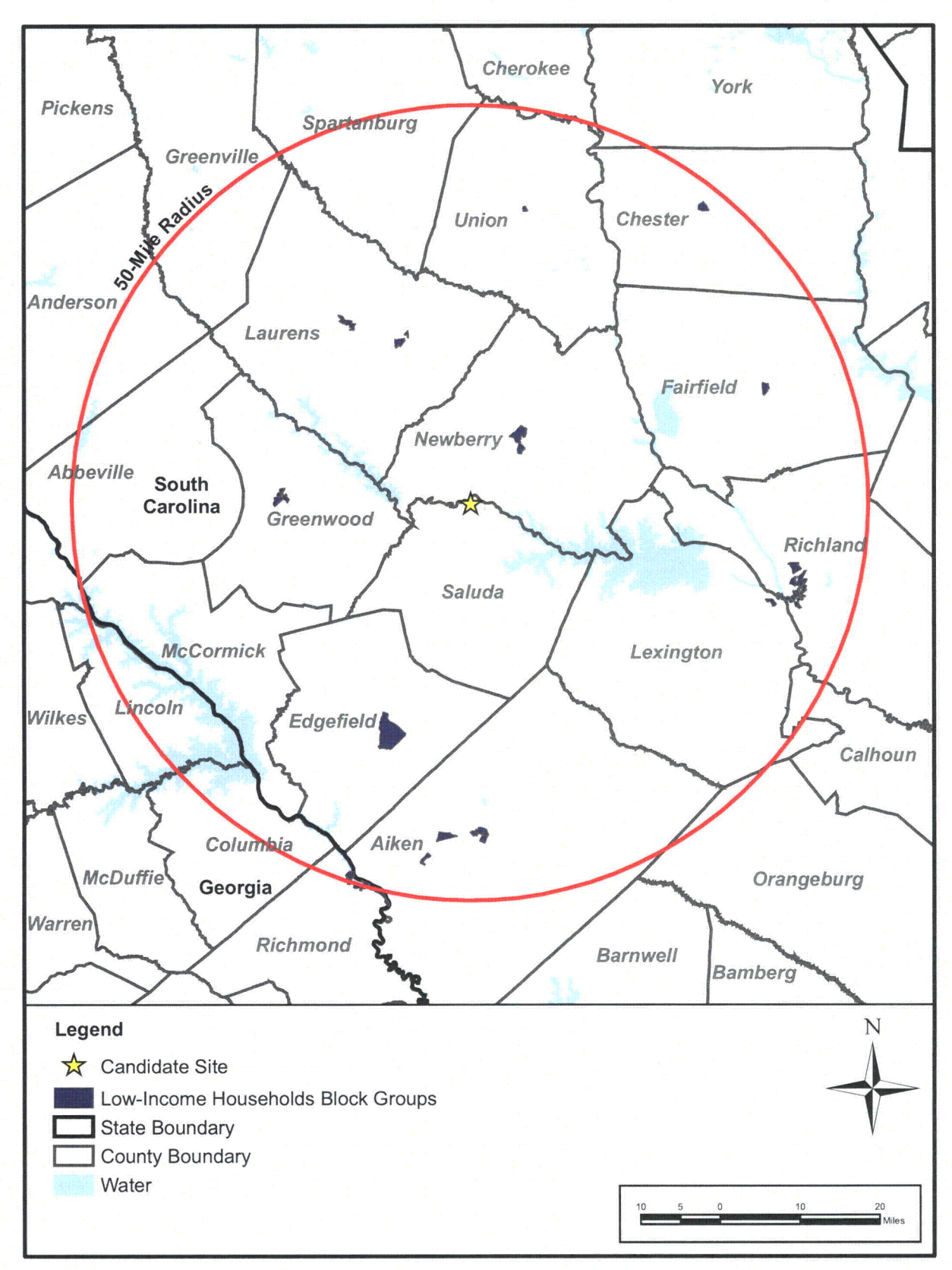

Figure 9.3-11 Low-Income Households Block Groups within 50 Miles of the Saluda Site

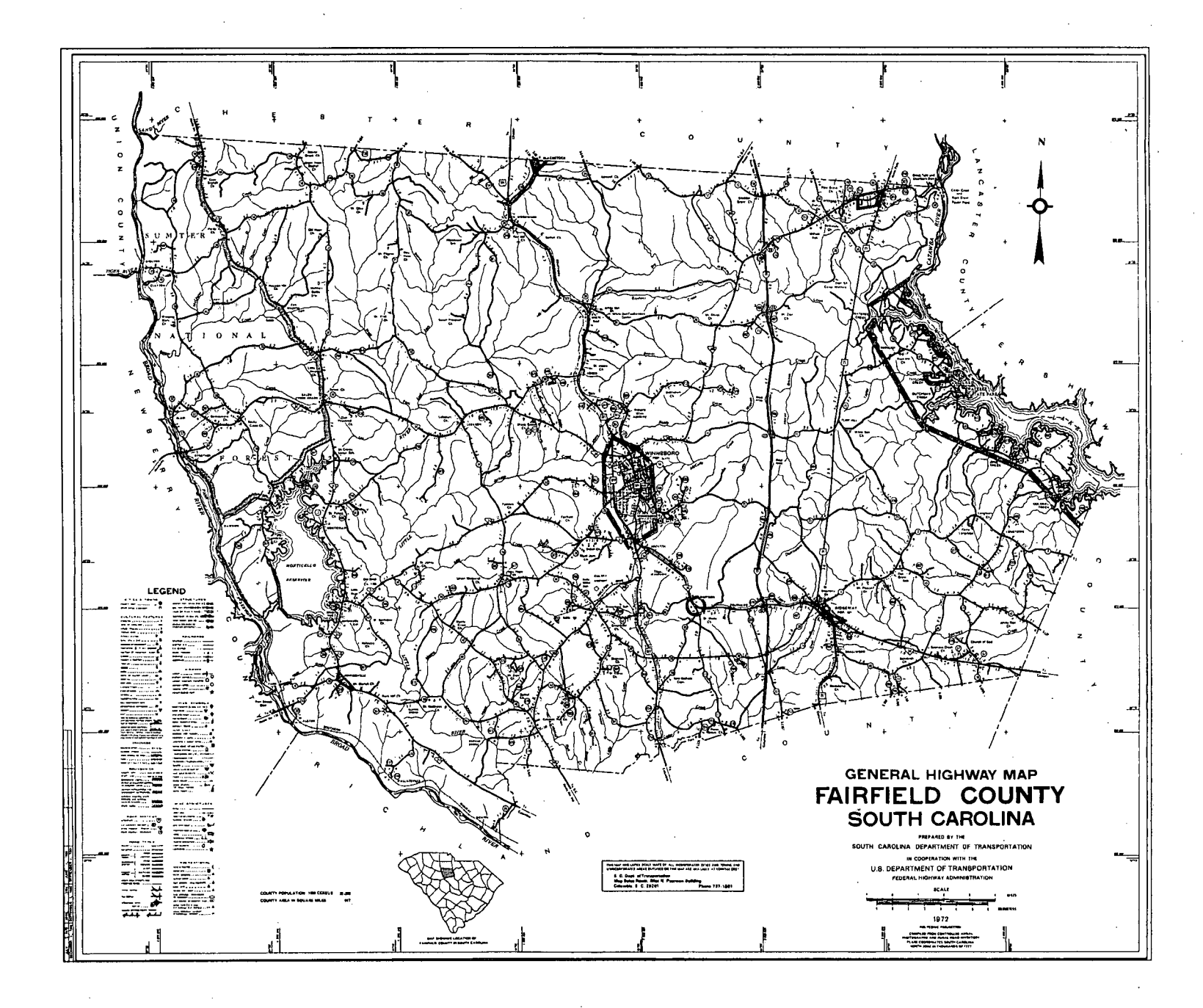

a saide